version 1.4

### TIER IV ACADEMY 自動運転システム構築塾

Day3 Autoware 演習

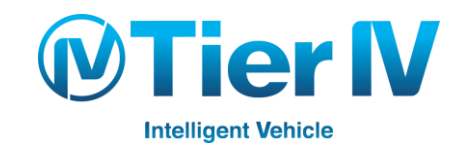

目次

### 第1章:データの記録・再生とセンサーキャリブレーション

1. データの記録・生成

2. センサーキャリブレーション

第2章:3次元地図の作成と自己位置推定

- 1. 3次元地図の作成
- 2. 自己位置推定
- 第3章:物体検出と信号検出
  - 1. 物体検出
  - 2. 信号検出
- 第4章:経路生成と経路計画
  - 1. 経路生成
  - 2. 経路計画

### 第5章:経路追従と車両制御

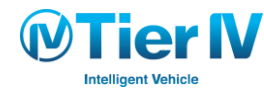

Autoware 演習

第1章: データの記録・再生とセンサーキャリブレーション 1. データの記録・生成

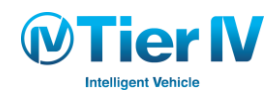

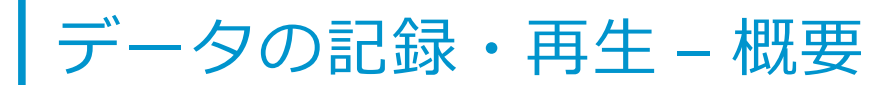

● ROS ではセンサ等のログデータを ROSBAG と呼ばれるファイル形式で保存できる

ROSBAG を再生することで記録時のセンサ情報を再現しシミュレーションすることができる
 Autoware では GUI で ROSBAG の記録・再生を行う機能を提供している

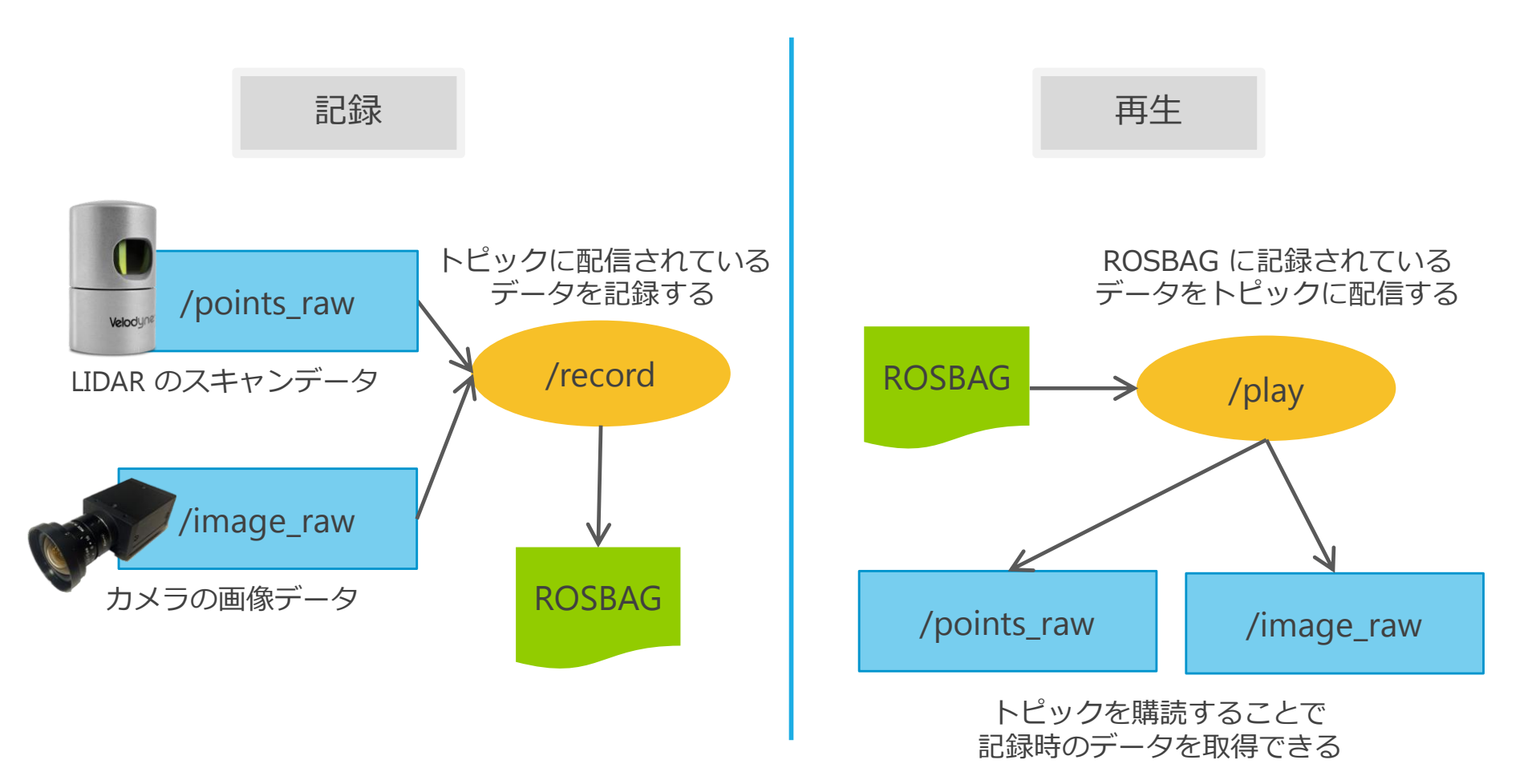

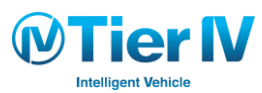

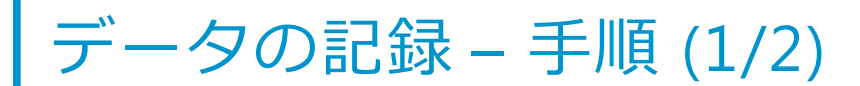

#### 記録するトピックの配信

ando@ando-Diginnos-PC:~ \$ cd ~/Autoware/ros/ ando@ando-Diginnos-PC:~/Autoware/ros \$ ./run

- 1. Autoware を起動する
  - A) 端末で以下のように run を起動 (あるいはファイル マネージャから run を起動)
    - \$ cd ~/Autoware/ros/

\$ ./run

|                                                                        | untime Man                                              | ager                                                 | Concerting | lakasfa as | Databasa                                           | cievlation                                                                           | Chalura                                           | Trains                                                                                                  |                                                                        |
|------------------------------------------------------------------------|---------------------------------------------------------|------------------------------------------------------|------------|------------|----------------------------------------------------|--------------------------------------------------------------------------------------|---------------------------------------------------|----------------------------------------------------------------------------------------------------|------------------------------------------------------------------------|
| UICK Start                                                             | GNSS Con                                                | fig]                                                 | Computing  |            | Points Filte<br>voxel<br>ring_f<br>distar<br>rando | simulation<br>_grid_filter [s<br>ilter [sys] [ar<br>nce_filter [sys<br>m_filter [sys | status<br>sys] [app<br>op]<br>s] [app]<br>] [app] | ]                                                                                                    |                                                                        |
| <ul> <li>Velod</li> <li>Velod</li> <li>Velod</li> <li>Velod</li> </ul> | yne HDL-64e<br>yne HDL-64e<br>yne HDL-32e<br>yne VLP-16 | -S2 [config]<br>-S3 [config]<br>[config]<br>[config] |            |            |                                                    | Calibratio<br>Calibratio                                                             | on Tool K<br>n Publisi                            | iit<br>her                                                                                              |                                                                        |
| Hoku<br>Hoku<br>SICK L                                                 | yo TOP-URG<br>yo 3D-URG<br>.MS511<br>BL Single          |                                                      |            |            |                                                    | Points<br>Virtual S                                                                  | s Image<br>can Imag                               | e                                                                                                    |                                                                        |
| Other Sen                                                              | sors                                                    |                                                      |            |            |                                                    | Scan                                                                                 | Image                                             | Topics Topics I I I I I I I I I I I I I I I I I I I                                                     |                                                                        |
| 0.0%                                                                   | 9.1%                                                    | 0.0%                                                 | 27.3% 0    | .0% 0      | .0% 0.                                             | 0% 0.0                                                                               | 1G<br>)% /v<br>/v<br>Cl                           | RVIZ<br>usr/bin/vncsen<br>usr/bin/X (9.4<br>ompiz (9.4 %C<br>bin/init (0.0 %<br>threadd] (0.0<br>6GB/31 | RQT<br>ver-x11-core (18.8<br>%CPU)<br>PU)<br>%CPU)<br>%CPU)<br>GB(19%) |
| <sub>cpuo</sub>                                                        | cpu1                                                    | CPU2<br>OPU2                                         | CPU3 C     | PU4 C      | PUS CI                                             | PU6 CP                                                                               | U7 N                                              | 1emory                                                                                                  | 00(10)0)                                                               |

- 記録したいデータ(ROSトピック)を
   パブリッシュする ROSノードを ☑して起動
  - 「Velodyne HDL-32e」: Velodyne のデータを /points\_rawに配信するノード

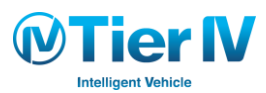

### データの記録 – 手順 (2/2)

ROSBAG の記録

#### 3. ROSBAG を記録する

- A)「ROSBAG」ボタンをクリックしてダイアログを表示
- B)「Ref」ボタンをクリックして、記録するファイル名を指定
- C) 「Refresh」ボタンをクリック
- D) 記録したいROSトピックを 図する
- E)「Start」ボタンをクリックすると記録開始
- F)「Stop」ボタンをクリックすると記録終了

|                                                                                             | autoware-20161011152118.rosbag Ref |
|---------------------------------------------------------------------------------------------|------------------------------------|
| ●● ◎ Runtime Manager                                                                        | split size MB                      |
| Quick Start Setup Map Sensing Computing Interface Database Simulation Status Topics         | Start Stop                         |
| Serial GNSS [config]                                                                        | D mage law                         |
| IMU Oring_filter [sys] [app]                                                                | /lf stat                           |
| Crossbowvg440     O distance_filter [sys] [app]       UDARc     O random filter [sys] [app] | <pre>/light_color_managed</pre>    |
| Velodyne HDL-64e-52 [config]     Calibration Tool Kit                                       | <pre>//ndt_stat</pre>              |
| Velodyne HDL-32e [Confi] Calibration Publisher                                              | /pmap_stat                         |
| Velodyne VLP-16 [control] Hokuyo TOP-URG                                                    | <pre>/points_raw</pre>             |
| Hokuyo 3D-URG     Points Image                                                              | /rosout                            |
| IBEO 8L Single     Virtual Scan Image                                                       | /rosout_agg                        |
| Other Sensors Scan Irrage                                                                   | /route_cmd                         |
| ROSBAG RVIZ ROT                                                                             | <pre>/steer_cmd</pre>              |
| 0.0% 9.1% 0.0% 27.3% 0.0% 0.0% 0.0% 0.0% 0.0% 0.0% 0.0%                                     | <pre>/to_rtmgr</pre>               |
| compto (54 % CPU)<br>compto (54 % CPU)<br>/sbin/mit (0.0 % CPU)<br>/bbin/mit (0.0 % CPU)    | 🗌 /topic1                          |
| CPU0 CPU1 CPU2 CPU3 CPU4 CPU5 CPU6 CPU7 Memory                                              | 1 1 1 c 2                          |
| ∧utoWare                                                                                    | Refresh                            |

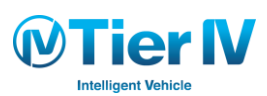

**ROSBAG Record** 

### データの再生 – 手順

#### ROSBAG の再生

- 1. 「Simulation」 タブで bag ファイルを再生
  - A)「Simulation」タブを開く
  - B)「Ref」ボタンをクリックして、再生するbagファイルを指定
  - C)「Play」ボタンをクリックすると再生開始
    - ▶ ROS パラメータ「/use\_sim\_time」が「true」になる
  - D)「Pause」ボタンのクリックで、一時停止・再生
  - E)「Stop」ボタンをクリックすると再生終了

▶ ROS パラメータ「/use\_sim\_time」が「false」になる

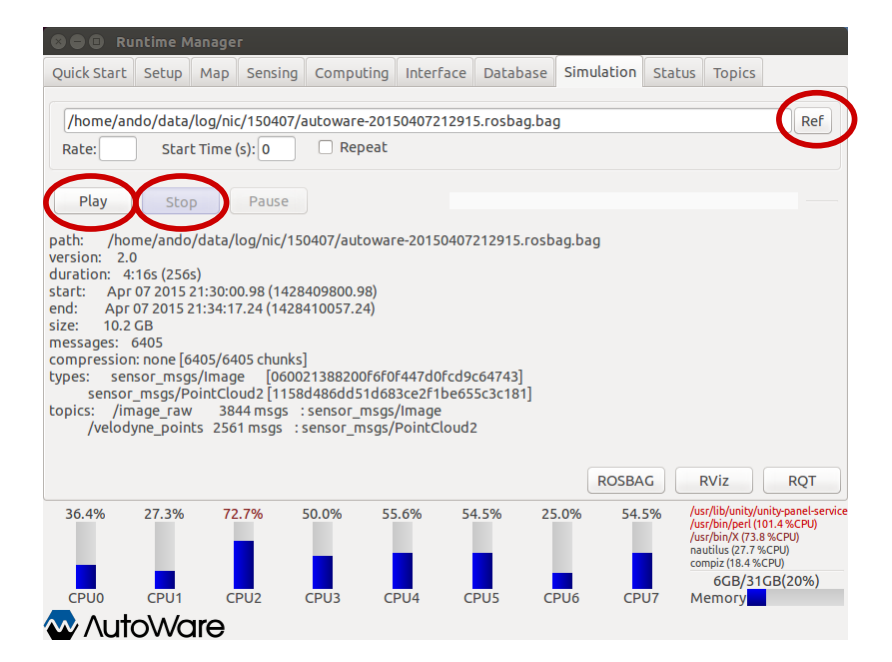

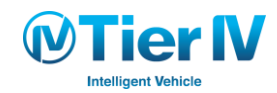

Autoware 演習

第1章:データの記録・再生とセンサーキャリブレーション

2. センサーキャリブレーション

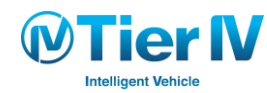

### センサーキャリブレーション - 概要

● 車両に取り付けられた LIDAR と カメラの相対位置関係(x, y ,z, roll, pitch, yaw)を算出

● LIDAR と カメラの位置関係から、両者のデータをフュージョン可能

・カメラ画像上に LIDAR のスキャンデータを投影

キャリブレーションには、チェッカーボードを使用

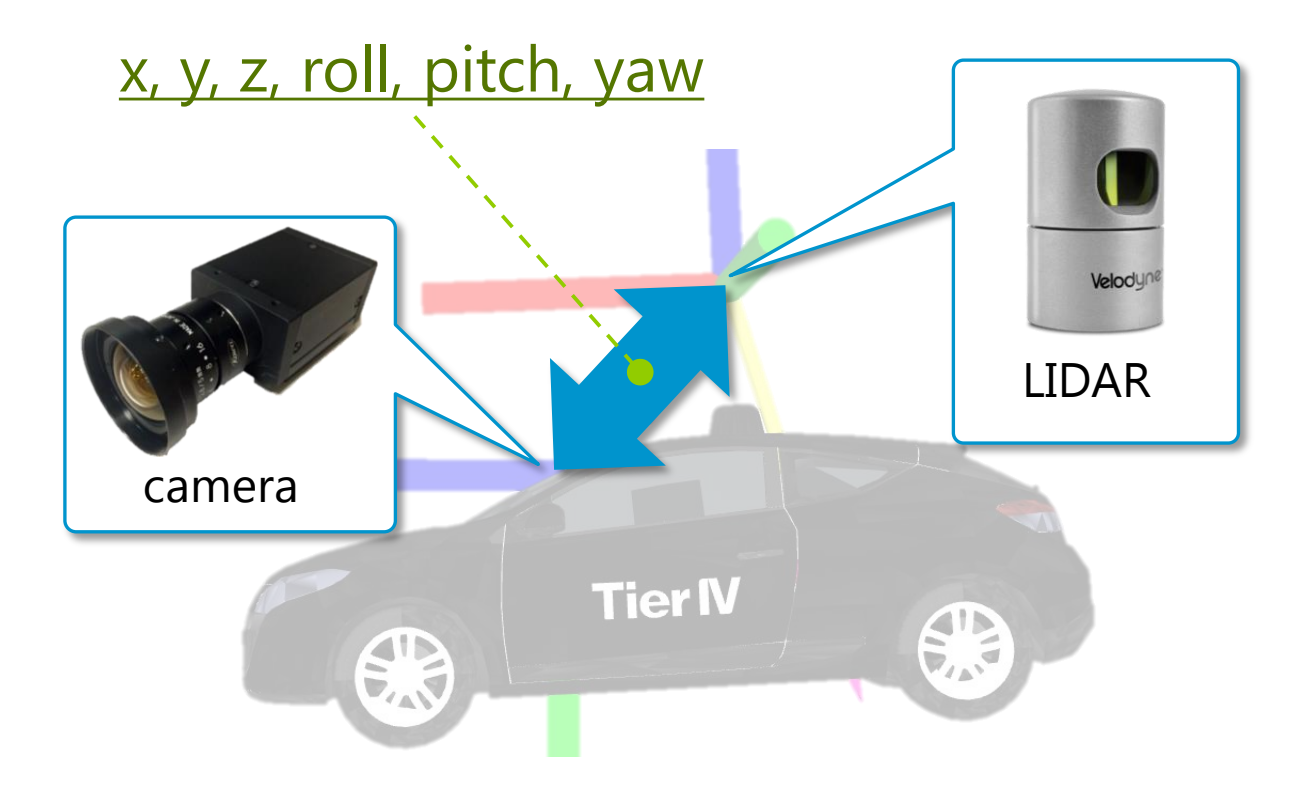

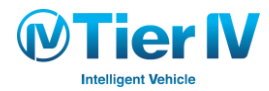

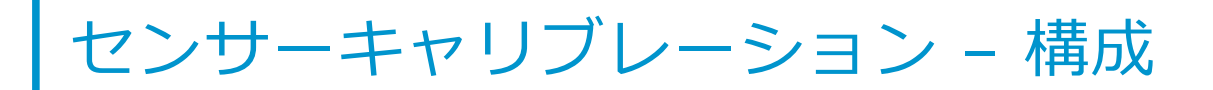

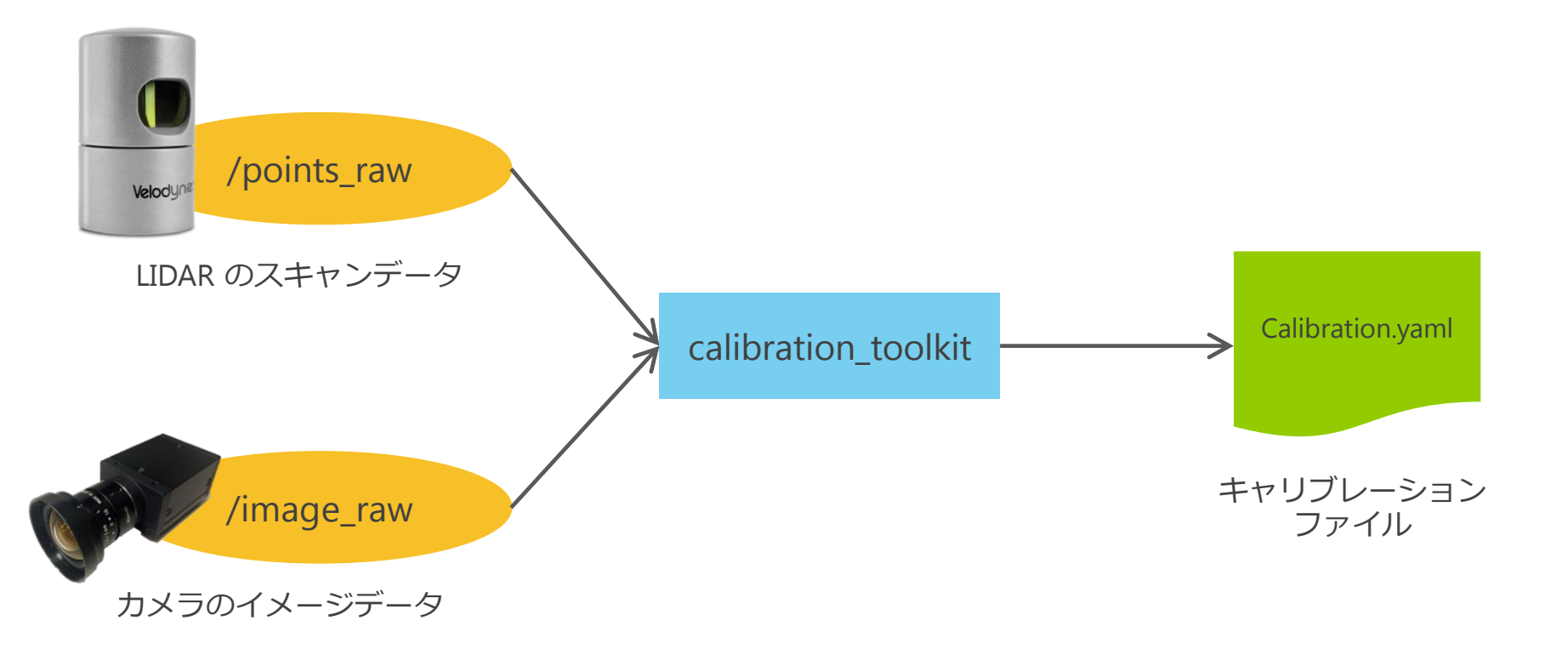

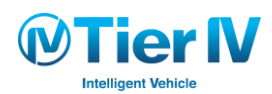

### センサーキャリブレーション - 手順 (1/4)

#### ツールの起動

今回は /points\_raw と /image\_raw が記録された Rosbag を用いて、
 キャリブレーションファイルを作成

| 800                                                                                                    | Runtime N                                                                                                    | lanager                                                                                                    |                                                                                                    |                                                                                                    |                                                                           |                                                   | _        |        |                                                                                                    |                                                |
|----------------------------------------------------------------------------------------------------|----------------------------------------------------------------------------------------------------|----------------------------------------------------------------------------------------------------|----------------------------------------------------------------------------------------------------|----------------------------------------------------------------------------------------------------|---------------------------------------------------------------------------|---------------------------------------------------|----------|--------|----------------------------------------------------------------------------------------------------|------------------------------------------------|
| Quick Sta                                                                                                    | rt Setup                                                                                                    | Мар                                                                                                    | Sensing                                                                                                    | Computing                                                                                                    | Interface                                                                 | Database                                          | Simulati | on Sta | tus Topics                                                                                            |                                                |
| /media                                                                                                    | /pdsljp/sso                                                                                                    | l/log/cal                                                                                                    | lib/for-cal                                                                                                    | ib-c0-traffic-c                                                                                                    | :1-object.ba                                                              | g                                                 |          |        |                                                                                                    | Ref                                            |
| Rate:                                                                                                    | Star                                                                                                    | t Time (s                                                                                                    | 5):                                                                                                    | 🗌 Repeat                                                                                                    |                                                                           |                                                   |          |        |                                                                                                    |                                                |
| Play                                                                                                    | Sto                                                                                                    |                                                                                                    | Pause                                                                                                    | )                                                                                                    |                                                                           |                                                   |          |        |                                                                                                    |                                                |
| path: //<br>version:<br>duration:<br>start: S<br>end: Su<br>size: 30<br>messages<br>compress<br>types: s<br>velo<br>topics: /<br>/can<br>/velo | media/pdsi<br>2.0<br>5:22s (322<br>ep 12 2016<br>ep 12 2016<br>0.2 GB<br>8747<br>ion: none [6<br>ensor_msg<br>dyne_msgs<br>camera0/ii<br>nera1/imag<br>odyne_pac | ljp/ssd/l<br>s)<br>11:24:28<br>11:29:50<br>5540/654<br>js/Image<br>/Velodyi<br>mage_ra<br>ie_raw :<br>kets 220 | og/calib/f<br>0.05 (1473)<br>0.05 (1473)<br>0.05 (1473)<br>0.060<br>0.060<br>0.060<br>0.060<br>0.060<br>0.060<br>0.060<br>0.060<br>0.060<br>0.060<br>0.060<br>0.060<br>0.060<br>0.060<br>0.060<br>0.060<br>0.060<br>0.050<br>0.050 | for-calib-c0-tr<br>647068.05)<br>647390.85)<br>021388200f6f<br>0804fc9533a0<br>nsgs : senso<br>: sensor_m<br>: velodyne_m | offic-c1-obj<br>off447d0fcd<br>0e579e63220<br>r_msgs/image<br>sgs/velodyr | ect.bag<br>9c64743]<br>c04ae70566<br>ge<br>neScan | ]        |        |                                                                                                    |                                                |
|                                                                                                    |                                                                                                    |                                                                                                    |                                                                                                    |                                                                                                    |                                                                           |                                                   | RO       | SBAG   | RViz                                                                                                  | RQT                                            |
| 0.0%                                                                                                    | 0.0%                                                                                                    | 0.0                                                                                                    | 0%                                                                                                    | 8.3% 0                                                                                                    | .0% 0                                                                     | .0% (                                             | 0.0%     | 0.0%   | python (9.0 %C<br>top (9.0 %CPU)<br>/sbin/init (0.0 %<br>[kthreadd] (0.0<br>[ksoftirqd/0] (0<br>0GB/3 | PU)<br>(CPU)<br>(%CPU)<br>1.0 %CPU)<br>1GB(2%) |
|                                                                                                    |                                                                                                    | are ce                                                                                                    | U2 (                                                                                                    | CPU3 C                                                                                                    | PU4 C                                                                     | PUS C                                             | CPU6     | CPU7   | Memory                                                                                                |                                                |

#### 1. Rosbagの再生・停止

- A) 「Simulation」タブの「Play」ボタンをクリックした後 に「Pause」ボタンをクリック
  - > もし、使用するRosbagに/points\_rawではなく、
     /velodyne\_pacaketsが含まれていた場合は、P.18の手順に従い、
     Velodyne Driverを起動

- 2. Calibration Toolkitの起動
  - A) 「Sensing」タブの「Calibration Toolkit」をクリック

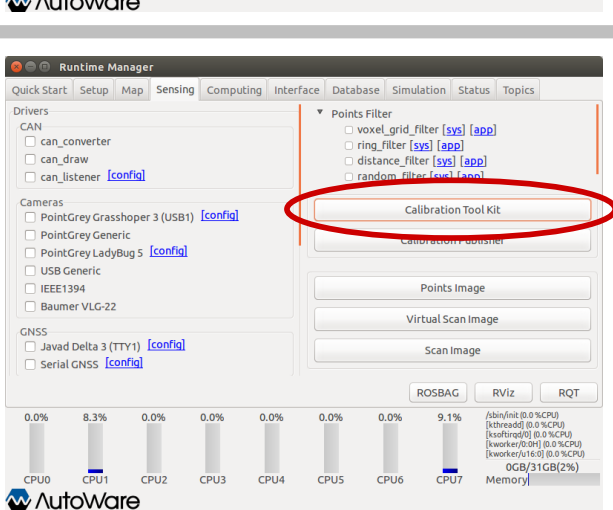

センサーキャリブレーション – 手順 (2/4)

データの選択

#### 🔊 🗊 🛛 Select Input

Select Input Image Topic

| /camera0/ima | ge_raw 👻   |
|--------------|------------|
| Cancel       | <u>0</u> K |

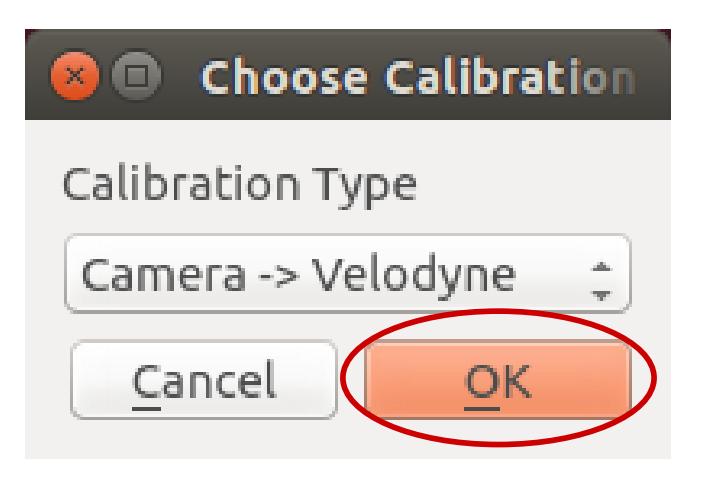

# 3. キャリブレーションするデータを選択 A) キャリブレーションを行うカメラのトピックを選択 > ここでは /camera0/image raw を選択

- B) キャリブレーションタイプを選択
  - 今回はカメラとVelodyneの位置関係を計算するので、
     「Camera->Velodyne」を選択

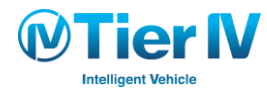

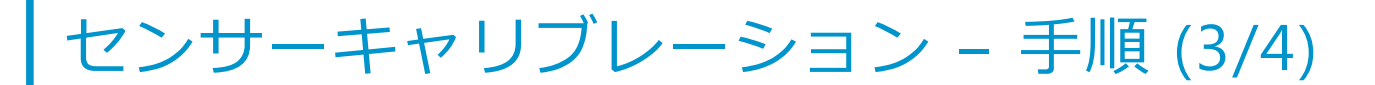

#### データのグラブとキャリブレーションの実行

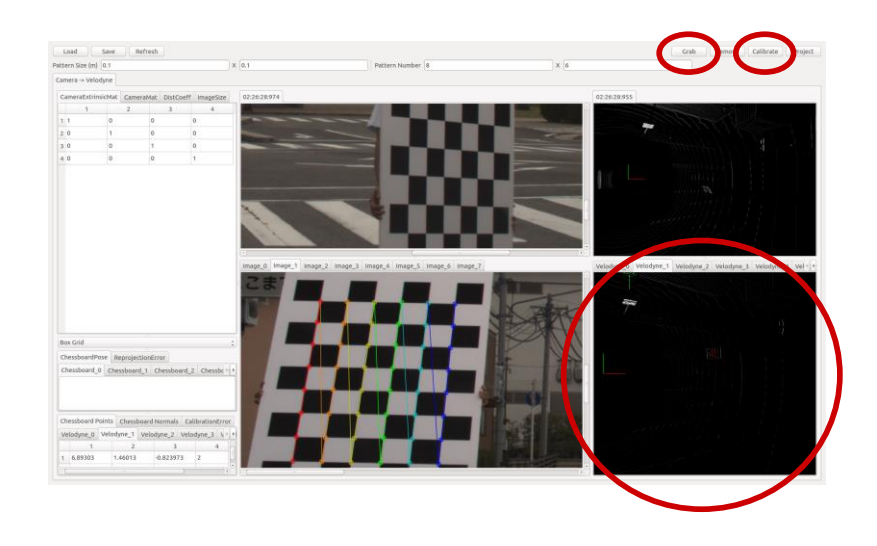

移動: ↑,↓,→,←,PgUp,PgDn 回転: a,d,w,s,q,e ポイントサイズ: o(小さく), p(大きく) 背景色変更: b

#### 4. データのグラブ

- A) カメラ画像(左)と LIDAR(右)のデータが 表示されていることを確認し「Grab」ボタン をクリック
- 5. グラブされたデータからチェッカーボード に当たっているポイントの選択
  - A) 右下のウィンドウから、チェッカーボードに 当たっている LIDAR のスキャンをクリック
    - ▶ Grabした数だけ、この作業を行う
- 6. キャリブレーションの実行
  - A) 「Calibrate」ボタンをクリック
  - B) ウィンドウの左側に、キャリブレーションの パラメータが更新されていることを確認

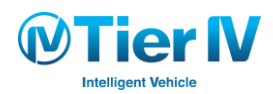

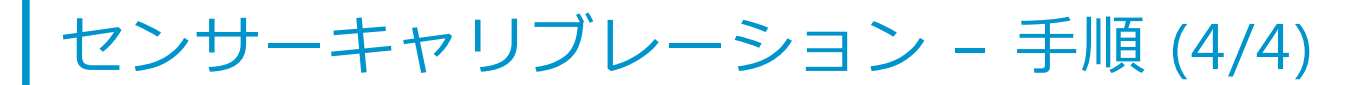

#### キャリブレーションデータのファイルを保存

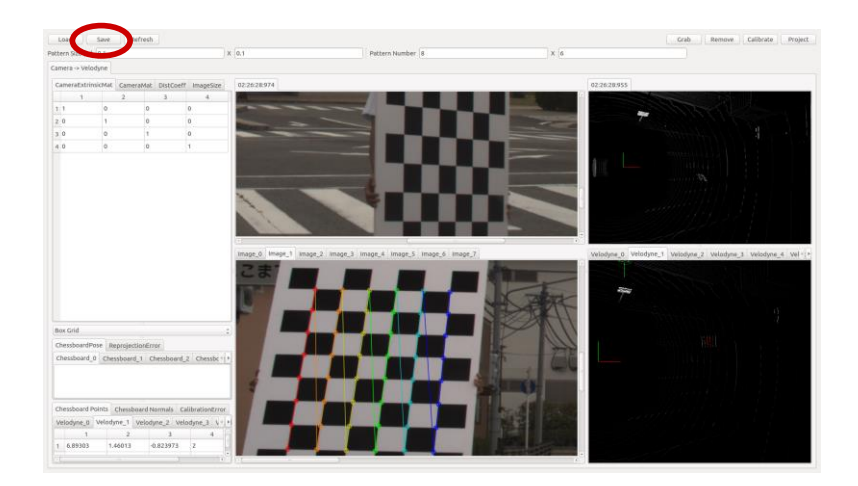

| a Save Calib                                                        |                                                                       |          |             |
|---------------------------------------------------------------------|-----------------------------------------------------------------------|----------|-------------|
| 名前(№): calibration.yam                                              |                                                                       |          |             |
|                                                                     |                                                                       |          |             |
| 7オルダの中に保存(E): 4 mapdsljp machanistrop                               | <ul> <li>サイズ 最終変更日</li> <li>2015年12月17</li> <li>2015年12月03</li> </ul> | フォルダの作成( |             |
| 易所( <u>P)</u> 名前                                                    | v                                                                     | サイズ      | 最終変更日       |
| 🕽 検索 📄 VectaCam2                                                    |                                                                       |          | 2015年12月17日 |
| ② 最近開いたファイ…  WectaCam                                               |                                                                       |          | 2015年12月03日 |
| ≧ odsljp<br>デスクトップ<br>□ ファイル・システム<br>Ξ ssd<br>□ 1.06B ポリューム         |                                                                       |          |             |
| Documents     Music     Music     Pictures     Videos     Oownloads |                                                                       |          |             |
|                                                                     |                                                                       |          |             |
|                                                                     |                                                                       |          | YML         |
|                                                                     | ++*                                                                   | 22211.0  |             |

7. ファイルを保存

- A) 「Save」ボタンをクリック
- B) ファイル名・保存ディレクトリを選択し、「保存」ボタンをクリック

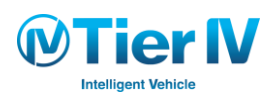

Autoware 演習

## 第2章:3次元地図の作成と自己位置推定

1.3次元地図の作成

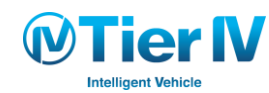

### 3次元地図の作成 – 概要

- LIDAR のスキャンデータを用いて、3次元地図を生成
- NDT スキャンマッチングによる自己位置推定を行い、推定された位置にスキャンデータを 追加することで3次元地図を作成
  - ・ただし、地図データが大きくなると 位置推定に時間を要するため、LIDAR の点群データを記録し、 再生しながら生成
- 3次元地図を出力する際には、ボクセルグリッドフィルタでダウンサンプリングしたものを PCDファイルに出力
- 地図が広範囲に渡ると誤差が大きくなる場合もある

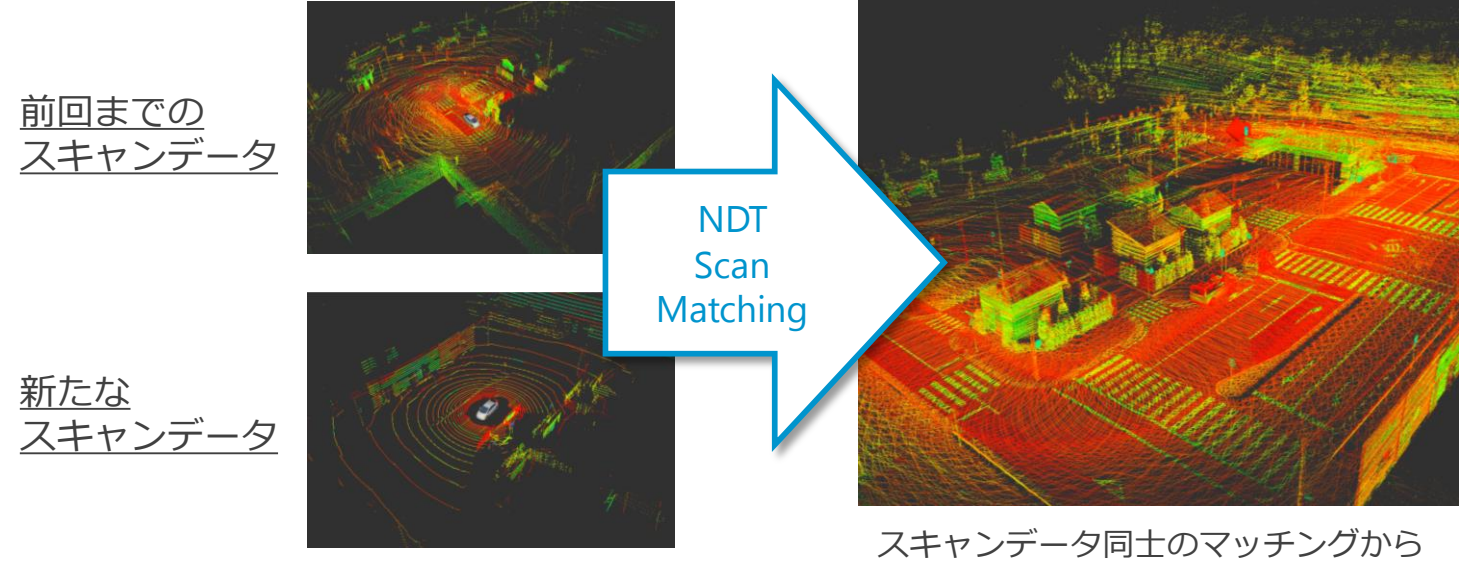

相対的な位置を求め、スキャンデータを地図に追加

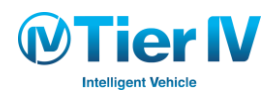

### 3次元地図の作成 – 構成

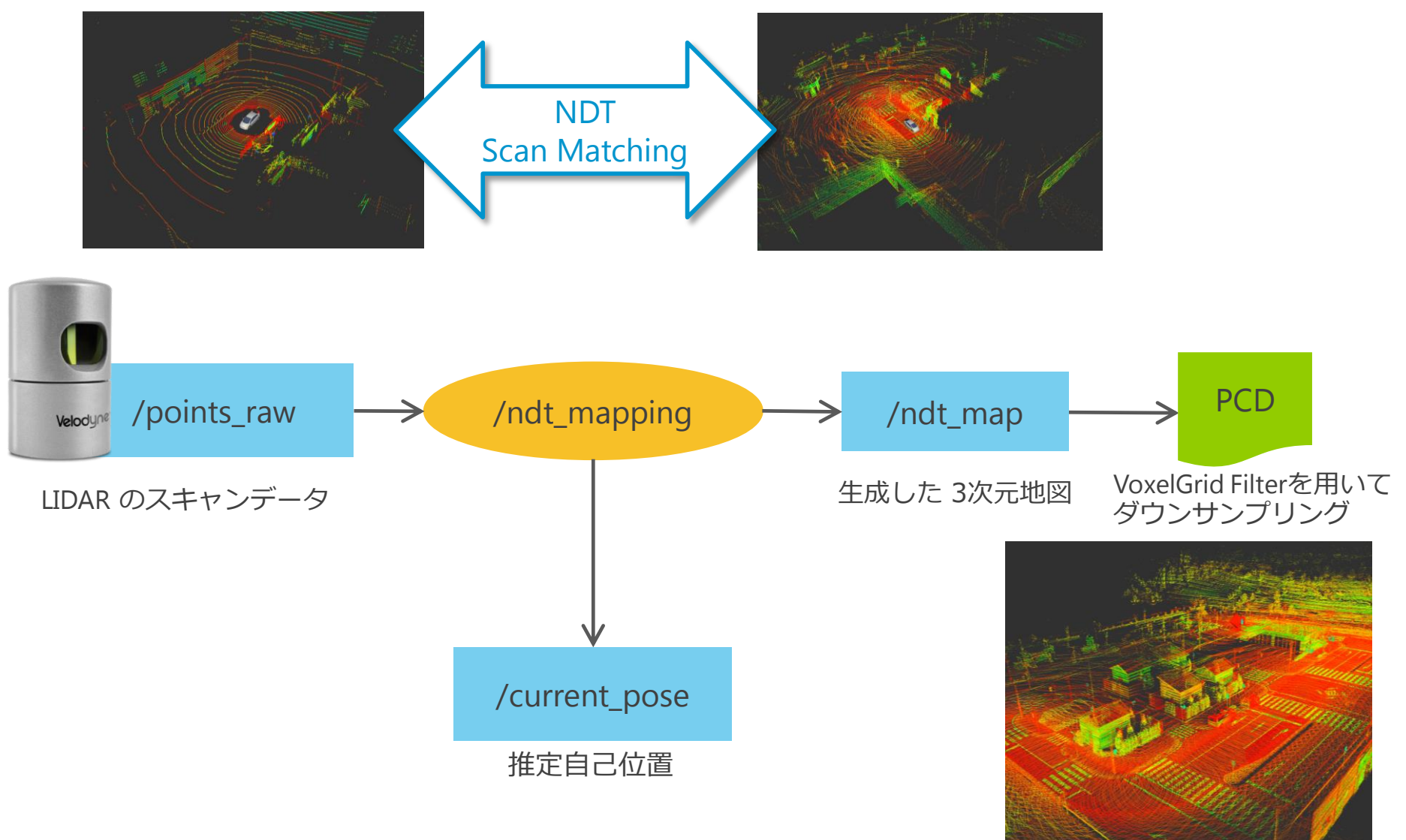

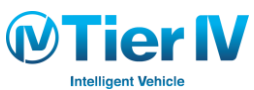

### 3次元地図の作成 手順 (1/5)

### Rosbag の記録

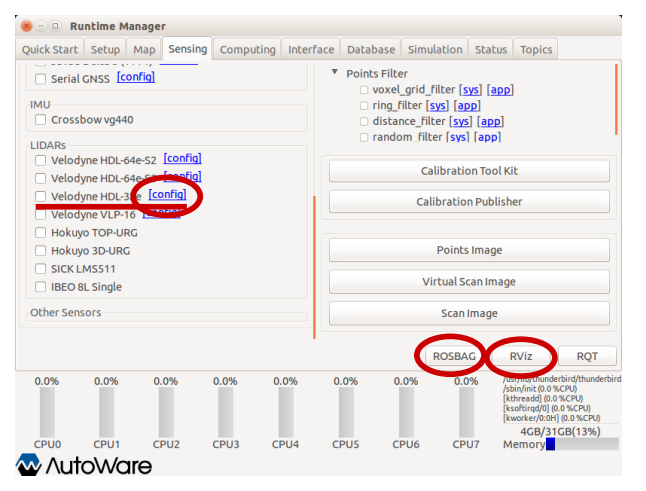

#### 1. LIDAR のスキャンデータを Rosbag に記録

A) Velodyne HDL-32eのドライバ(ROSノード)を起動

「Sensing」タブの「Velodyne HDL-32e」の [config] をクリックし、
 以下を指定する

Autoware/ros/src/sensing/drivers/lidar/packages/velodyne/velodyne\_pointc loud/params/32db.yaml

▶ 「Velodyne HDL-32e」を ☑する

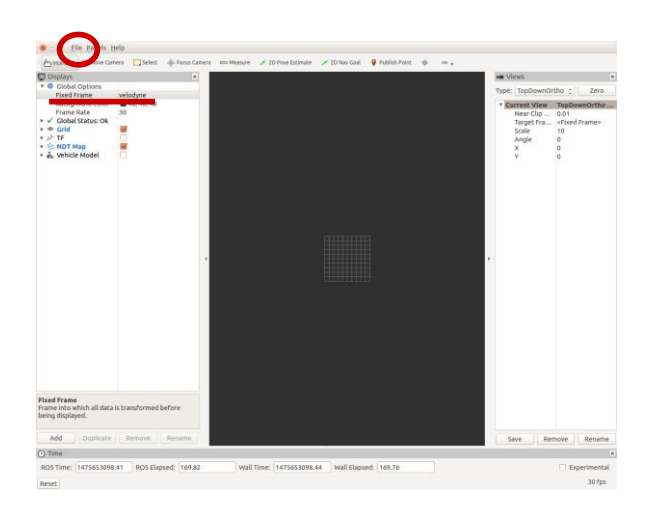

- B) 「RViz」ボタンをクリックして RViz を起動してデータを確認
  - [File] [Open Config] で以下の設定ファイルを開く Autoware/ros/src/.config/rviz/ndt\_mapping.rviz
  - ▶ RVizの「Global Options」の「Fixed Frame」を「velodyne」に変更
  - ▶ 「Points Raw」が表示されることを確認

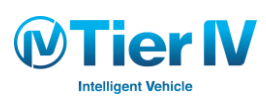

### 3次元地図の作成 手順 (2/5)

### Rosbag の記録

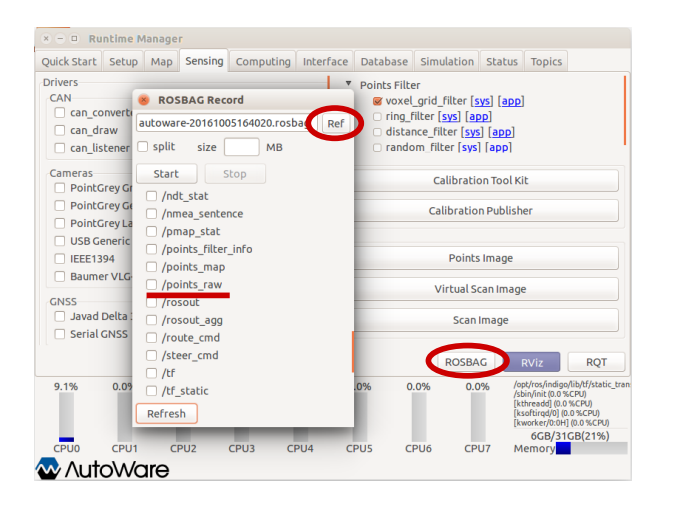

- C) 「ROSBAG」をクリックし、ROSBAGを記録
  - 「Ref」ボタンをクリックし、ROSBAGを保存するディレクトリと ファイル名を指定
  - ▶ ROS トピックの「/points\_raw」を回する
  - ▶ 「Start」をクリックし、ROSBAGの記録を開始
  - ▶ 「Stop」をクリックし、ROSBAGの記録を終了

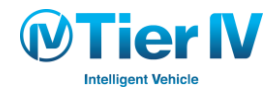

### 3次元地図の作成 手順 (3/5)

#### 3次元地図の作成

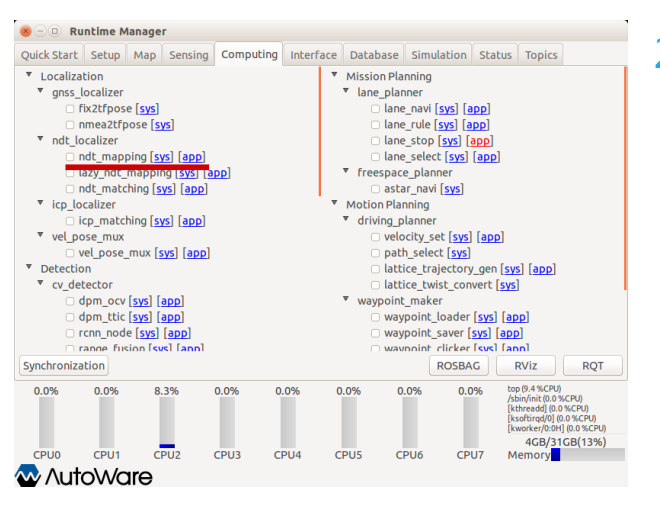

#### 2. LIDAR の点群データを再生しながら 3次元地図を生成

- A) 地図作成ノード「ndt\_mapping」を起動
  - ▶「Computing」タブの「ndt\_mapping」を回して起動する

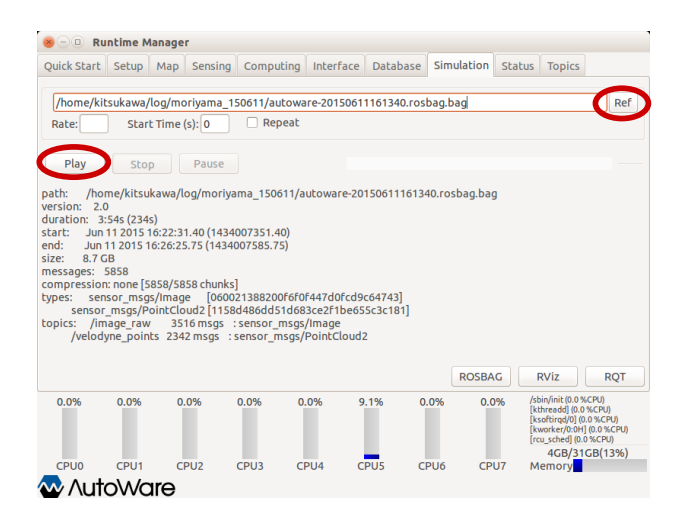

#### B) ROSBAGの再生

- 「Sumulation」タブで、「Ref」をクリックし、スキャンデータを記録したROSBAGを選択
- ▶ 「Play」をクリックし、再生を開始

### 3次元地図の作成 手順 (4/5)

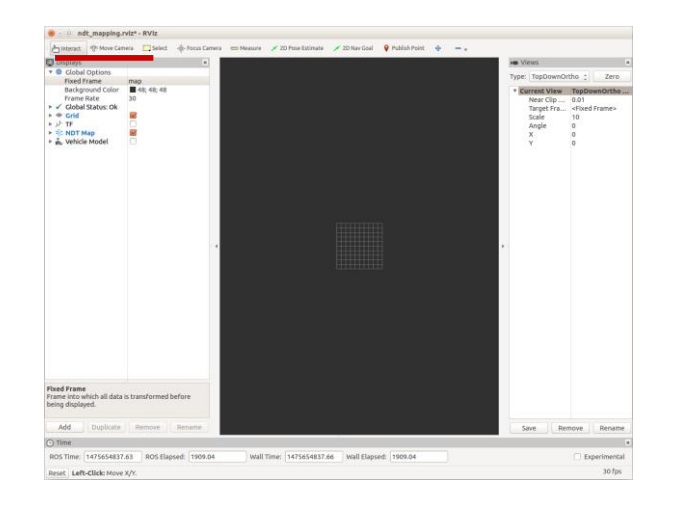

C) RViz の「Global Options」の「Fixed Frame」を「map」に変更

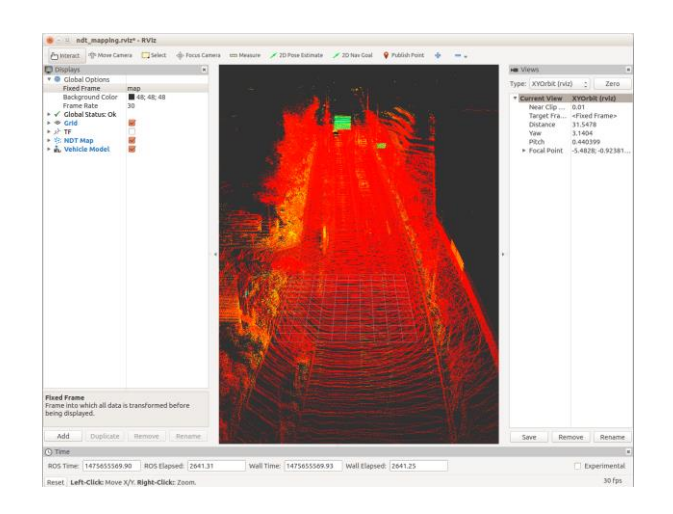

#### D) 3次元地図が生成されていることを確認

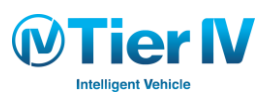

### 3次元地図の作成 手順 (5/5)

#### 3次元地図の保存

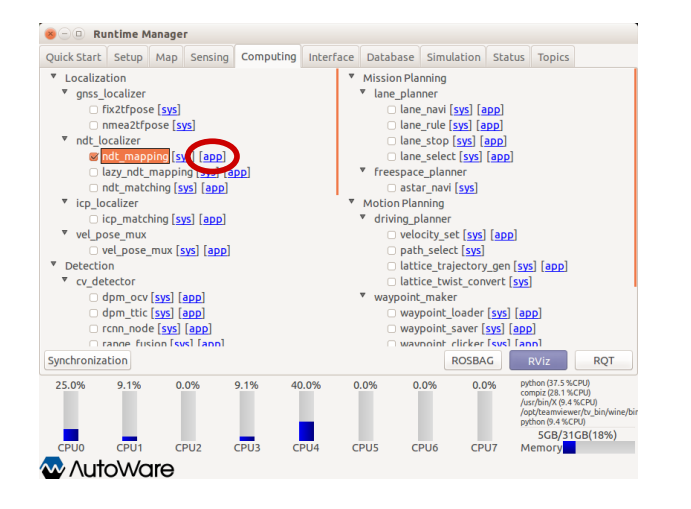

- 3. 地図作成の完了後、PCDファイルに保存
  - A) 「Computing」タブの「ndt\_mapping」の [app] をクリック して Config ウィンドウを開く

- < 
   Runtime Manage Quick Start Setup Map Sensing Computing Interface Database Simulation Status Topics Localization Mission Planning gnss\_localizer ndt\_mapping topic:/config/ndt\_mapping nmea2tfpose [sys] ndt\_localizer Resolution -// Indt\_mapping [sys] [app]
  // lazy\_ndt\_mapping [sys] [app] Step Size 0.1 Trans EPS 14 0.01 ndt\_matching [sys] [app] icp\_localizer Leaf Size 🔫 icp\_matching [sys] [app] Use OpenMP vel pose mux vel\_pose\_mux [sys] [app] autoware-161004 pcd Ref Detection v cv detector Filter Resolution
   0.2 Original dpm ocv [svs] [app] dpm\_ttic [sys] [app] PCD OUTPUT rcnn\_node [sys] [app] range fusion [svs] [ann] Close Synchronization ROT o (9.2 %C PH 8.3% 8.3% 0.0% 0.0% 0.0% 0.0% it (0.0 %CPU) ddl (0.0 %CPU) 4GB/31GB(13%) CPU0 CPU1 CPU2 CPU3 CPU4 CPU5 CPU6 CPU7 Memory 🐼 AutoWare
- B) 「Ref」をクリックし、PCDファイルを保存するディレクト リ・ファイル名を指定
- C) 地図データのダウンサンプリングのパラメータ「Filter Resolution」を指定(デフォルトは0.2)を指定し、「PCD OUTPUT」ボタンをクリック
- D) 指定したディレクトリにファイルが存在するか確認

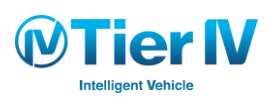

Autoware 演習

# 第2章:3次元地図の作成と自己位置推定 2. 自己位置推定

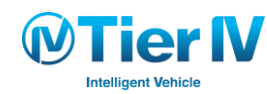

### 自己位置推定 – 概要

- LIDARのスキャンデータと3次元地図のスキャンマッチングにより、自己位置(地図内の 位置・向き)を計算
- RViz の「2D Pose Estimate」、GNSSデータ、座標値入力により、位置推定開始位置を指定
- ボクセルグリッドフィルタにより、ダウンサンプリングしたスキャンデータをマッチング に使用

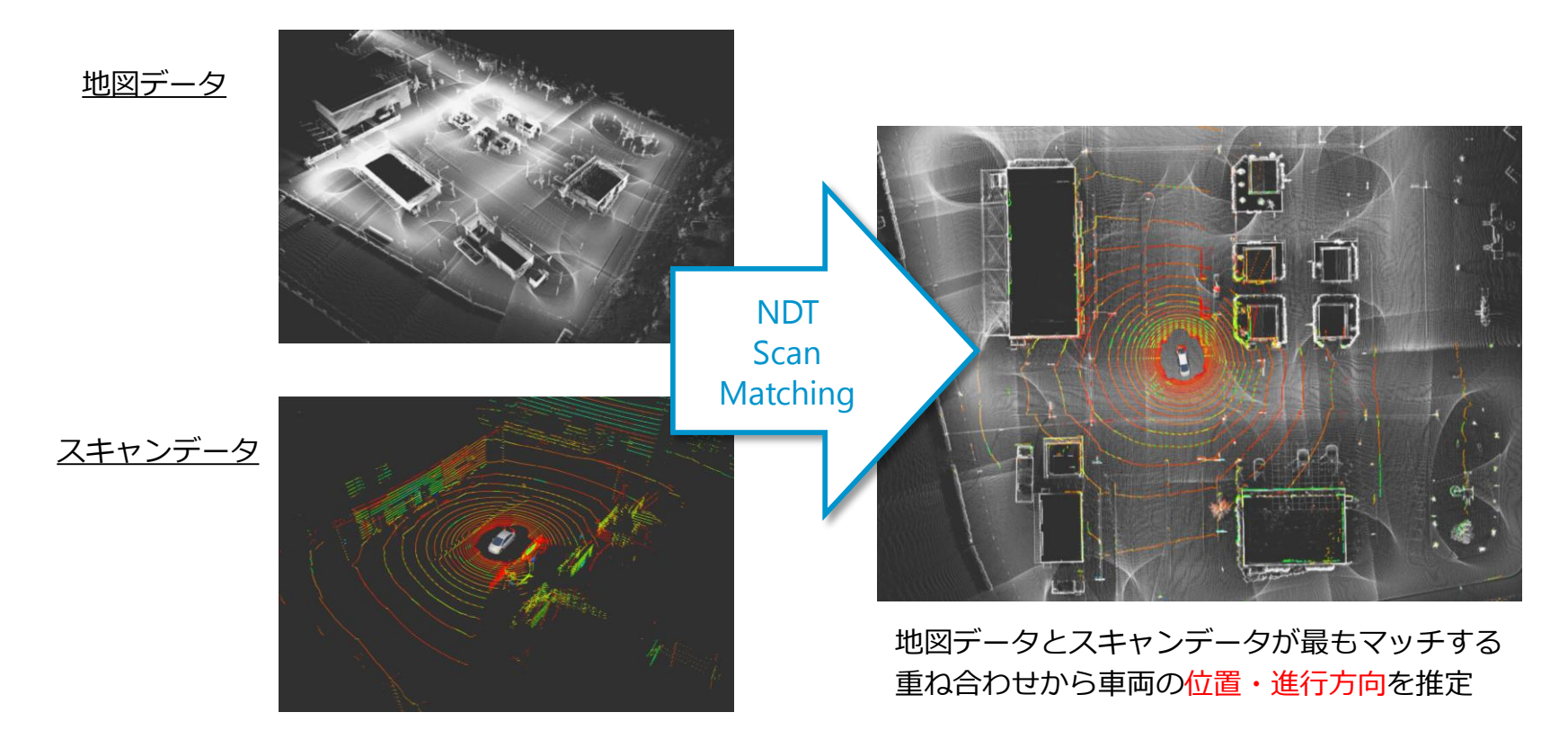

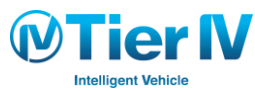

### 自己位置推定 – 構成

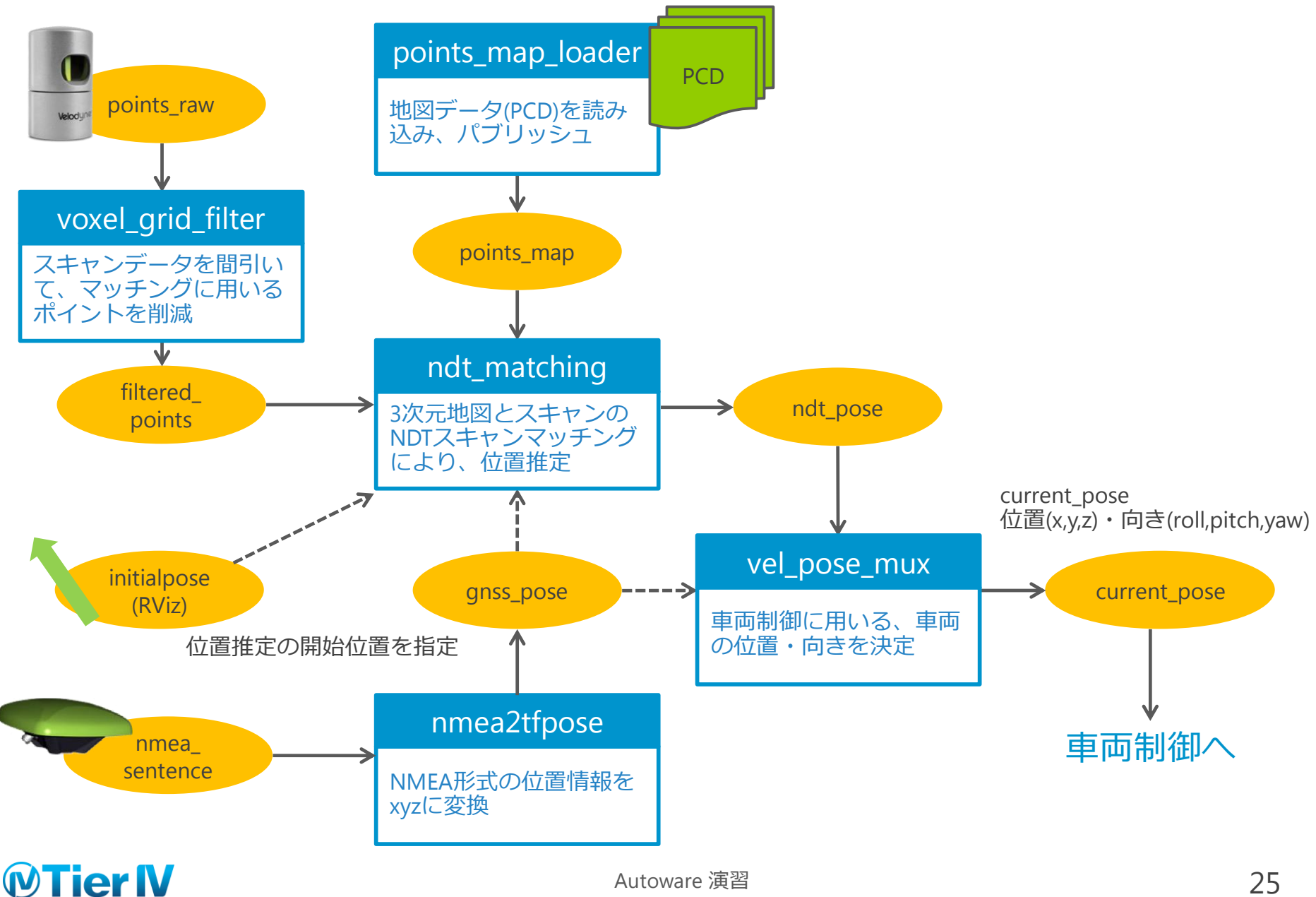

### 自己位置推定 - 手順 (1/5)

### Simulation time, TF, 車両モデルのセット

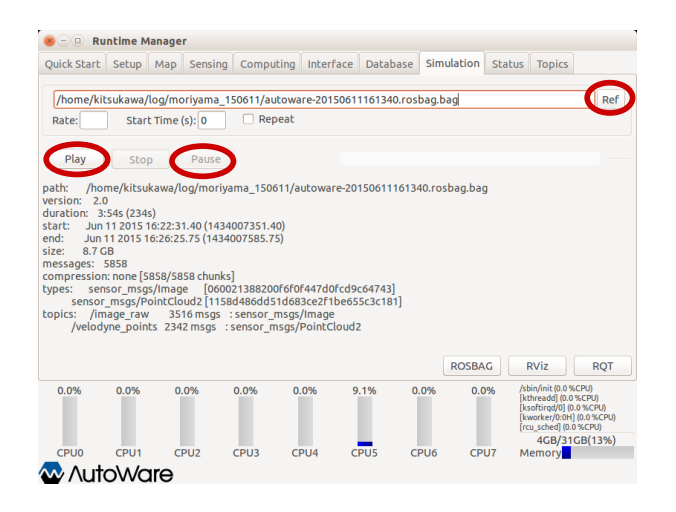

- 1. Simulation TimeのON
  - A)「Simulation」タブで位置推定に用いるRosbagを選択し、
     「Play」をクリックし、すぐに「Pause」をクリックし、一時
     停止する
    - ▶ ROS Paramのuse\_sim\_timeをONにセットするため

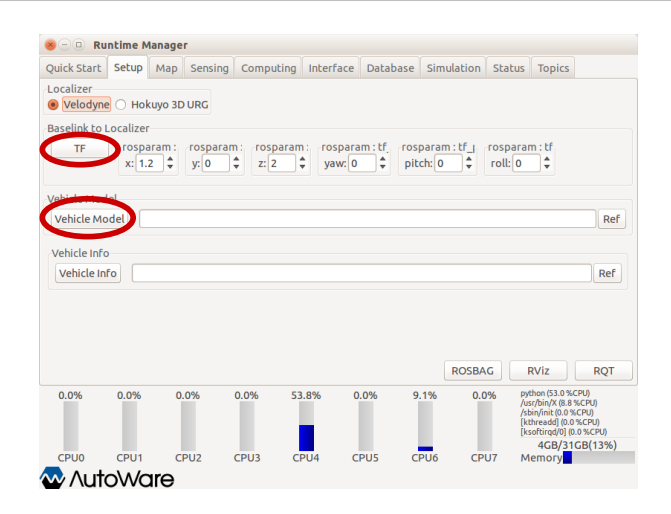

- 2. 制御位置とVelodyne取り付け位置のTFのセットと車両モ デルのロード
  - A) 「Setup」タブの「Localizer」で「Velodyne」を選択
  - B) 「Baselink to Localizer」において、車両の制御位置と Velodyneの取り付け位置の位置関係を指定 (x:1.2, y:0, z:2.0, yaw:0, pitch:0, roll:0)し、「TF」をクリック
  - C) 「Vehicle Model」をクリック
    - ファイルは選択せず、空欄にしておけばデフォルトのモデルがロード される

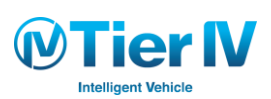

### 自己位置推定 - 手順 (2/5)

地図データの読み込み

| 😑 🔍 Runt      | ime Mana | ger          |            |                |              |            |                      |                                                                                              |                                             |                 |
|---------------|----------|--------------|------------|----------------|--------------|------------|----------------------|----------------------------------------------------------------------------------------------|---------------------------------------------|-----------------|
| Quick Start S | ietup Ma | P Sensing    | Computir   | ng Interface   | Database     | Simulation | Status               | Topics                                                                                       |                                             |                 |
| Point Cloue   | d ssd    | /moriyama/   | map/pointo | :loud_map/bi   | n_Laser-0016 | i900869.pc | d,/media,            | /kitsukawa                                                                                   | /ss (                                       | Ref             |
| 🗌 Auto Upda   | ate 1x1  | 🗘 Area Lis   | t: None    |                |              |            |                      |                                                                                              |                                             | Ref             |
|               |          |              |            |                |              |            |                      |                                                                                              |                                             |                 |
| Vector Ma     | p        |              |            |                |              |            |                      |                                                                                              |                                             | Ref             |
| TF            |          | edia/kitsuka | wa/ssd/mo  | rivama/tf/tf.l | aunch        |            |                      |                                                                                              | 6                                           | Re              |
| Aap Tools     |          |              | ,,         |                |              |            |                      |                                                                                              |                                             | -               |
| PCD Filter    |          |              | •          |                |              |            |                      |                                                                                              |                                             | Re              |
|               | Lear     | Size: 0.2    | •          |                |              |            |                      |                                                                                              |                                             |                 |
| PCD Binariz   | er       |              |            |                |              |            |                      |                                                                                              |                                             | Re              |
|               |          |              |            |                |              | ROSB       | AG                   | RViz                                                                                         | R                                           | QT              |
| 0.0% (        | 0.0%     | 0.0%         | 0.0%       | 0.0%           | 0.0% C       | 0.0% 0.    | .0% /<br>[<br>[<br>[ | sbin/init (0.0 %<br>kthreadd] (0.0 %<br>ksoftirqd/0] (0.<br>kworker/0:0H]<br>rcu_sched] (0.0 | CPU)<br>%CPU)<br>0 %CPU<br>(0.0 %C<br>%CPU) | U)<br>CPU)<br>) |
|               |          | CPU2         | СРИЗ       | CPU4           | CPU5 C       | PU6 CI     | PU7 I                | 4GB/310<br>Memory                                                                            | JB(13                                       | 5%)             |
| v Auto        | vvare    | ,            |            |                |              |            |                      |                                                                                              |                                             |                 |

- 3. ポイントクラウド地図の読み込み
  - A)「Map」タブの「Point Cloud」の「Ref」をクリックし、
     地図作成で作成したPCDファイルを選択
  - B) 「Point Cloud」ボタンをクリック
- 4. 地図データの位置を表すTFのセット
  - A) 「Map」タブの「TF」の「Ref」をクリックし、 tf\_local.launchを選択
  - B)「TF」ボタンをクリック
    - ▶ world フレームと map フレームの間の TF をパブリッシュする

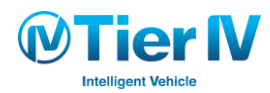

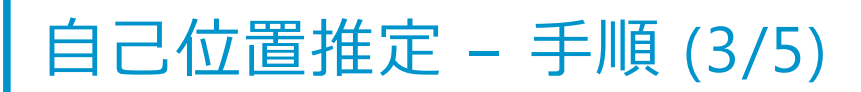

地図データの読み込み

| s 🗆 🔍 Ru                                                                                                    | ntime M           | lanage | r        |           |       |            |                                             |                                          |                                                                               |                                     |                                                                                      |                                   |  |  |
|----------------------------------------------------------------------------------------------------|-------------------|--------|----------|-----------|-------|------------|---------------------------------------------|------------------------------------------|-------------------------------------------------------------------------------|-------------------------------------|--------------------------------------------------------------------------------------|-----------------------------------|--|--|
| Quick Start                                                                                                    | Setup             | Мар    | Sensing  | Computing | Inter | face       | Database                                    | Sim                                      | ulation                                                                       | Status                              | Topics                                                                               |                                   |  |  |
| Drivers<br>CAN<br>can_converter<br>can_draw<br>can_listener [config]                                                                          |                   |        |          |           |       |            | Points Filt<br>voxe<br>nng<br>dista<br>rand | er<br>l_grid<br>nicer<br>ince_f<br>om_fi | _filter [ <u>s</u><br>[ <u>sys]</u> [ap<br>ilter [ <u>sys</u> ]<br>lter [sys] | ys] [app<br>]<br>] [app]<br>[ [app] | ]                                                                                    |                                   |  |  |
| Cameras                                                                                                    |                   |        |          |           |       |            |                                             | 0                                        | alibratio                                                                     | on Tool K                           | üt                                                                                   |                                   |  |  |
| PointGrey Grasshoper 3 (USB1) [Config]     PointGrey Generic     PointGrey LadyBug 5 [Config]     USB Generic     IEEE1394     Summer 10 2 22 |                   |        |          |           |       |            | Calibration Publisher                       |                                          |                                                                               |                                     |                                                                                      |                                   |  |  |
|                                                                                                    |                   |        |          |           |       |            | Points Image                                |                                          |                                                                               |                                     |                                                                                      |                                   |  |  |
| GNSS                                                                                                    |                   |        |          |           |       |            |                                             | 1                                        | virtual So                                                                    | can Imag                            | le                                                                                   |                                   |  |  |
| <ul> <li>Javad I</li> <li>Serial O</li> </ul>                                                                                                 | Delta 3 (<br>GNSS | TTY1)  | [config] |           |       | Scan Image |                                             |                                          |                                                                               |                                     |                                                                                      |                                   |  |  |
|                                                                                                    |                   |        |          |           |       |            |                                             |                                          | ROSBA                                                                         | G                                   | RViz                                                                                 | RQT                               |  |  |
| 0.0%                                                                                                    | 0.0%              | 0      | .0%      | 16.7% (   | 0.0%  | 0.         | 0% 9                                        | 9.1%                                     | 0.0                                                                           | 196 / C<br>P<br>/ C                 | usr/bin/X (8.7<br>ompiz (8.7 %C<br>ython (8.7 %Cl<br>opt/ros/indigo<br>op (8.7 %CPU) | %CPU)<br>PU)<br>/lib/rviz/rviz (8 |  |  |
| CPU0                                                                                                    | CPU1              | с      | PU2      | CPU3 C    | PU4   | C          | PU5 C                                       | PU6                                      | CPI                                                                           | U7 N                                | Aemory                                                                               | 00(10%)                           |  |  |
| Auto                                                                                                    | oWc               | are    |          |           |       |            |                                             |                                          |                                                                               |                                     |                                                                                      |                                   |  |  |

#### 5. スキャンデータのダウンサンプリング

A) 「Sensing」タブの [voxel\_grid\_filter] を 🛛 して起動

| ick Start Setup Map Sensing d                                      | Computing Inte | erface | Database                                       | Simulation                                                               | n Statu                                    | s Topics                                                                                    |                                            |  |
|--------------------------------------------------------------------|----------------|--------|------------------------------------------------|--------------------------------------------------------------------------|--------------------------------------------|---------------------------------------------------------------------------------------------|--------------------------------------------|--|
| ivers<br>CAN<br>Can_converter<br>can_draw<br>can_listener [config] |                | · ·    | Points Filt<br>voxel<br>ring<br>dista<br>rande | er<br>I_grid_filter<br>filter [sys] [<br>nce_filter [sy<br>om_filter [sy | (= 6) [ar<br>app]<br>ys] [app<br>ys] [app] |                                                                                             |                                            |  |
| ameras                                                             |                |        |                                                | Calibra                                                                  | tion Tool                                  | Kit                                                                                         |                                            |  |
| topic : /config/voxel_grid_filter                                  |                | 2      | •                                              | Calibrati                                                                | ion Publi                                  | ublisher                                                                                    |                                            |  |
|                                                                    |                |        |                                                | Poin<br>Virtual                                                          | ts Image<br>Scan Ima                       | age                                                                                         |                                            |  |
|                                                                    |                |        |                                                | Sca                                                                      | n Image                                    |                                                                                             |                                            |  |
|                                                                    |                |        |                                                | ROSE                                                                     | AG                                         | RViz                                                                                        | RQT                                        |  |
| 0.                                                                 | Cancel         | _      | /                                              |                                                                          | 0.0%                                       | top (8.8 %CPU)<br>/sbin/init (0.0 %<br>[kthreadd] (0.0<br>[ksoftirqd/0] (0<br>[kworker/0:0H | 6CPU)<br>%CPU)<br>10 %CPU)<br>] (0.0 %CPU) |  |
| _                                                                  | _              | _      |                                                |                                                                          |                                            | 4GB/31                                                                                      | GB(13%)                                    |  |

B) [app] をクリックし、表示されるウィンドウで「Voxel Leaf Size」を設定(デフォルトは2.0)し、「OK」をクリック

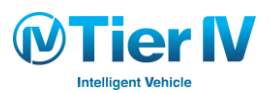

### 自己位置推定 - 手順 (4/5)

#### 位置推定

| Quick Start           | Setup                                                                                                    | Мар                                                                                                    | Sensing                                                                                                    | Computing                                                                                             | Interface | Database                                                                                 | Simulation                                                                                                  | Status                                                                                                    | Topics |   |
|-----------------------|----------------------------------------------------------------------------------------------------|----------------------------------------------------------------------------------------------------|----------------------------------------------------------------------------------------------------|----------------------------------------------------------------------------------------------------|-----------|------------------------------------------------------------------------------------------|----------------------------------------------------------------------------------------------------|----------------------------------------------------------------------------------------------------|--------|---|
| ▼ Localize<br>▼ gass_ | tion<br>biocalizer<br>fix2tfpos<br>nmea2tfp<br>calizer<br>ndt_map<br>azy_ndt_<br>dt_matc<br>cauzer<br>cp_matcl<br>sse_mux<br>vel_pose_<br>on<br>tector<br>dpm_ocv<br>dpm_ocv<br>dpm_ocv<br>dpm_ocv<br>dpm_ocv<br>fixen_nod<br>cance_fixe<br>tion | e (sys)<br>pose (si<br>mappin<br>hing (si<br>mux (si<br>(sys) (<br>(sys) (<br>(sys) | ys]<br>ys] [app]<br>ys] [z] [z] [z]<br>ys] [z] [z]<br>ys] [z]<br>ss] [z]<br>ss | pp]<br>ndt<br>c:/config/ndl<br>nitial Pos<br>GNSS<br>dict Pose<br>OFF © ON<br>or Threshold<br>olution |           | Mission Pla<br>V lane_plar<br>lane<br>lane<br>lane<br>v freespac<br>astat<br>Motion Plar | nning<br>nner<br>_navi [sys] [z<br>_stop [sys]<br>_stelect [sys]<br>_stelect [sys]<br>_nnavi [sys]<br>nning | scolo species species | yaw: 0 |   |
| 0.0%                  | 0.0%                                                                                                    | 0.                                                                                                    | .0% Ste<br>Trai                                                                                                    | p Size —                                                                                              | )         |                                                                                          |                                                                                                    |                                                                                                    | 0.1    | ÷ |
|                       |                                                                                                    |                                                                                                    | <b>~</b>                                                                                                    |                                                                                                    | (         | OK                                                                                       | Cancel                                                                                                    |                                                                                                    |        |   |

- 6. 位置推定
  - A) 「Computing」タブの 「ndt\_matching」 を 図して起動 する
  - B) [app] をクリックし、表示されるウィンドウで、「Initial Pos」を設定(全て0)
  - C)「OK」をクリック
    - 「Rviz」の「2D Pose Estimate」で位置推定開始位置を指定する こともできる

- 😸 🗆 🗉 Runtime Manager Quick Start Setup Map Sensing Computing Interface Database Simulation Status Topics /home/kitsukawa/log/moriyama\_150611/autoware-20150611161340.rosbag.bag Def Start Time (s): 0 Rate: Repeat Play Stop Pause path: /home/kitsukawa/log/moriyama\_150611/autoware-20150611161340.rosbag.bag version: 2.0 duration: 3:54s (234s) start: Jun 11 2015 16:22:31.40 (1434007351.40) Jun 11 2015 16:26:25.75 (1434007585.75) end: size: 8.7 GB messages: 5858 compression: none [5858/5858 chunks] types: sensor\_msgs/lmage [060021388200F6F0F447d0fcd9c64743] sensor\_msgs/PointCloud2 [1158d486dd51d683ce2f1be655c3c181] topics: /image raw 3516 msgs : sensor msgs/Image /velodyne\_points 2342 msgs : sensor\_msgs/PointCloud2 ROSBAG RViz ROT n/init (0.0 %CPU) 0.0% 0.0% 0.0% 0.0% 0.0% 9 1% 0.0% 0.0% threadd] (0.0 %CPU) softirqd/0] (0.0 %CPU) worker/0:0H] (0.0 %CPU) frcu schedl (0.0 %CPU) 4GB/31GB(13%) CPU5 CPU0 CPU1 CPU2 CPU3 CPU4 CPU6 CPU7 Memory 🐼 AutoWare
- 7. Rosbagの再生
  - A) 「Simulation」タブの「Play」ボタンをクリック

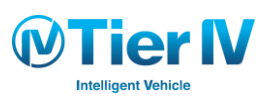

### 自己位置推定 - 手順 (5/5)

#### 位置推定

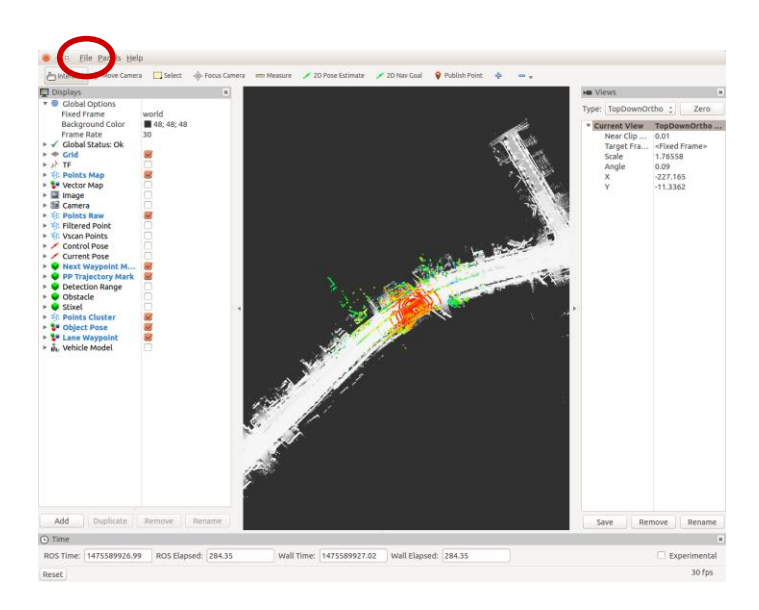

- 8. RViz で表示
  - A) RViz を起動し、「File」->「Open Config」から 「Autoware/ros/src/.config/rviz/default.rviz」 を選択
  - B) 地図とスキャンデータが重なって表示されていること を確認

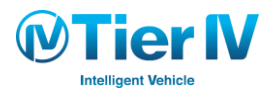

Autoware 演習

# 第3章:物体検出と信号検出

1. 物体検出

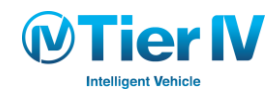

### 物体検出 – 概要

- カメラ画像中から 車両や歩行者を検出する
- LIDAR の点群情報を利用して 検出物体までの距離を求める
- Reprojection により 検出物体の3次元座標を求める

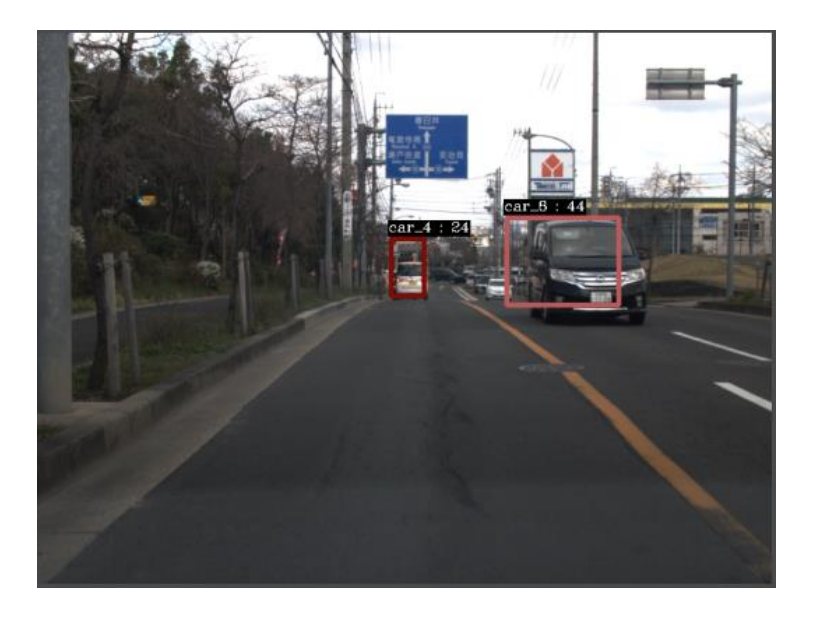

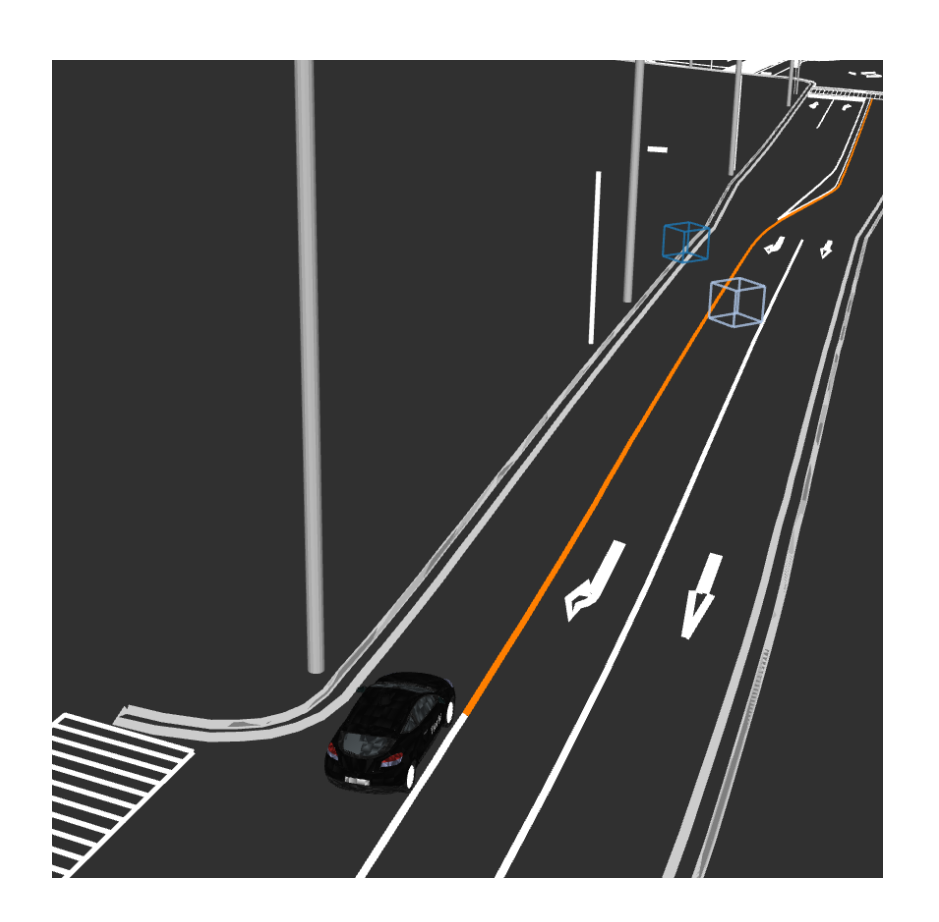

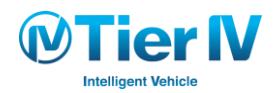

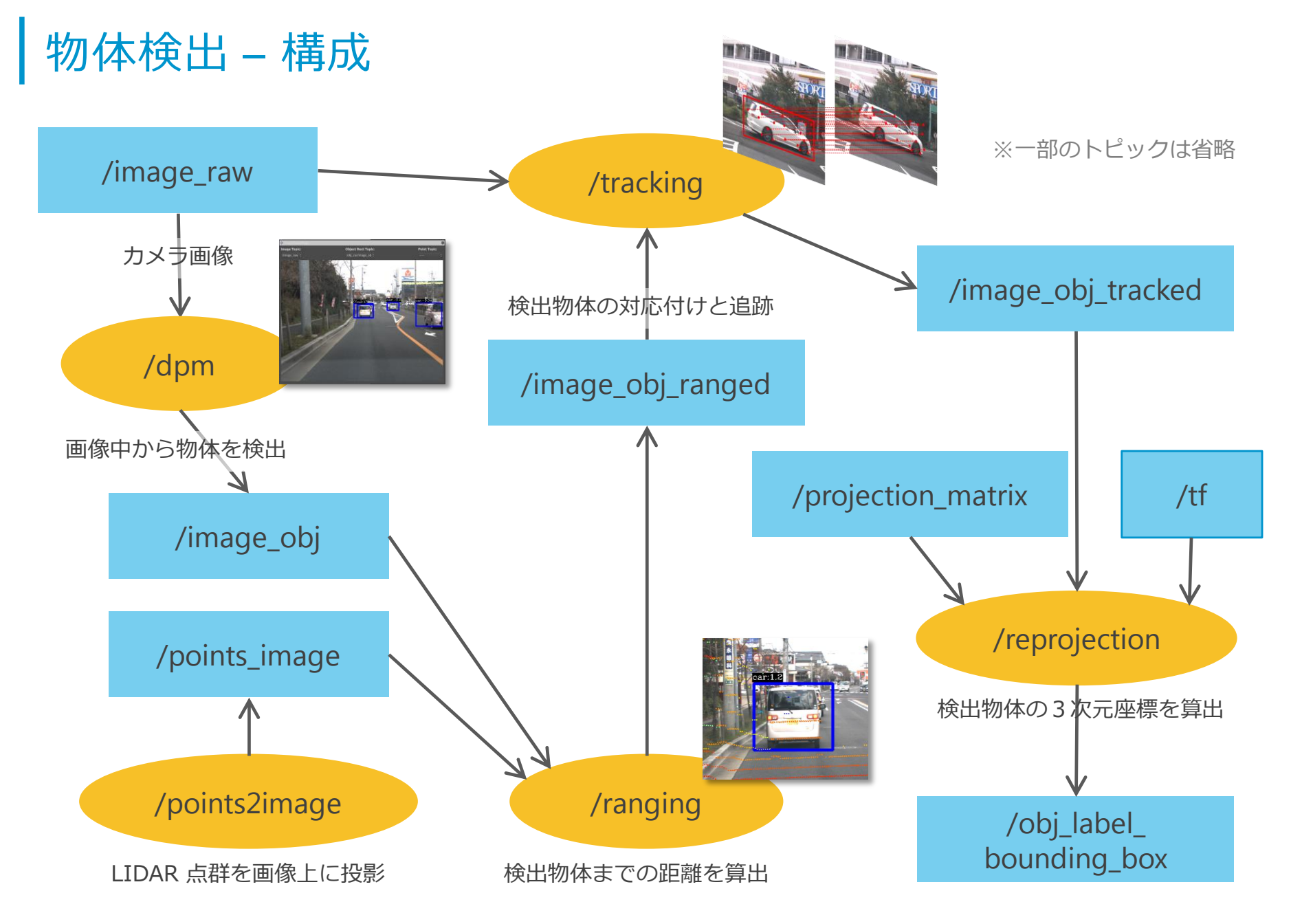

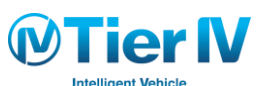

### 物体検出 – 手順 (1/4)

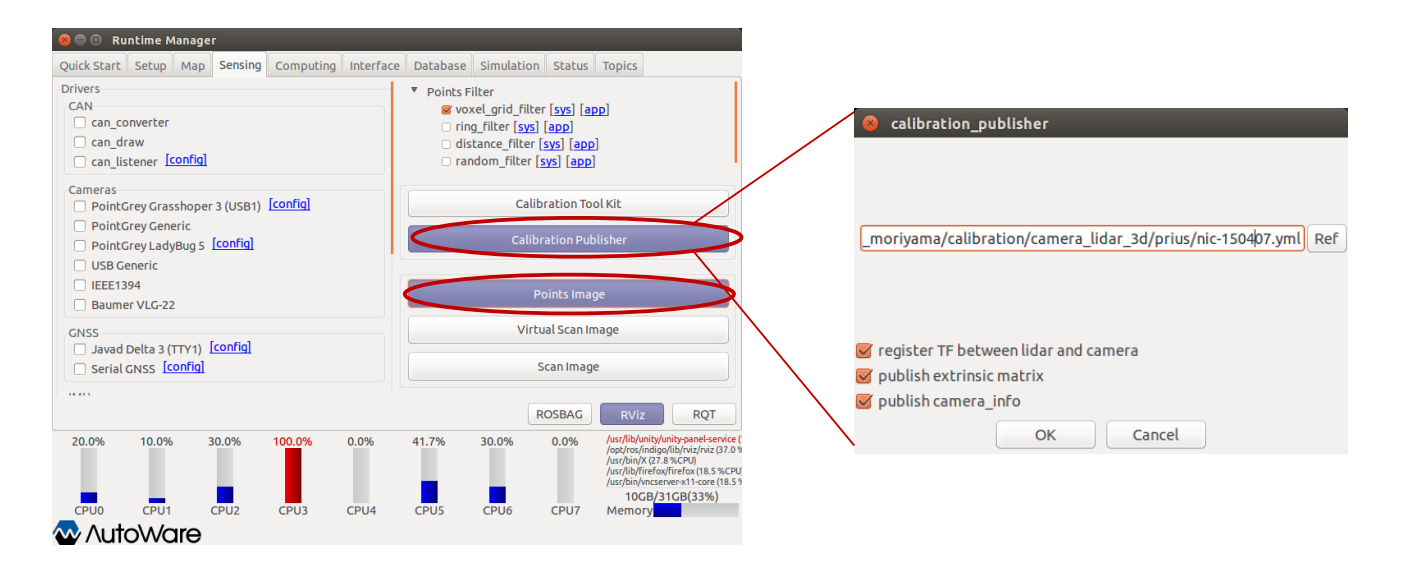

- 1. Calibrationファイルを読み込む
  - A) 「Sensing」 タブの「Calibration Publisher」ボタンを クリックする
  - B) ファイルの選択ウィンドウが表示されるので、
     Calibration ファイルを選択する
- 2. Points Image を起動する
  - A) 「Points Image」ボタンをクリックする

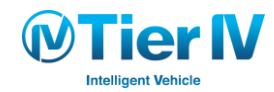

### 物体検出 – 手順 (2/4)

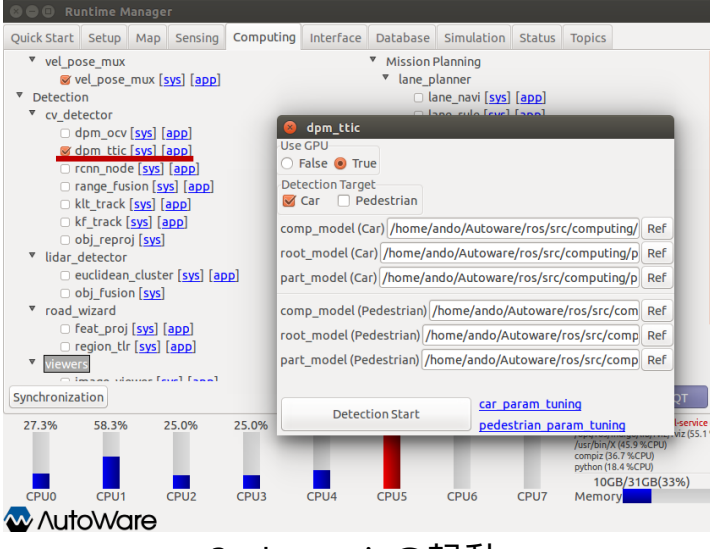

#### 3. dpm\_tticの起動

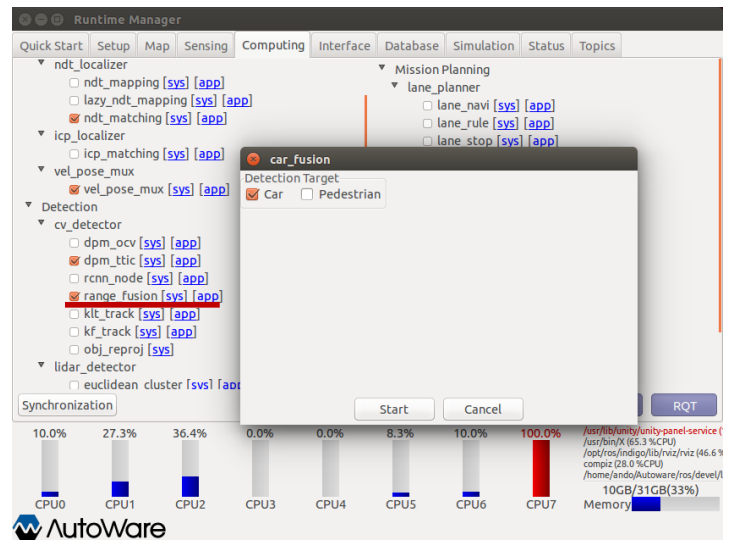

4. range\_fusionの起動

**Tier IV** 

Intelligent Vehicle

#### 3. dpm\_tticを起動する

A) 「dpm\_ttic」をチェックし、表示されるウィンドウで、
 左図のようにパラメータを設定し、「Detection Start」
 ボタンを押す

#### 4. range\_fusionを起動する

A)「range\_fusion」をチェックし、表示されるウィンドウで、「Start」ボタンを押す

#### 5. klt\_trackを起動する

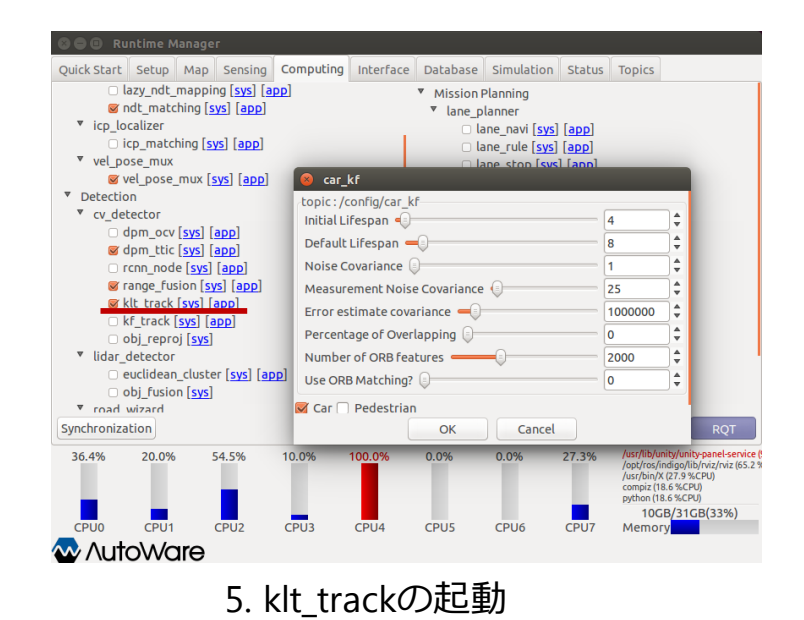

Autoware 演習

### 物体検出 – 手順 (3/4)

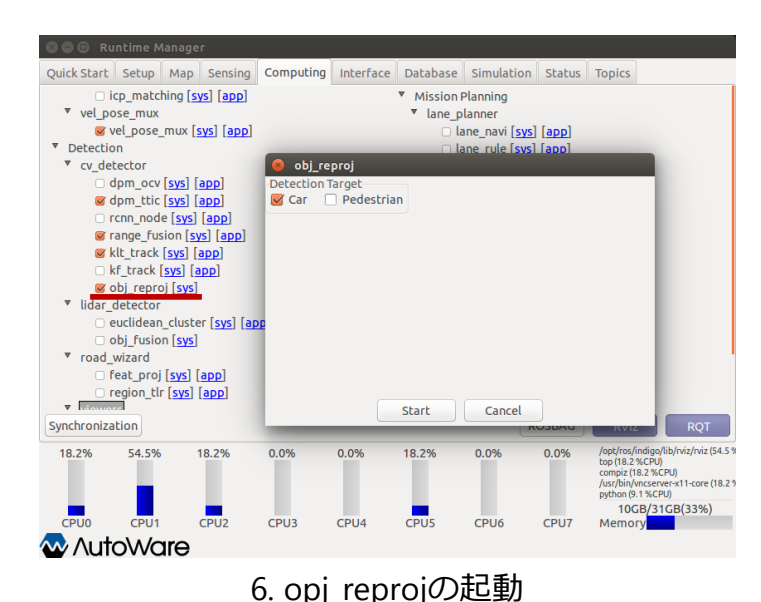

#### 6. opj\_reprojを起動する

- A) 「opj\_reproj」をチェックし、表示されるウィンドウで、 「Start」ボタンをクリックする
- 7. 検出結果表示用のパネルを追加する
  - A) RVizに移り、「Panels」→「Add new panel」を選択する
  - B) 「Image Viewer Plugin」を選択する
  - C) パネルを適宜見やすい位置や大きさに変更する
  - D) 「ImageViewerPlugin」の「Image Topic: 」を下図の ように選択する

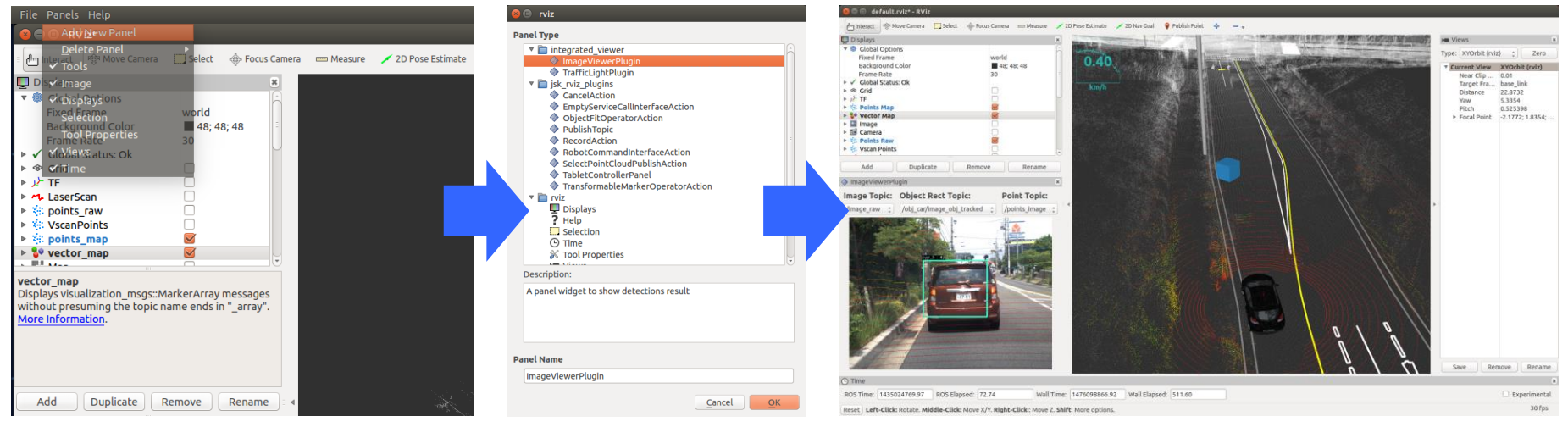

7. 検出結果表示用パネルの追加

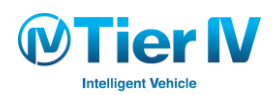
# 物体検出 – 手順 (4/4)

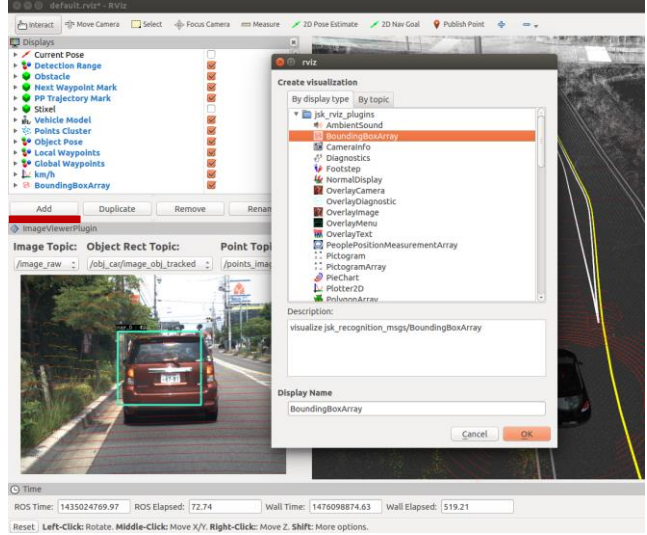

- 8. (A)(B)obj\_reprojectionの結果を表示する
- Image: finance with the finance with the f

Reset Left-Click: Rotate. Middle-Click: Move X/Y. Right-Click:: Move Z. Shift: More options

#### 8. (C)obj\_reprojectionの結果を表示する

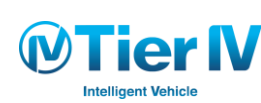

- 8. obj\_reprojectionの結果を表示する
  - A) 「Add」ボタンを押す
  - B) 「BoundingBoxArray」を選択する
  - C) Rviz左のトピックリストに「BoundingBoxArray」が 追加されるので、「Topic」で 「/obj\_car/obj\_label\_bounding\_box」を選択する

Autoware 演習

# 第3章:物体検出と信号検出

2. 信号検出

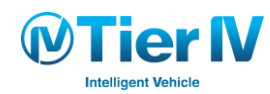

### 信号検出 – 概要

- カメラ画像から 信号の色を検出する
- 信号機の座標は 位置推定によって得られる 現在位置と VectorMap の情報から算出する
- 検出結果を 経路計画ノードと連携することで 信号停止・発進が可能

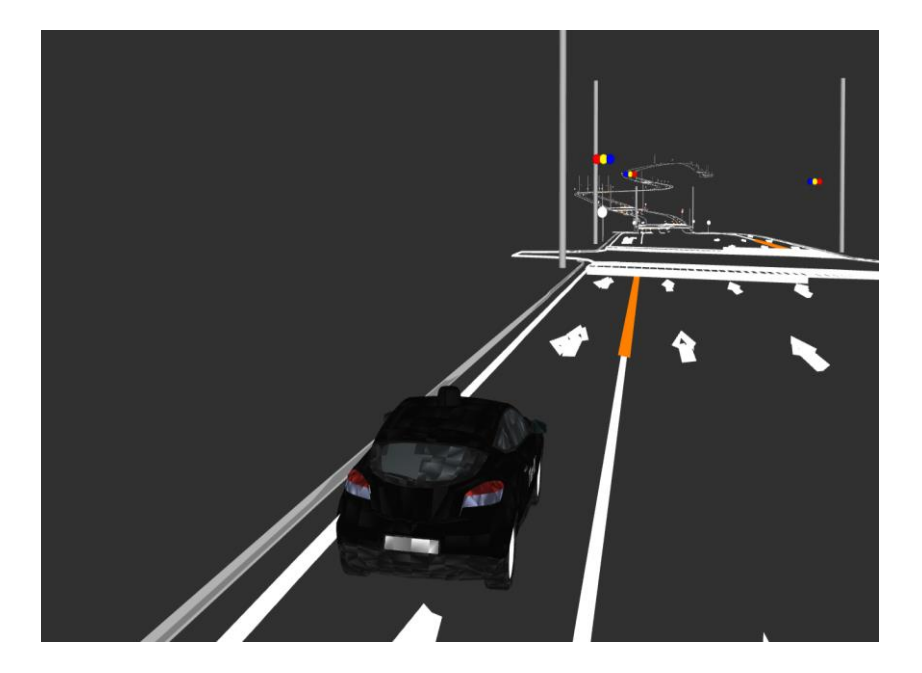

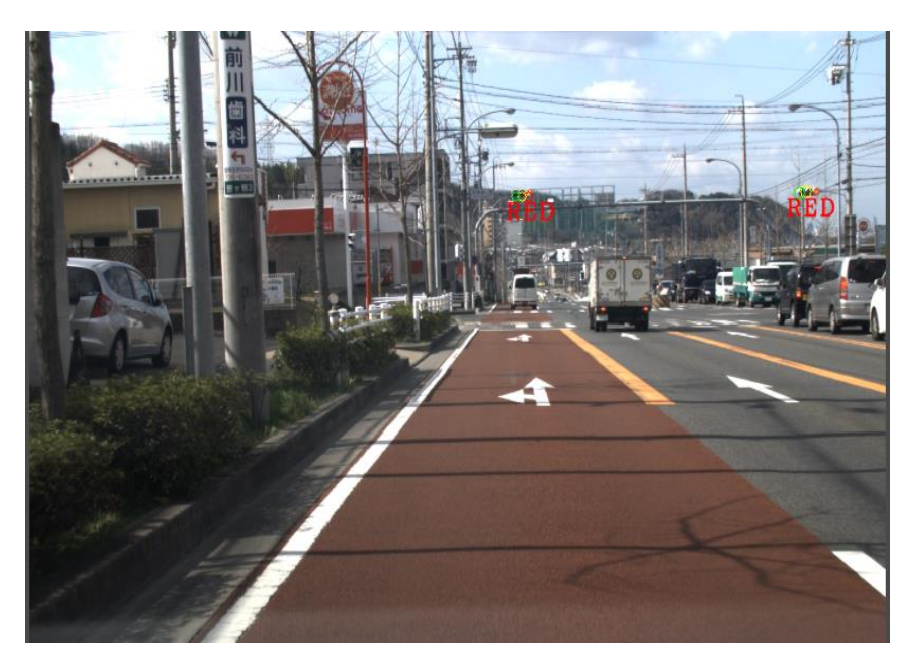

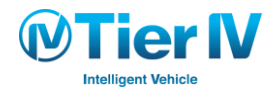

信号検出 – 構成

#### ※一部のトピックは省略

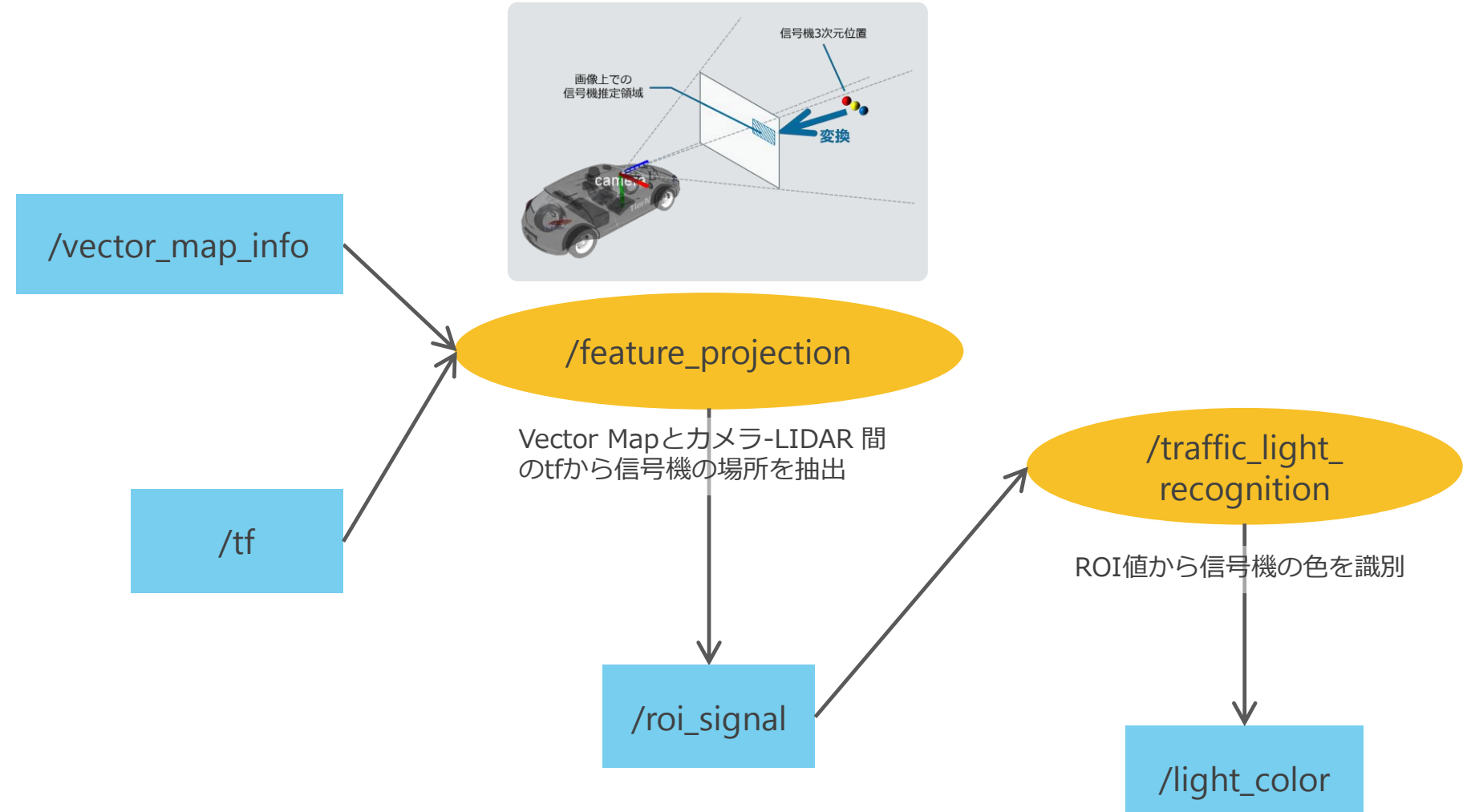

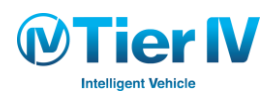

信号検出 - 手順 (1/3)

| S 🗢 🗉 Runtime Manager                                                                                |                                                 |                                                                                                    |                                                                  |                         |     |
|----------------------------------------------------------------------------------------------------|-------------------------------------------------|----------------------------------------------------------------------------------------------------|------------------------------------------------------------------|-------------------------|-----|
| Quick Start Setup Map Sensin<br>Drivers<br>CAN<br>can_converter<br>can_draw<br>can_listener [config] | Computing Interface                             | ■ Points Filter     ■ Points Filter     ■ voxel_grid_filter     □ ring_filter [sys]     □ distance_filter [     □ random_filter [sys] | Status Topics<br>[sys] [app]<br>[app]<br>sys] [app]<br>ys] [app] |                         |     |
| Cameras<br>PointGrey Grasshoper 3 (USB1<br>PointGrey Generic                                         | ) [config]                                      | Calibr                                                                                                    | ration Tool Kit<br>ation Publisher                               |                         |     |
| PointGrey LadyBug S [Control     USB Generic     IEEE1394     Baumer VLG-22                          |                                                 | Pc                                                                                                    | oints Image                                                      | $\overline{\mathbf{n}}$ |     |
| GNSS<br>Javad Delta 3 (TTY1) [config]<br>Serial GNSS [config]                                        |                                                 | Virtu                                                                                                    | al Scan Image<br>can Image                                       |                         |     |
| 50.0% 0.0% 0.0%                                                                                      | 10.01 e calibratio                              | Rpublisher                                                                                                    | OSBAG RViz                                                       | ROT                     |     |
| ✓ AutoWare                                                                                           | _moriyama/c                                     | alibration/camera_li                                                                                                    | idar_3d/prius/n                                                  | ic-1504þ7.yml           | Rel |
|                                                                                                    | ☑ register TF<br>☑ publish ext<br>☑ publish can | between lidar and ca<br>rinsic matrix<br>nera_info<br>OK                                                                              | amera<br>Cancel                                                  |                         |     |

- 1. Calibrationファイルを読み込む
  - A) 「Sensing」タブの「Calibration Publisher」ボタンを クリック
  - B) ファイルの選択ウィンドウが表示されるので、 Calibrationファイルを選択する

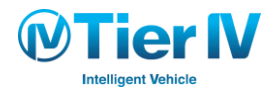

信号検出 - 手順 (2/3)

| CO Runtime       | Manager                         |              |            |              |              |              |                                       |             |
|------------------|---------------------------------|--------------|------------|--------------|--------------|--------------|---------------------------------------|-------------|
| Quick Start Setu | Map Sensi                       | ng Computing | Interface  | Database     | Simulatio    | n Status     | Topics                                |             |
| - spin_s         | IS LODAL LODAL                  | -            |            | tane_p       | lanner       |              |                                       |             |
| rcnn_nc          | de [sys] [app]                  |              |            | 🗆 la         | ane_navi [sy | /s] [app]    |                                       |             |
| range_f          | usion [ <u>sys</u> ] [ap        | P            |            | 🗆 li         | ane rule [sy | s] [app]     |                                       |             |
| klt_trac         | k [sys] [app]                   |              | 🙆 feat pr  | oi           |              |              |                                       |             |
| kf_trac          | k [sys] [app]                   |              | topic /con | Fig/adjust v |              |              |                                       | _           |
| 🗆 obj_rep        | roj [ <u>sys</u> ]              |              | topic./con | ng/aujust_x  | <b>y</b>     |              |                                       |             |
| lidar_detect     | ог                              | _            | х —        |              |              |              | 4                                     |             |
| euclide          | an_cluster [ <mark>sys</mark> ] | [app]        | у 🗕 🗕      |              | •            |              | -8                                    | -           |
| obj_fus          | ion [sys]                       |              |            |              |              |              |                                       |             |
| road wizard      |                                 |              |            |              |              |              |                                       |             |
| 😽 feat_pr        | oj [sys] [app]                  |              |            |              |              |              |                                       |             |
| region           | tlr sys app                     | _            |            |              |              |              |                                       |             |
| ▼ viewers        |                                 | _            |            |              |              |              |                                       |             |
| image -          | viewer [svs] [ac                | al           |            |              |              |              |                                       |             |
| image i          | d viewer [svs] [                | appl         |            |              |              |              |                                       |             |
| points           | image viewer [                  | sys] [app]   |            |              |              |              |                                       |             |
|                  | image d viewe                   |              |            |              |              |              |                                       |             |
| vscan i          | mage viewer [s                  |              |            |              |              | · · ·        |                                       |             |
| vscan i          | mage d viewer                   | [svs] [app]  |            |              | OK           | Cancel       |                                       |             |
|                  |                                 |              | -          | 0 P          | ure_pursuit  | - [2A2] (abb | J                                     |             |
| Synchronization  |                                 |              |            |              |              | ROSBAG       | RViz                                  | RQT         |
| 0.0% 9.1         | % 10.0%                         | 20.0%        | 0.0%       | 0.0%         | 9.1%         | 9.1%         | python (18.8 %CF<br>/usr/bin/X (9.4 % | VU)<br>CPU) |
|                  |                                 |              |            |              |              |              | compiz (9.4 %CPI                      | J)          |
|                  |                                 |              |            |              |              |              | python (9.4 %CPU                      | J)          |
|                  |                                 |              |            |              |              |              | 8GB/310                               | GB(27%)     |
| CPU0 CPU         | I1 CPU2                         | CPU3         | CPU4       | CPU5         | CPU6         | CPU7         | Memory                                |             |
| 🐼 AutoW          | are                             |              |            |              |              |              |                                       |             |
|                  |                                 |              |            |              |              |              |                                       |             |

#### 2. feat\_projの起動

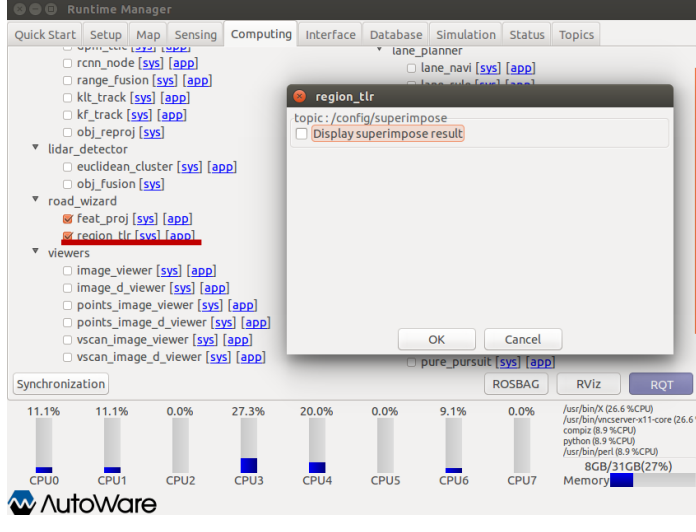

3. region\_tlrの起動

#### 

### 2. feat\_projを起動する

A) 「Computing」 タブの [feat\_proj] を図 して起動

- Calibrationが不十分な場合は、[app] から手動で検出位置 を補正できる
- 3. region\_tlrを起動する
  - A) [region\_trl] を 🛛 して起動

# 信号検出 – 手順 (3/3)

| File Panels                                                                                                    | Неір                                                                                                    |
|----------------------------------------------------------------------------------------------------|----------------------------------------------------------------------------------------------------|
| 8 C) 🛛 Ada                                                                                                    | ∮ <u>N</u> ew Panel                                                                                                    |
| Del<br>Interact<br>Too                                                                                                    | ete Panel<br>Select 🔶 Focus Camera 📼 Measure 🖌 2D Pose Estimate<br>Is                                                                                                    |
| 📮 Disekalma                                                                                                    | ge 🗶                                                                                                    |
| <ul> <li>✓ ✓ ✓ ✓ ✓ ✓ ✓ ✓ <p< td=""><td>ptprjons<br/>tetron<br/>ound color ■ 48; 48; 48<br/>Harperties<br/>Kate<br/>Katee<br/>Katee<br/>Katee<br/>Ka</td></p<></li></ul> | ptprjons<br>tetron<br>ound color ■ 48; 48; 48<br>Harperties<br>Kate<br>Katee<br>Katee<br>Katee<br>Ka |
| 🕨 🗢 🗹 ritim                                                                                                    | e 🗌 🗌                                                                                                    |
| ▶ 🖈 TF                                                                                                    |                                                                                                    |
| Lasers                                                                                                    | raw                                                                                                    |
| Vscanl                                                                                                    | Points                                                                                                    |
| points                                                                                                    | s_map 🦉                                                                                                    |
| Vector                                                                                                    |                                                                                                    |
| vector                                                                                                    |                                                                                                    |
| withou                                                                                                    |                                                                                                    |
| More Ir                                                                                                    | Integrated_viewer                                                                                                    |
|                                                                                                    | TrafficLightPlugin                                                                                                    |
|                                                                                                    | 🔻 📄 jsk rviz plugins                                                                                                    |
|                                                                                                    | CancelAction                                                                                                    |
| Add                                                                                                    | EmptyServiceCallInterfaceAction                                                                                                    |
|                                                                                                    | ObjectFitOperatorAction                                                                                                    |
|                                                                                                    | PublishTopic     Present Astron                                                                                                    |
|                                                                                                    | Record Action     Report Command Interface Action                                                                                                    |
|                                                                                                    | SelectPointCloudPublishAction                                                                                                    |
|                                                                                                    | TabletControllerPanel                                                                                                    |
|                                                                                                    | TransformableMarkerOperatorAction                                                                                                    |
|                                                                                                    | v 📄 rviz                                                                                                    |
|                                                                                                    |                                                                                                    |
|                                                                                                    | r Help<br>Selection                                                                                                    |
|                                                                                                    | () Time                                                                                                    |
|                                                                                                    | X Tool Properties                                                                                                    |
| l                                                                                                    | Description:                                                                                                    |
|                                                                                                    | A panel widget to show detections result                                                                                                    |
|                                                                                                    | ···                                                                                                    |
|                                                                                                    |                                                                                                    |
|                                                                                                    |                                                                                                    |
|                                                                                                    |                                                                                                    |
| Pa                                                                                                    | nel Name                                                                                                    |
|                                                                                                    | ImageViewerPlugin                                                                                                    |
|                                                                                                    |                                                                                                    |
|                                                                                                    | <u>Cancel</u> <u>OK</u>                                                                                                    |

#### 4. 検出結果表示用パネルの追加

**WTierW** 

### 4. 検出結果表示用のパネルを追加する

- A) RVizに移り、「Panels」-「Add new panel」を選択する
- B) パネルの一覧が出るので、「Image Viewer Plugin」と
   「Traffic Light Plugin」を選択する
- C) パネルを適宜見やすい位置や大きさに変更する
- D) 「ImageViewerPlugin」の「Image Topic:」を 「/tlr\_superimpose\_image」に変更
- 5. 信号検出位置の調整
  - A) 画像に表示されている3つの円が信号位置からずれてい るようなら「feat\_proj」の[app]から調整する

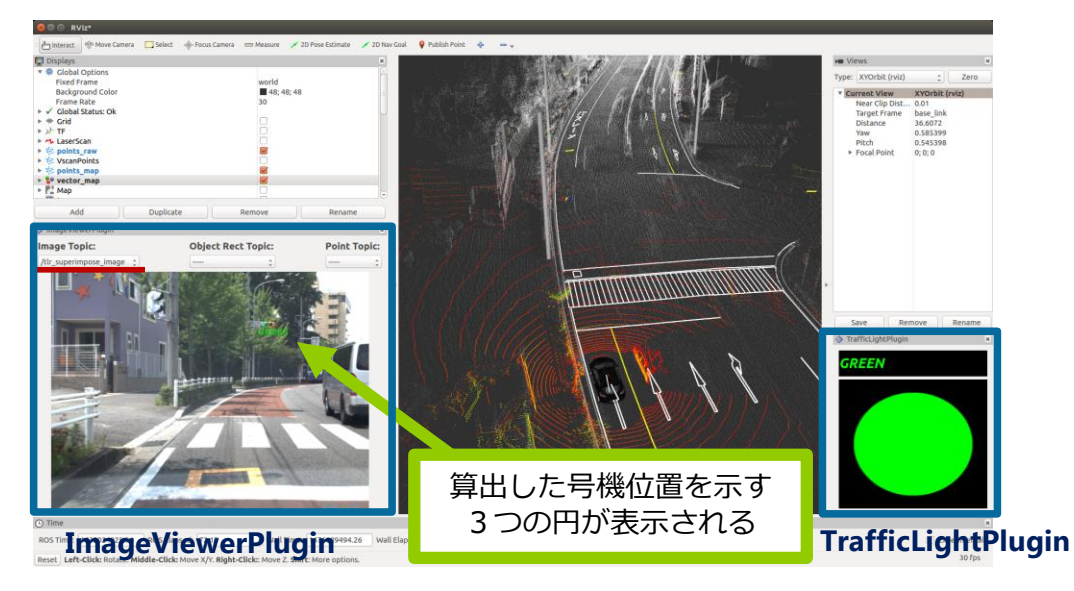

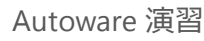

Autoware 演習

# 第4章:経路生成と経路計画

1. 経路生成

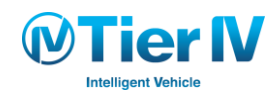

### 経路生成 – 概要

- Vector Map の情報や 位置推定によって得られる 位置情報から経路を生成
- Vector Map を用いる場合、道路中心線の情報から 経路を生成
- Vector Map が無い場合、実際に走行した時のセンサーのログデータを用いて生成
- 経路は座標・方向・速度を持ったデータ列としてファイルに出力される

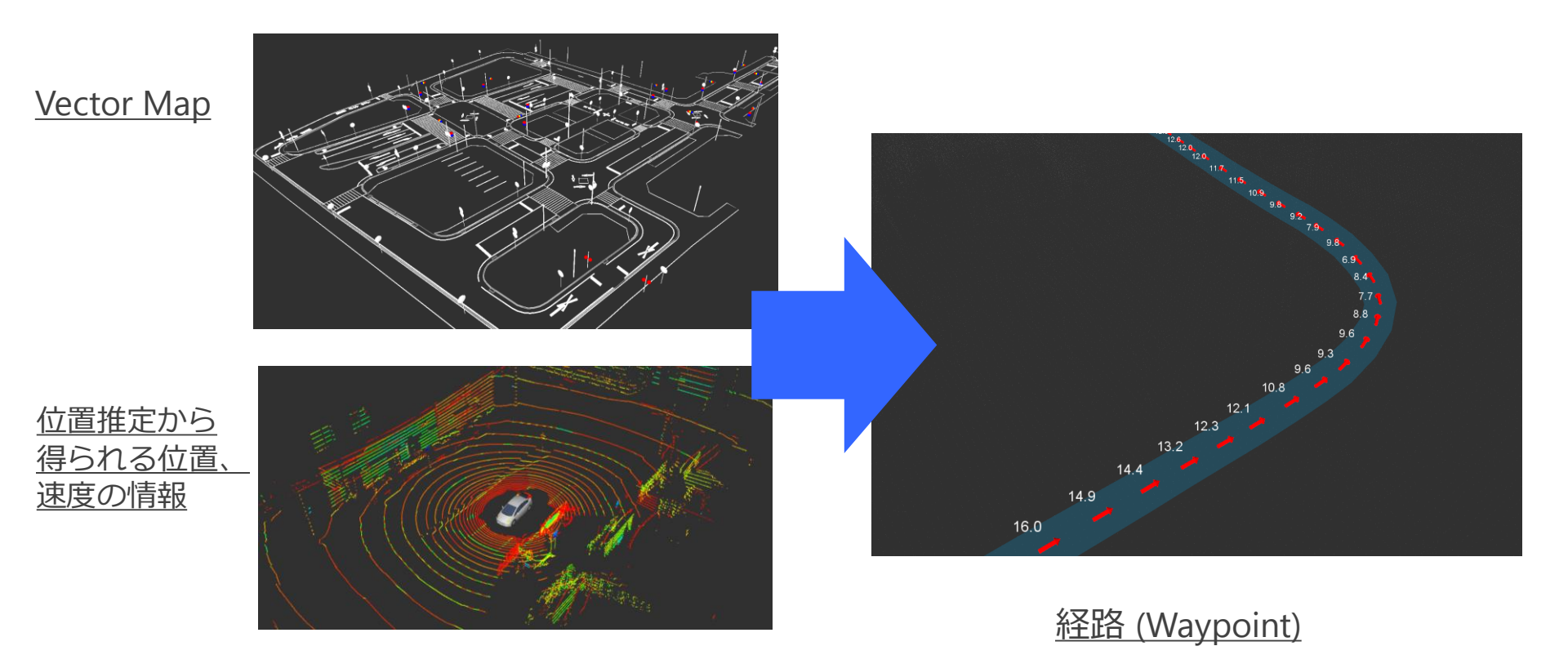

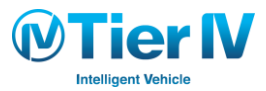

# 経路生成 – 構成

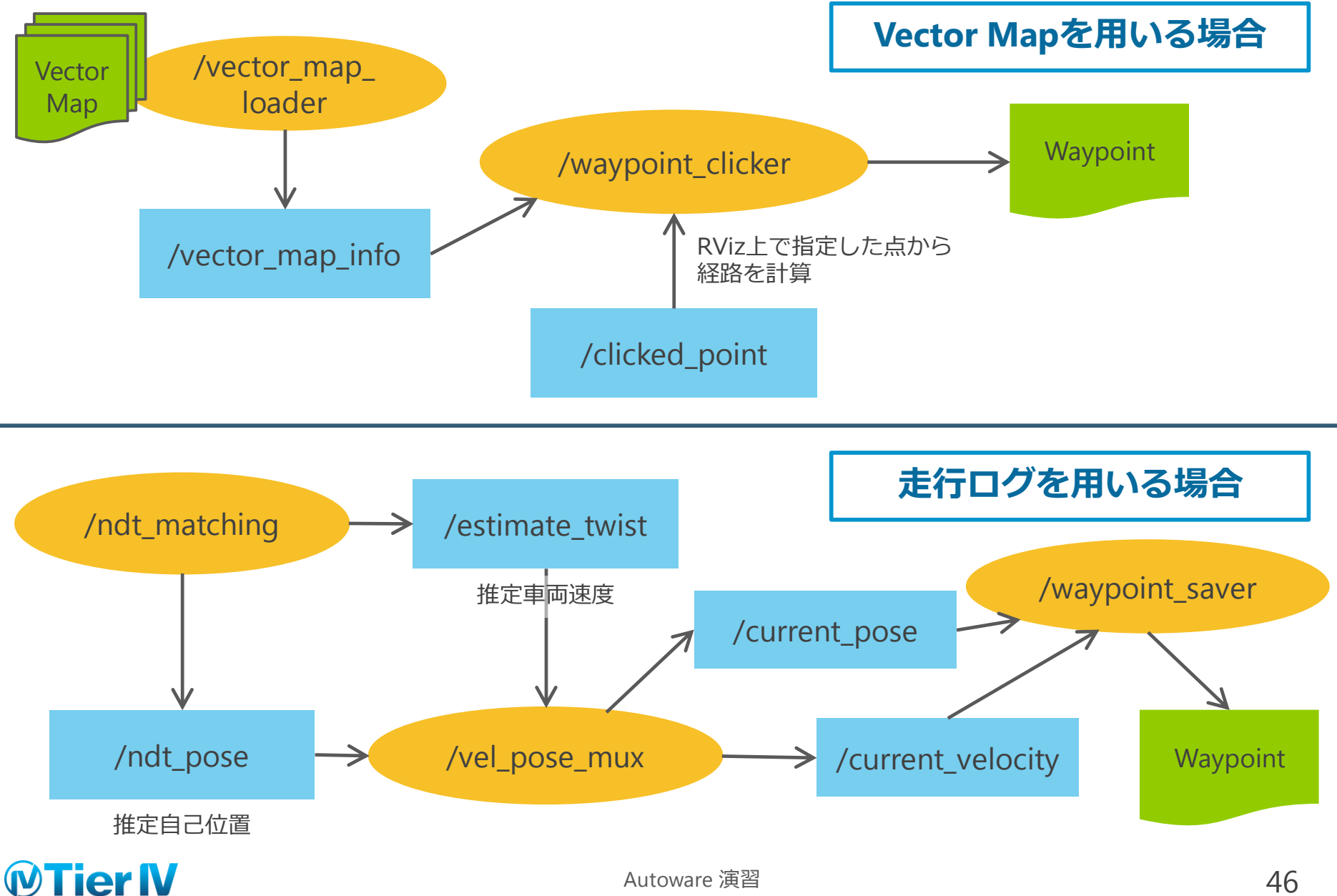

# Vector Mapを用いた経路生成 – 手順 (1/2)

|                 | Manage   | r         |              |               |              |              |                  |                                                                                                    |                                         |
|-----------------|----------|-----------|--------------|---------------|--------------|--------------|------------------|----------------------------------------------------------------------------------------------------|-----------------------------------------|
| ick Start Setup | Мар      | Sensing   | Computing    | Interface     | Database     | Simulation   | Status           | Topics                                                                                                 |                                         |
| Point Cloud     | /medi    | a/ando/ss | d_t/data_nag | oya/map/po    | intcloud_m   | ap/bin_Laser | -00175           | 00941.pcd                                                                                              | /me Rel                                 |
| Auto Update     | 1x1 ‡    | Area List | : None       |               |              |              |                  |                                                                                                    | Re                                      |
|                 |          |           |              |               |              |              |                  |                                                                                                    |                                         |
| Vector Map      | _t/dat   | a_nagoya/ | 'map/vector_ | map/driveo    | n_portion.cs | sv,/media/an | do/ssd_t         | /data_nag                                                                                              | a/ Re                                   |
| TF              | /media   | a/ando/ss | d_t/data_nag | oya/tf/tf.lau | inch         |              |                  |                                                                                                    | Re                                      |
| ap Tools        |          |           |              |               |              |              |                  |                                                                                                    |                                         |
| PCD Filter      | Leaf Siz | ze: 0.2   |              |               |              |              |                  |                                                                                                    | Re                                      |
| DCD Bioasizes   |          |           |              |               |              |              |                  |                                                                                                    | De                                      |
| PCD Binarizer   |          |           |              |               |              |              | -                |                                                                                                    | Re                                      |
|                 |          |           |              |               |              | ROSBA        | AG               | RViz                                                                                                   | RQT                                     |
| 7.7% 8.3%       | 0.       | 0%        | 0.0% 0       | .0% 7         | .7% 0        | .0% 0.1      | 0% //<br>b<br>// | usr/bin/X (9.1 9<br>op (9.1 %CPU)<br>ython (9.1 %CP<br>sbin/init (0.0 %<br>kthreadd] (0.0 9<br>5GB/310 | 6CPU)<br>U)<br>CPU)<br>6CPU)<br>GB(18%) |
| CPU0 CPU1       | C        | PU2       | CPU3 C       | PU4 C         | PU5 C        | PU6 CP       | 107 N            | Memory                                                                                                 | (,                                      |
|                 |          |           |              |               |              |              |                  |                                                                                                    |                                         |

#### 1. Vector Map の読み込み

- A) 「Map」タブの「Vector Map」の「Ref」をクリックし、 Vector Map ファイルを選択
- B) 「Vector Map」ボタンをクリック

#### 2. Vector Map の位置を表すTFのセット

- A) 「Map」タブの「TF」の「Ref」をクリックし、 Vector Mapの場所に対応する tfファイルを選択
- B) 「TF」ボタンをクリック (これはworldフレームとmapフレームの間のTFをパブ リッシュします)

#### 3. RViz の起動

- A) 「RViz」ボタンをクリック
- B) 「File」->「Open Config」か「Ctrl + O」を押して 「Autoware/ros/src/.config/rviz/default.rviz」 を選択
- C) Vector Map が表示されていることを確認する

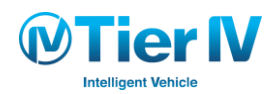

# Vector Mapを用いた経路生成 – 手順 (2/2)

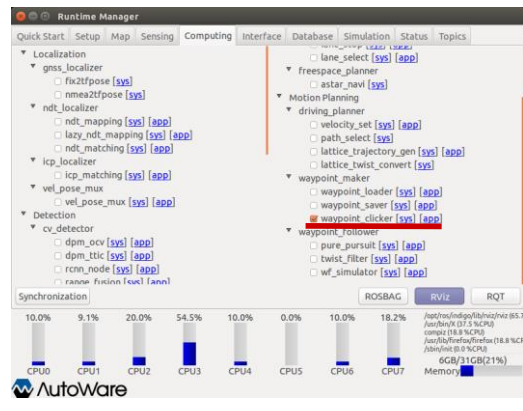

4. waypoint\_clickerの起動

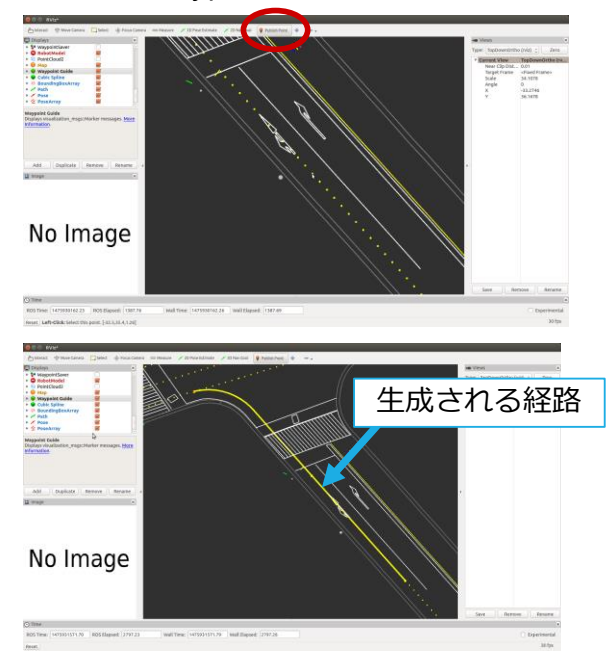

5. RVizの「Publish Point」を用いて経路を作成

4. waypoint\_clicker の起動

A) 「Computing」タブで [weaypoint\_clicker] を 🛛 して起動

- ▶ [app] から経路の速度や、経路ファイルの保存先を指定できる
- 5. RViz の「Publish Point」を用いて経路を作成
  - A) RViz 上に複数の黄色い点が表示されていることを確認する
  - B) RViz 上部の「Publish Point」をクリックし、RViz 上に表示されている黄色い点をクリック
  - RViz でズームして黄色い点の真上にマウスポインタを置くと
     マークが出てクリックできる
  - C) 同じ車線上の黄色い点をクリックしていくことで、 生成される経路が黄色い線で表示される
  - クリックする黄色い点は、離れた点でも接続可能な 点同士ならば経路が生成される
  - 緑や赤の点が交差点などの分岐点に配置されており、 この点をクリックしないとうまく経路が生成されないことが あるので注意
  - D) 適当なところで「Computing」タブの [waypoint\_clicker] の チェックをはずすことで、[app] で指定したディレクトリに経 路ファイルが生成される

# Rosbagを用いた経路生成 – 手順 (1/2)

| 888 Ru                                                                                                    | intime Ma                                                                                                    | anage                                                            | r                                                  |                                                              |                |                                                              |                                                |                          |                                                                                                    |
|----------------------------------------------------------------------------------------------------|----------------------------------------------------------------------------------------------------|------------------------------------------------------------------|----------------------------------------------------|--------------------------------------------------------------|----------------|--------------------------------------------------------------|------------------------------------------------|--------------------------|----------------------------------------------------------------------------------------------------|
| Quick Start                                                                                                    | Setup                                                                                                    | Мар                                                              | Sensing                                            | Computing                                                    | Interface      | Database                                                     | Simulation                                     | Status                   | 5 Topics                                                                                                    |
| ▼ Localiza<br>▼ gnss_l<br>□ f<br>□ r<br>■ ndt_lc<br>□ r<br>□ l<br>□ v ndt_lc<br>□ r<br>□ l<br>■ v r<br>□ cp_lo<br>□ v vel_pc | tion<br>localizer<br>ix2tfpose<br>inmea2tfpo<br>calizer<br>ndt_mapp<br>azy_ndt_r<br>ndt_match<br>calizer<br>cp_match<br>ose_mux | e [sys]<br>ose [sy<br>ing [sy<br>nappir<br>ning [sy<br>ing [sy   | rs]<br>(app)<br>(sys] (a<br>ys] (app)<br>(s) (app) | <mark>● vel_po</mark><br>Pose Select<br>● ndt ma<br>p ○ gnss | velo<br>tching | lane     lane     lane     try Select     dt matching     AN | _stop [ <u>sys</u> ]<br>_select [ <u>sys</u> ] | app]<br>[app]<br>on Mode | e                                                                                                    |
| ▼ Detectio                                                                                                    | on<br>tector<br>dpm_ocv  <br>dpm_ttic  <br>rcnn_node<br>range_fusi                                                              | [ <u>sys]</u> [<br>[ <u>sys]</u> [<br>e [ <u>sys]</u><br>ion [sy | app]<br>app]<br>[app]<br>s] [ann]                  |                                                              |                | ОК                                                           | Cancel                                         |                          |                                                                                                    |
| Synchroniza                                                                                                    | ition                                                                                                    |                                                                  |                                                    |                                                              |                |                                                              | ROSBA                                          | G                        | RViz RQT                                                                                                    |
| 46.2%                                                                                                    | 9.1%<br>CPU1                                                                                                    | 8.<br>CI                                                         | 3%<br>2U2                                          | 0.0% 9<br>CPU3 C                                             | .1% 0<br>PU4 C | .0% 0.<br>PU5 CI                                             | .0% 25.<br>PU6 CP                              | 0% //<br>//<br>//        | opt/ros/indigo/lib/rviz/rviz (64.<br>/usr/bin/X (27.6 %CPU)<br>oython (18.4 %CPU)<br>compiz (9.2 %CPU)<br>/usr/bin/perl (9.2 %CPU)<br>10GB/31GB(32%)<br>Memory |
| 🐼 Auto                                                                                                    | oWa                                                                                                    | re                                                               |                                                    |                                                              |                |                                                              |                                                |                          |                                                                                                    |
|                                                                                                    |                                                                                                    |                                                                  |                                                    |                                                              |                |                                                              |                                                |                          |                                                                                                    |

#### 2. vel\_pose\_muxの起動

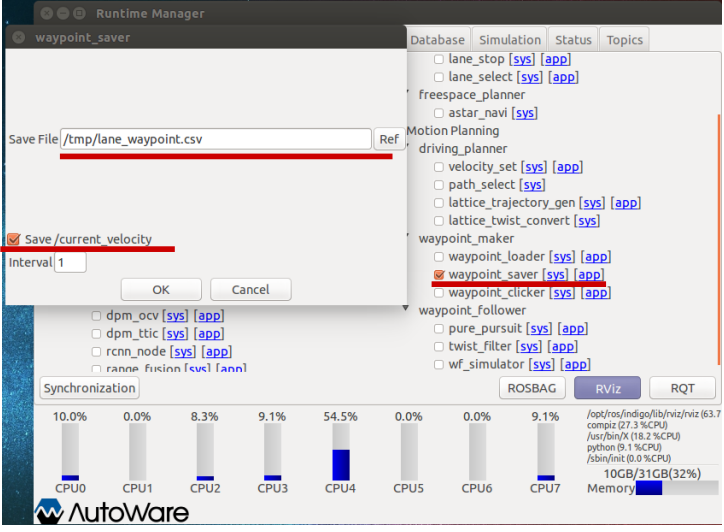

#### 3. waypoint\_saverの起動

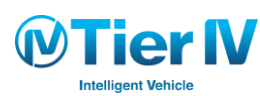

- 1. Rosbagを再生し、自己位置推定を行う
  - 自己位置推定の章を参照

#### 2. vel\_pose\_muxを起動する

- A) 「Computing」タブの [vel\_pose\_mux] を 🛛 して起動
- [app]では「Simulation Mode」のチェックが外れて おり「Pose Select」と「Velocity Select」の両方で 「ndt\_matching」がチェックされていることを確認
- 3. waypoint\_saverを起動する
  - A) 「Computing」タブの [waypoint\_saver] を 🛛 して起動

# Rosbagを用いた経路生成 – 手順 (2/2)

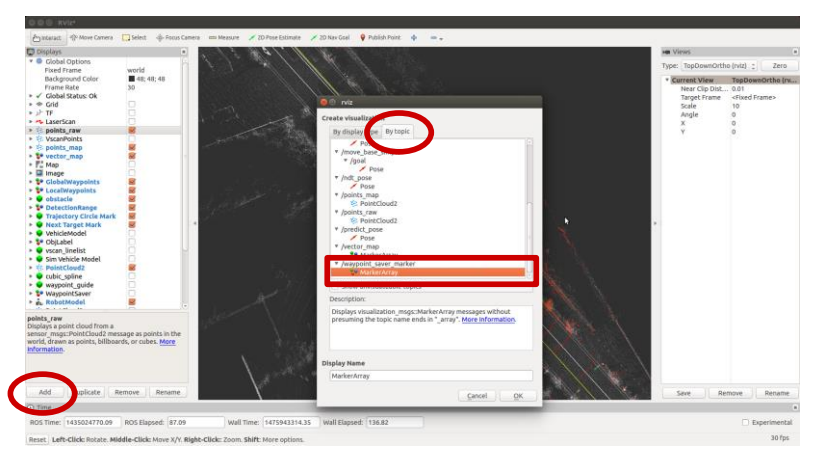

- 4. RViz で/waypoint\_saver\_marker を表示
  - A) RViz の左のトピックリストの下にある「Add」ボタンを クリック
  - B) 表示されたウィンドウの「By Topic」タブから 「/waypoint\_saver\_marker」の「MarkerArray」を 選択しクリック
  - C) RViz 上で waypoint を記録しているマーカーが表示され ていることを確認

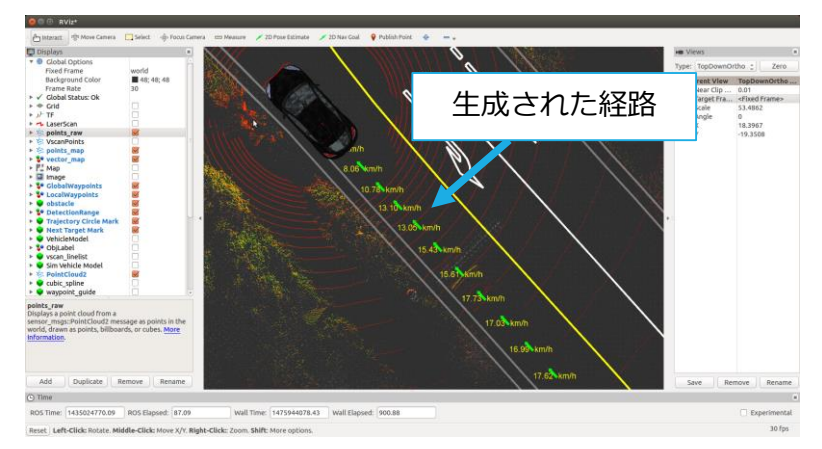

4. RVizで/waypoint\_saver\_markerを表示

- 5. waypoint\_saver を終了する
  - A) Runtime Manager の「Computing」タブから [waypoint\_saver] のチェックをはずすことで 経路の生成を終了する
  - [app] で指定したディレクトリに経路ファイルが 保存される

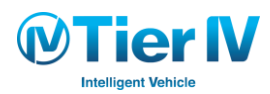

### Autoware 演習

# 第4章:経路生成と経路計画 2. 経路計画

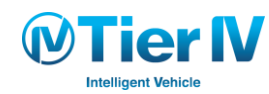

### 経路計画 – 概要

- ファイルとして保存されている 経路を読み込む
- 経路の速度を 高精度地図情報などを用いて 最適化する
- 複数の車線があれば、どの車線を通るか選択する

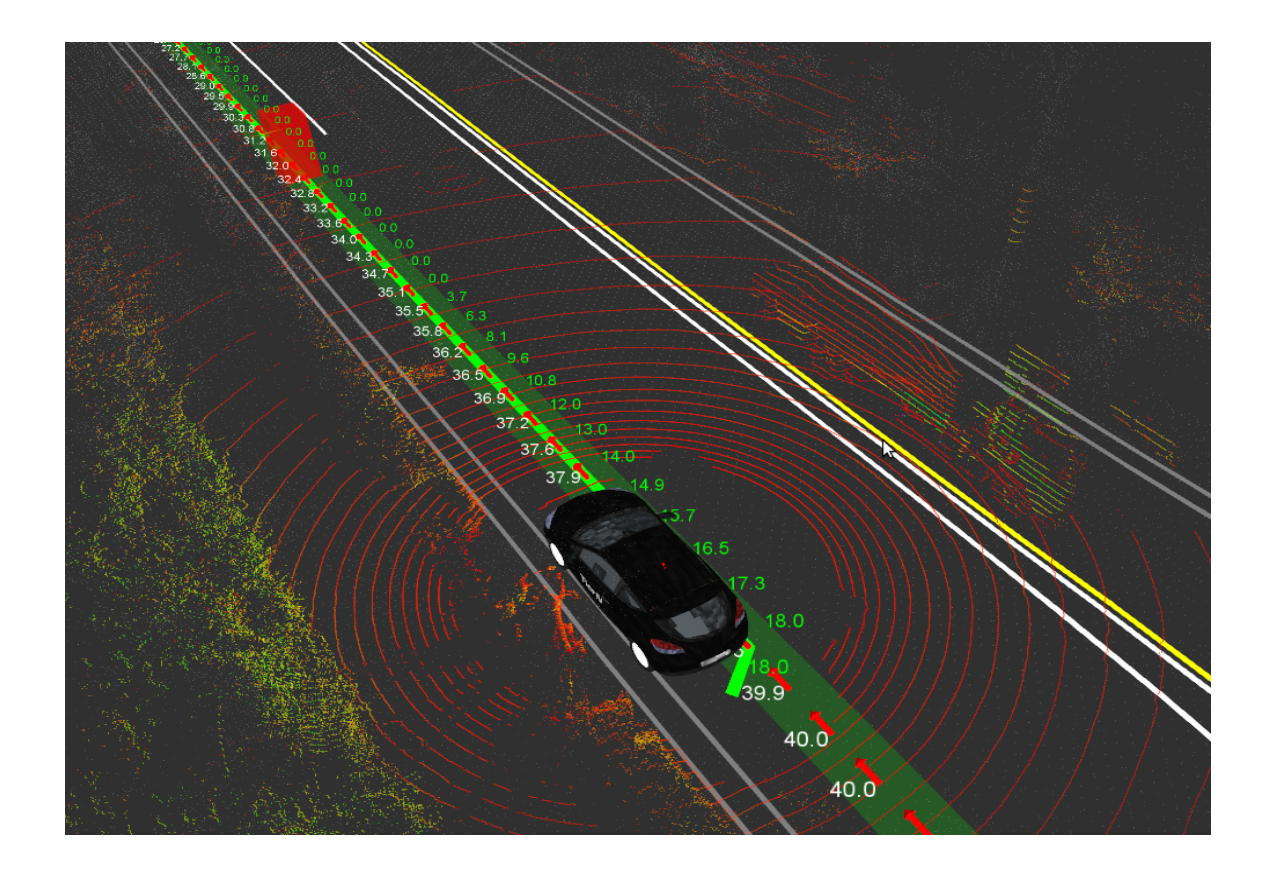

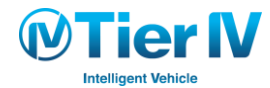

# 経路計画 – 構成

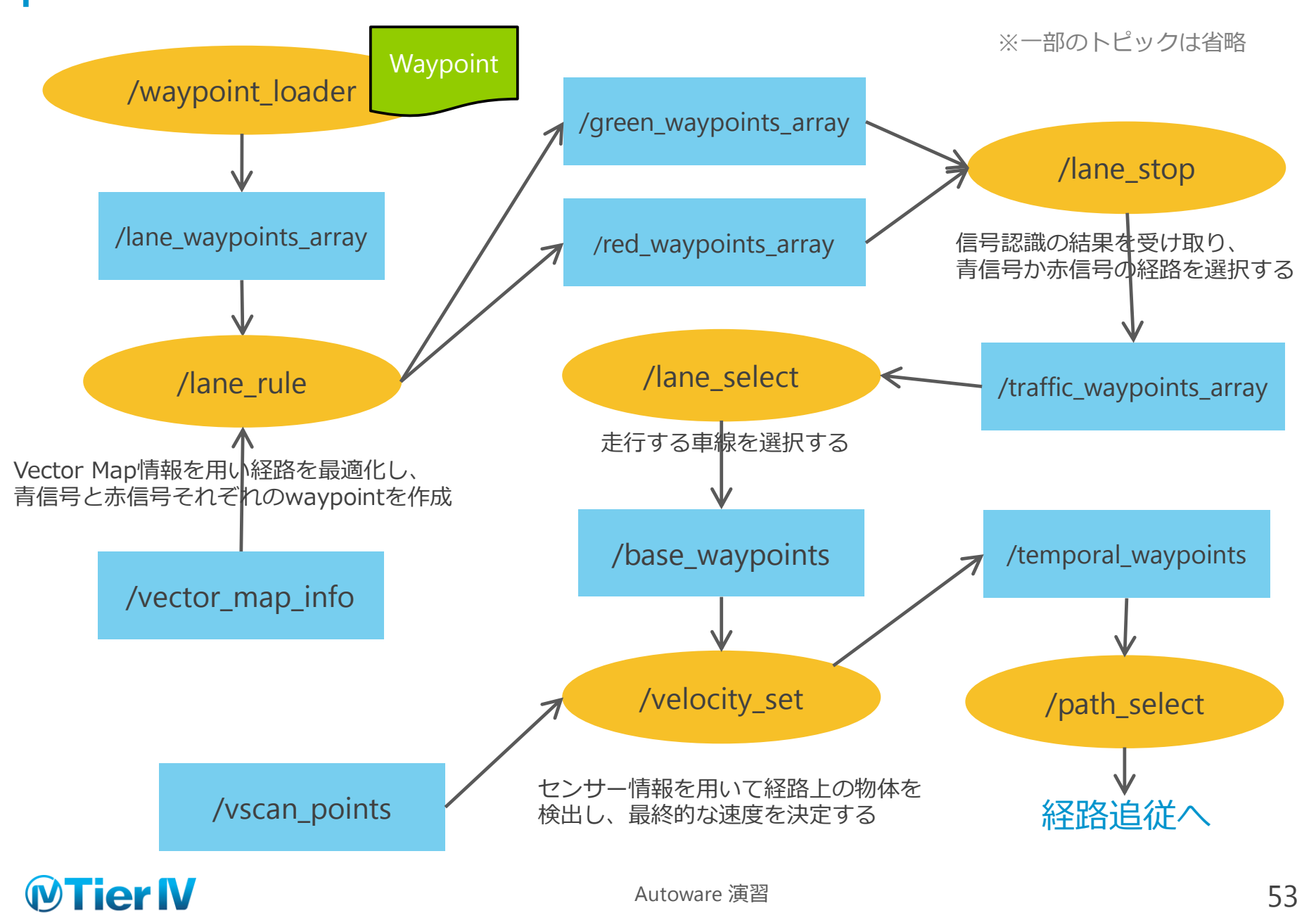

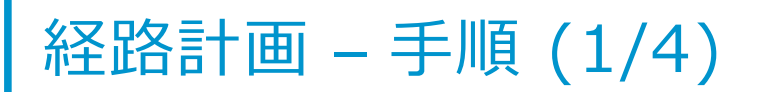

| 🛇 🖨 🕒 Runtime Manager                                             |             |            |             |               |                                    |                                                                                             |                                                   |
|-------------------------------------------------------------------|-------------|------------|-------------|---------------|------------------------------------|---------------------------------------------------------------------------------------------|---------------------------------------------------|
| Quick Start Setup Map Sensing                                     | g Computing | Interface  | Database    | Simulation    | Status                             | Topics                                                                                      |                                                   |
| Localization                                                      |             |            | 🗆 lane      | _stop [sys] [ | app]                               |                                                                                             |                                                   |
| ▼ gnss localizer                                                  |             |            | 🗆 🗆 lane    | _select [sys] | [app]                              |                                                                                             |                                                   |
| ☐ fix2tfpose [sys]                                                |             |            | V Francosco | عمممدام       |                                    |                                                                                             |                                                   |
| nmea2tfpose [sys]                                                 | Pose Select | Velo       | city Select |               |                                    |                                                                                             | -                                                 |
| 🔻 ndt_localizer 🛛 🔓                                               | ndt ma      | tching 🙆 n | dt matching |               |                                    |                                                                                             |                                                   |
| ndt_mapping [sys] [app]                                           |             |            | AN          |               | onmode                             |                                                                                             |                                                   |
| lazy_ndt_mapping [sys]                                            | ap gliss    |            | AN.         |               |                                    |                                                                                             |                                                   |
| ✓ ndt_matching [sys] [app]                                        | ]           |            |             |               |                                    |                                                                                             |                                                   |
| <pre>v icp_localizer</pre>                                        |             |            |             |               |                                    |                                                                                             |                                                   |
| icp_matching[sys][app]                                            |             |            |             |               |                                    |                                                                                             |                                                   |
| <ul> <li>vel_pose_mux</li> <li>vel_pose_mux [sur] [see</li> </ul> |             |            |             |               |                                    |                                                                                             |                                                   |
| Detection                                                         | 2           |            |             |               |                                    |                                                                                             |                                                   |
| ▼ cv detector                                                     |             |            |             |               |                                    |                                                                                             |                                                   |
| □ dpm_ocy [sys] [app]                                             |             |            |             |               |                                    |                                                                                             |                                                   |
| o dpm ttic [sys] [app]                                            |             |            |             |               |                                    |                                                                                             |                                                   |
| rcnn_node [sys] [app]                                             |             |            | OK          | Cancel        |                                    |                                                                                             |                                                   |
| range fusion [svs] [ann]                                          |             |            | UK          | Cancer        |                                    |                                                                                             |                                                   |
| Synchronization                                                   |             |            |             | ROSBA         | G                                  | RViz                                                                                        | RQT                                               |
| 46.2% 9.1% 8.3%                                                   | 0.0% 9      | .1% 0      | .0% 0.      | .0% 25.       | 0% /op<br>/us<br>pyl<br>con<br>/us | ot/ros/indigo/l<br>sr/bin/X (27.6 %<br>thon (18.4 %CF<br>mpiz (9.2 %CPI<br>sr/bin/perl (9.2 | ib/rviz/rviz (64.4<br>%CPU)<br>PU)<br>U)<br>%CPU) |
|                                                                   | CPU3 C      |            |             |               | U7 M                               | 10GB/310                                                                                    | SB(32%)                                           |
|                                                                   | CF05 C      |            | FUS CI      | CP CP         | 07 M                               | entory                                                                                      |                                                   |
|                                                                   |             |            |             |               |                                    |                                                                                             |                                                   |
| 2                                                                 | vel no      | nse n      | nuxの        | 記動            |                                    |                                                                                             |                                                   |

| S 🛛 🕄 Runtime     |                                   |                |                |        |                  |                           |                                                        |  |  |
|-------------------|-----------------------------------|----------------|----------------|--------|------------------|---------------------------|--------------------------------------------------------|--|--|
| Quick Start Setup | Map Sensing                       | Computing      | Interface      | Databa | ase Simulation   | Status                    | Topics                                                 |  |  |
| Localization      | ▼ Localization ▼ Mission Planning |                |                |        |                  |                           |                                                        |  |  |
| ▼ onss localize   | r                                 |                |                | ▼ lan  | ne planner       |                           |                                                        |  |  |
| 🛛 🚳 waypoint_loa  | der                               |                |                |        | 🗆 lane navi [sv  | s] [app]                  |                                                        |  |  |
| Driving morivama  | /path/aeon_rvuse                  | nii ver1 20 20 | 150916a.cs     | Ref    | lane rule [sy    | app]                      |                                                        |  |  |
|                   | /pacity accon_ryase               | .,             | - and a second |        | lane_stop [sy    | s] [app]                  |                                                        |  |  |
| Passing           |                                   |                |                | Ref    | lane_select [    | sys] [app]                |                                                        |  |  |
| decelerate : 1    |                                   |                |                | e      | espace planner   |                           |                                                        |  |  |
|                   |                                   |                |                |        | 🗆 astar_navi [s  | ys]                       |                                                        |  |  |
|                   |                                   |                |                | ti     | on Planning      |                           |                                                        |  |  |
|                   |                                   |                |                | ri     | iving_planner    |                           |                                                        |  |  |
|                   |                                   |                |                | - 1    | 🗆 velocity_set [ | sys] [app]                |                                                        |  |  |
|                   |                                   |                |                | - 1    | path_select [    | sys                       |                                                        |  |  |
|                   |                                   |                |                | - 1    | lattice_trajed   | tory_gen [                | sys] [app]                                             |  |  |
|                   |                                   |                |                | - 1    | lattice_twist_   | convert [                 | sys]                                                   |  |  |
|                   |                                   |                |                | 'a     | ypoint_maker     |                           |                                                        |  |  |
|                   |                                   |                |                | - 1    | 🖉 waypoint_loa   | ider [ <mark>sys</mark> ] | [ <u>app</u> ]                                         |  |  |
|                   | ок                                | Cancel         |                | - 1    | waypoint_sav     | /er [ <u>sys</u> ] [a     | app                                                    |  |  |
| 🗌 range_f         | usion [sys] [app]                 |                | _              |        | waypoint_clic    | :ker [ <mark>sys</mark> ] | [app]                                                  |  |  |
| O kit tran        | k [eve] [ann]                     |                |                | ¥ wa   | vooint followe   | •                         |                                                        |  |  |
| Synchronization   |                                   |                |                |        |                  | ROSBAG                    | RViz RQT                                               |  |  |
| 54.5% 10.0        | % 40.0%                           | 25.0%          | 0.0%           | 72.7%  | 22.2%            | 27.3%                     | /usr/bin/X (100.0 %CPU)                                |  |  |
|                   |                                   |                |                |        |                  |                           | /usr/bin/perl (37.1 %CPU)                              |  |  |
|                   |                                   |                |                |        |                  |                           | /usr/bin/ibus-daemon (18.6 %CP<br>nautilus (18.6 %CPU) |  |  |
|                   |                                   |                |                |        |                  |                           | 10GB/31GB(33%)                                         |  |  |
| CPU0 CPU          | 1 CPU2                            | CPU3           | CPU4           | CPU5   | CPU6             | CPU7                      | Memory                                                 |  |  |
|                   | are                               |                |                |        |                  |                           |                                                        |  |  |
|                   | aio                               |                |                |        |                  |                           |                                                        |  |  |
|                   |                                   |                |                |        |                  |                           |                                                        |  |  |

3. waypoint\_saverの起動

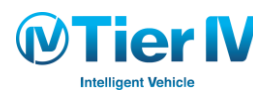

1. Rosbag を再生し、自己位置推定を行う ▶ 自己位置推定の章を参照

#### 2. vel\_pose\_mux を起動する

- A) 「Computing」 タブの [vel\_pose\_mux] を 🛛 して起動
  - [app] では「Simulation Mode」のチェックが外れており「Pose Select」と「Velocity Select」の両方で「ndt\_matching」がチェックされていることを確認
- 3. waypoint\_loader で経路を読み込む
  - A) [app] から経路ファイルを指定する
    - ▶ 経路は2つまで指定できるが、1つだけでも起動可能

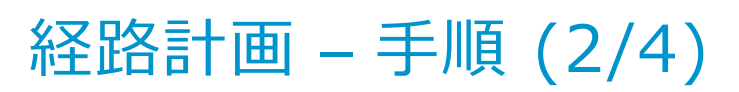

| 668 Ru                                                                                                    | ntime N                                                                             | lanage                  | r       |           |                     |                                                                                                    |                                                                                                    |                                                              |                                                                           |                                                              |
|----------------------------------------------------------------------------------------------------|-------------------------------------------------------------------------------------|-------------------------|---------|-----------|---------------------|----------------------------------------------------------------------------------------------------|----------------------------------------------------------------------------------------------------|--------------------------------------------------------------|---------------------------------------------------------------------------|--------------------------------------------------------------|
| Quick Start                                                                                                    | Setup                                                                               | Мар                     | Sensing | Computing | Interface           | Database                                                                                                    | Simulation                                                                                                    | Status                                                       | Topics                                                                    |                                                              |
| <ul> <li>Localiza</li> <li>gnss_l</li> <li>f</li> <li>lane_ru</li> <li>topic:/conf</li> <li>Acceleratio</li> <li>Number of</li> <li>Number of</li> </ul> | tion<br>ocalizer<br>ix2tfpos<br>le<br>ig/lane_i<br>n (m/s^2<br>Zeros Af<br>Zeros Be | rule<br>2) ()<br>nead = |         | -         | - 1<br>- 10<br>- 10 | <ul> <li>Mission I</li> <li>lane_p</li> <li>la</li> <li>da</li> <li>da</li> <l< td=""><td>Planning<br/>lanner<br/>ane_navi [<u>sys]</u><br/>ane_rule [<u>sys]</u><br/>ane_stop [<u>sys</u><br/>ane_select [<u>sy</u><br/>ace_planner<br/>star_navi [<u>sys</u><br/>Planning</td><td>  [app]<br/>[app]<br/>] [app]<br/>/s] [app]<br/>§]</td><td></td><td></td></l<></ul> | Planning<br>lanner<br>ane_navi [ <u>sys]</u><br>ane_rule [ <u>sys]</u><br>ane_stop [ <u>sys</u><br>ane_select [ <u>sy</u><br>ace_planner<br>star_navi [ <u>sys</u><br>Planning                        | [app]<br>[app]<br>] [app]<br>/s] [app]<br>§]                 |                                                                           |                                                              |
|                                                                                                    | [                                                                                   | ОК                      |         | Cancel    |                     | riving<br>v<br>v<br>v<br>v<br>v<br>v<br>v<br>v<br>v<br>v<br>v<br>v<br>v                                                                                                    | <pre>planner<br/>elocity_set [s<br/>ath_select [s<br/>ath_select [s<br/>attice_traject<br/>attice_twist_c<br/>int_maker<br/>/aypoint_loac<br/>/aypoint_save<br/>/aypoint_click<br/>int_follower</pre> | ys]<br>ory_gen [<br>convert [s<br>er [sys] [c<br>er [sys] [c | sys] (app)<br>sys]<br>(app)<br>(app)<br>(app)                             |                                                              |
| 18.2%                                                                                                    | 10.0%                                                                               | 1                       | 00.0%   | 27.3%     | 0.1%                | 0.0%                                                                                                    | 10.0%                                                                                                    | 0.0%                                                         | /opt/ros/india                                                            | o/lib/rviz/rviz (10)                                         |
| CRUD                                                                                                    | CPUI                                                                                | . 1                     | CPU2    | CPU2      | CRIM                | CRUS                                                                                                    | CRILE                                                                                                    | CPUZ                                                         | /usr/bin/X (93<br>compiz (18.7<br>python (9.4 %<br>/usr/bin/vncs<br>10GB/ | 6 %CPU)<br>%CPU)<br>CPU)<br>erver-x11-core (9.4<br>31GB(33%) |
|                                                                                                    | oWc                                                                                 | are                     | CPU2    | CP03      | CPU4                | CPUS                                                                                                    | CPUO                                                                                                    | CPU7                                                         | memory                                                                    |                                                              |

#### 4. lane\_ruleの起動

| 🛛 🖨 🗇 Runtime                                                                                                    | Manager                                                                                              |                      |                                         |                                                                      |                                                                                                    |                                                                        |                                                                                |                                                                                                   |
|----------------------------------------------------------------------------------------------------|----------------------------------------------------------------------------------------------------|----------------------|-----------------------------------------|----------------------------------------------------------------------|----------------------------------------------------------------------------------------------------|------------------------------------------------------------------------|--------------------------------------------------------------------------------|---------------------------------------------------------------------------------------------------|
| Quick Start Setup                                                                                                    | Map Sensi                                                                                            | ng Computing         | Interfac                                | e Database                                                           | Simulatio                                                                                                   | on Status                                                              | Topics                                                                         |                                                                                                   |
| ▼ Localization<br>▼ gnss_localize<br>□ fix2tfpo<br>□ nmea2ti<br>▼ ndt_localizer<br>□ ndt_mai<br>□ lazy_ndi<br>☞ ndt_mai                                                                             | r<br>ise [ <u>sys]</u><br>fpose [ <u>sys]</u><br>pping [ <u>sys]</u> [ap<br>tching [ <u>sys]</u> [ap | ₽]<br>] [app]<br>19] |                                         | ▼ Mission<br>▼ lane_r<br>□ l<br>⊗ l<br>⊗ l<br>□ l<br>▼ freesp<br>□ a | Planning<br>olanner<br>ane_navi [s<br>ane_rule [s<br>ane_stop [<br>ane_select<br>bace_plann<br>astar_navi [ | ys] [app]<br>ys] [app]<br>sys] [app]<br>er<br>sys] [app]<br>er<br>sys] |                                                                                |                                                                                                   |
| <ul> <li>icp_localiz</li> <li>icp_n</li> <li>vel_pose_n</li> <li>vel_point</li> <li>cv_detection</li> <li>cv_detection</li> <li>cv_detection</li> <li>dpm_t</li> <li>dpm_t</li> <li>crnn</li> </ul> | Iane_stop<br>raffic Light<br>Red Lig<br>Green Li<br>opic:/config/lai                                 | cht Lai              | ne Change<br><< Lei<br>Right i<br>esult | ft Lane                                                              | Currnet<br>Kee<br>Sto                                                                                       | Lane<br>p at 60<br>p in 5.0                                            | km/h<br>៣                                                                      |                                                                                                   |
| range     kit tr                                                                                                    |                                                                                                    |                      | ОК                                      | Cancel                                                               |                                                                                                    |                                                                        |                                                                                |                                                                                                   |
| Synchronization                                                                                                    |                                                                                                    |                      |                                         |                                                                      |                                                                                                    | ROSBAG                                                                 | RViz                                                                           | RQT                                                                                               |
| 9.1% 16.7                                                                                                    | % 9.1%                                                                                               | 40.0%                | 100.0%                                  | 0.0%                                                                 | 0.0%                                                                                                    | 18.2%                                                                  | /opt/ros/in<br>/usr/bin/X<br>compiz (27.<br>/usr/bin/vn<br>top (18.0 %<br>10GE | digo/lib/rviz/rviz (99.<br>(45.1 %CPU)<br>0 %CPU)<br>cserver-x11-core (27.<br>CPU)<br>3/31GB(33%) |
| CPU0 CPU                                                                                                    | 1 CPU2                                                                                               | CPU3                 | CPU4                                    | CPU5                                                                 | CPU6                                                                                                    | CPU7                                                                   | Memory                                                                         |                                                                                                   |
|                                                                                                    | are                                                                                                  |                      |                                         |                                                                      |                                                                                                    |                                                                        |                                                                                |                                                                                                   |
|                                                                                                    |                                                                                                    | 5. lane              | sto                                     | pの起                                                                  | 動                                                                                                    |                                                                        |                                                                                |                                                                                                   |

### 4. lane\_ruleを起動する

A) 「lane\_rule」を 🛛 して起動

 「Number of Zeros Ahead」と「Number of Zeros Behind」は赤信号で止まる際に、停止線の前後に 速度 0 のwaypoint を置く数を決める

- 5. lane\_stopを起動する
  - A) 「lane\_stop」を ☑ して起動
    - 「Use traffic light recognition」にチェックをいれると信号認識ノードの結果を受け取って自動で青信号経路と赤信号経路を切り替える

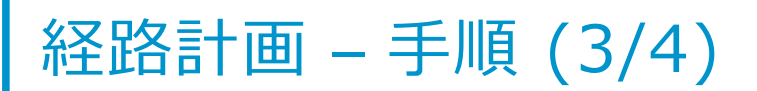

| 😂 🖨 🗉 Runtime Manager                                                                                                    |                                                                                                    |
|----------------------------------------------------------------------------------------------------|----------------------------------------------------------------------------------------------------|
| Quick Start Setup Map Sensing Computing Inter                                                                                                    | ace Database Simulation Status Topics                                                                                                    |
| <ul> <li>Localization</li> <li>gns_localizer</li> <li>fix2tfpose [sys]</li> <li>nmea2tfpose [sys]</li> <li>ndt_localizer</li> <li>ndt_mapping [sucl_fone]</li> <li>lazy_ndt_map</li> <li>lazy_ndt_map</li> <li>icp_matching</li> <li>vel_pose_mux</li> <li>Detection</li> <li>v_ot_detector</li> <li>gm_cov [sys]</li> <li>range_fusion</li> </ul> | <ul> <li>tane_planner</li> <li>lane_nxit [sys] [app]</li> <li>(ane_rule [sys] [app]</li> <li>(ane_stop [sys] [app])</li> <li>(ane_select [sys] [app])</li> <li>(sys] [app]</li> <li>(sys] [app]</li> <li>(sys] [app]</li> <li>(sys] [app]</li> <li>(app)</li> <li>(app)</li> <li>(app)</li> </ul>                                                                                                    |
| Synchronization OK                                                                                                    | Rviz         RQT           python (B 3 KCM)         python (B 3 KCM)           rop (B 3 KCM)         python (B 3 KCM)           rop (B 3 KCM)         rop (B 3 KCM)           (Boh) (B 1 KCM)         rop (B 3 KCM)           (Boh) (B 1 KCM)         rop (B 3 KCM)           (B 1 KCM)         rop (B 3 KCM)           (B 1 KCM)         rop (B 1 KCM)           (B 1 KCM)         rop (B 1 KCM)           (B |
|                                                                                                    | CPUS CPUG CPU7 Memory                                                                                                    |

6. lane\_selectの起動

| 🕲 😑 🐵 Runtime Manager             |                  |                                                                                                    |                                                                                                    |  |  |  |  |
|-----------------------------------|------------------|----------------------------------------------------------------------------------------------------|----------------------------------------------------------------------------------------------------|--|--|--|--|
| Quick Start Setup Map Sensing Com | outing Interface | Database Simulation                                                                                   | Status Topics                                                                                                    |  |  |  |  |
| Localization                      |                  | Mission Planning                                                                                      |                                                                                                    |  |  |  |  |
| v qnss localizer                  |                  | Iane_planner                                                                                          |                                                                                                    |  |  |  |  |
| 😣 velocity_set                    |                  | 🗆 lane_navi [sys                                                                                      |                                                                                                    |  |  |  |  |
| Use Crosswalk Detection           |                  | Vane_rule [Sys                                                                                        |                                                                                                    |  |  |  |  |
| topic:/config/velocity_set        |                  | ■ lane_select [s                                                                                      | ys] [app]                                                                                                    |  |  |  |  |
| Others Distance (m)               | 15               | ireespace_planner                                                                                     |                                                                                                    |  |  |  |  |
| Detection Range (m) —             | 1.3              | 🔷 🗧 🗆 astar_navi [ <u>sy</u>                                                                          | <u>s</u> ]                                                                                                    |  |  |  |  |
| Deceleration Range (m) 📮          | 0                | tion Planning                                                                                         |                                                                                                    |  |  |  |  |
| Points Threshold                  | 10               | velocity set [                                                                                        | sys] [app]                                                                                                    |  |  |  |  |
| Detection Height Top (m)          | 0.1              | path_select [s                                                                                        | VS                                                                                                    |  |  |  |  |
| Detection Height Bottom (m)       | -1.8             | <pre>lattice_trajectory_gen [sys] [app] lattice_twist_convert [sys] lattice_twist_convert [sys]</pre> |                                                                                                    |  |  |  |  |
| Deceleration (m/s^2)              | 1                |                                                                                                    |                                                                                                    |  |  |  |  |
| Velocity Change Limit (km/h)      | 15               | waypoint_maker                                                                                        | der [svs] [app]                                                                                                    |  |  |  |  |
| OK Cance                          |                  | <ul> <li>waypoint_tout</li> <li>waypoint save</li> </ul>                                              | er [sys] [app]                                                                                                    |  |  |  |  |
| range_rusion [sys] [app]          |                  | waypoint_clic                                                                                         | ker [sys] [app]                                                                                                    |  |  |  |  |
| O bit track four [ann]            |                  | V upupoint Follower                                                                                   |                                                                                                    |  |  |  |  |
| Synchronization                   |                  | F                                                                                                    | RViz RQT                                                                                                    |  |  |  |  |
| 100.0% 54.5% 40.0% 40.0%          | 6 0.0%           | 9.1% 10.0%                                                                                            | 30.0% /usr/lib/unity/unity-panel-service<br>/usr/bin/X (92.4 %CPU)<br>/usr/bin/pert (73.9 %CPU)<br>dbus-daemon (9.2 %CPU)<br>compiz (9.2 %CPU) |  |  |  |  |
|                                   |                  | _                                                                                                    | 8GB/31GB(26%)                                                                                                    |  |  |  |  |
| CPU0 CPU1 CPU2 CPU                | 3 CPU4           | CPU5 CPU6                                                                                             | CPU7 Memory                                                                                                    |  |  |  |  |
| ₩ AutoWare                        |                  |                                                                                                    |                                                                                                    |  |  |  |  |
| 7                                 |                  | いつちまし                                                                                                 |                                                                                                    |  |  |  |  |
| 7. Velo                           | OCITY_S6         | れの起勤                                                                                                  |                                                                                                    |  |  |  |  |
| 0 mot                             |                  | ようせき                                                                                                  |                                                                                                    |  |  |  |  |
| ö. pat                            | n_seieo          | しした劉                                                                                                  |                                                                                                    |  |  |  |  |
|                                   |                  |                                                                                                    |                                                                                                    |  |  |  |  |
|                                   |                  |                                                                                                    |                                                                                                    |  |  |  |  |
|                                   |                  |                                                                                                    |                                                                                                    |  |  |  |  |

Intelligent Vehicle

#### 6. lane\_selectを起動する

A) [lane\_select] を 🛛 して起動

- ▶ [app] から追従する経路を選択できる
- ▶「waypoint\_loader」で1つしか経路を読み込んでいない場合は、対応する経路を選択する

#### 7. velocity\_setを起動する

- A) [velocity\_set] を 🛛 して起動
  - ▶ パラメータは左下図を参照
  - 経路上の物体検出を行うならば、「Sensing」タブの
     「Virtual Scan Image」ボタンをクリックする

### 8. path\_selectを起動する

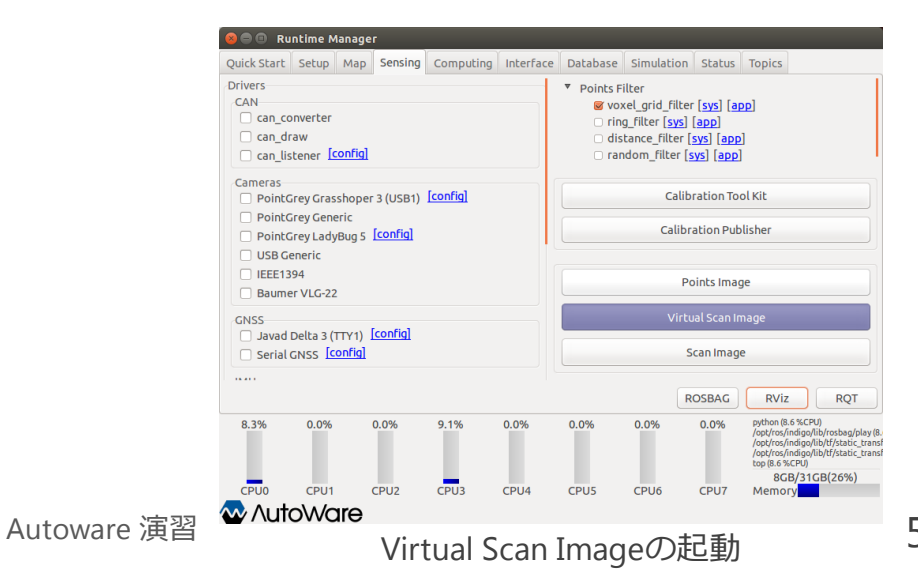

### 経路計画 - 手順 (4/4)

- 9. RVizで確認する
  - ▶ 下図のように、薄い緑色の経路(Global Waypoints)と濃い緑色の細い経路(Local Waypoints)が 表示されていれば、ここまでのノードは正常に動いている

▶ 経路上の前方に物体があれば、下図のように赤いボックスが表示され、物体を検出したことを示す

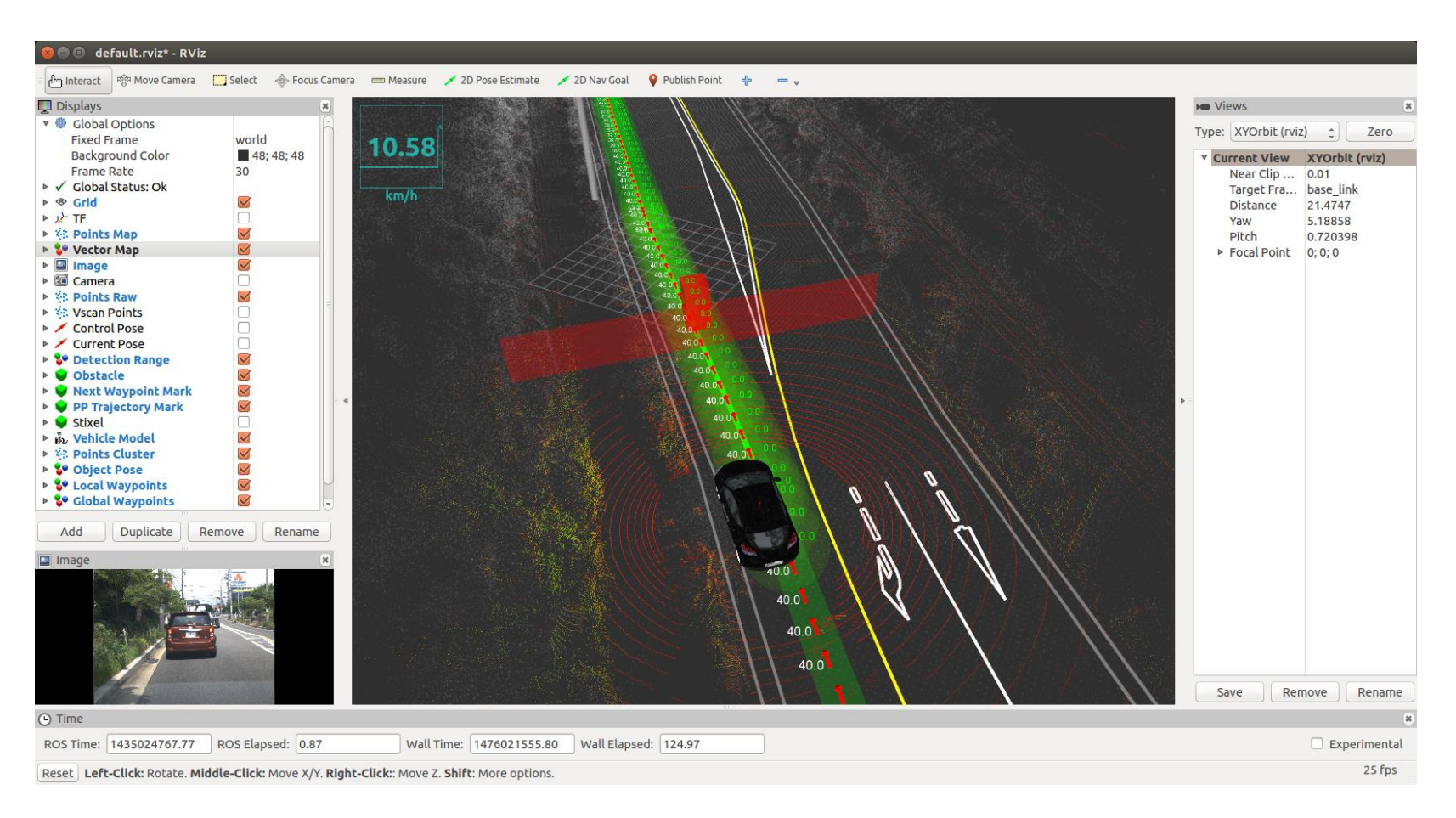

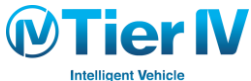

Autoware 演習

# 第5章:経路追従と車両制御

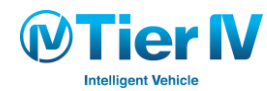

### 経路追従と車両制御 – 概要

- 経路を追従できるような車両制御信号の計算を行う
  - 車両制御信号 (v, ω): v...速度、ω...角速度
  - 使用するノード: pure\_pursuit、twist\_filter
  - subscribeするトピック:/current\_pose、/current\_velocity、/final\_waypoint
  - publishするトピック:/twist\_raw、/twist\_cmd
- 経路追従と車両制御の流れ
- 1. pure\_pursuit  $\mathcal{I} \mathbb{k}$ 
  - ・ 自己位置と経路上の目標点を通る円の曲率を計算
  - ・計算した曲率と現在速度から目標角速度を計算し、 トピックとしてpublish
- 2. twist\_filter  $\mathcal{I} \mathbb{k}$ 
  - 目標速度、角速度から想定される横加速度を計算
  - ・横加速度が一定値を超える場合は目標速度を減速し、 トピックとしてpublish
- 3. 車両に送信して制御を行う

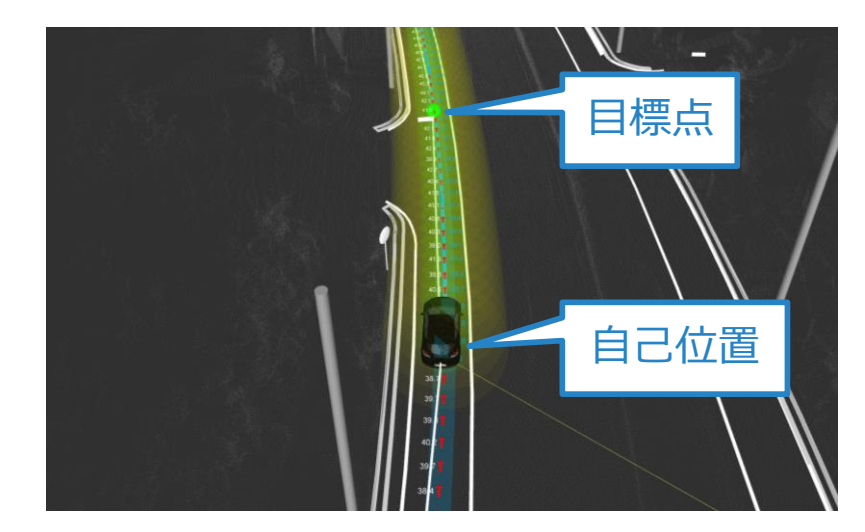

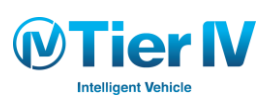

### 経路追従と車両制御 – 構成

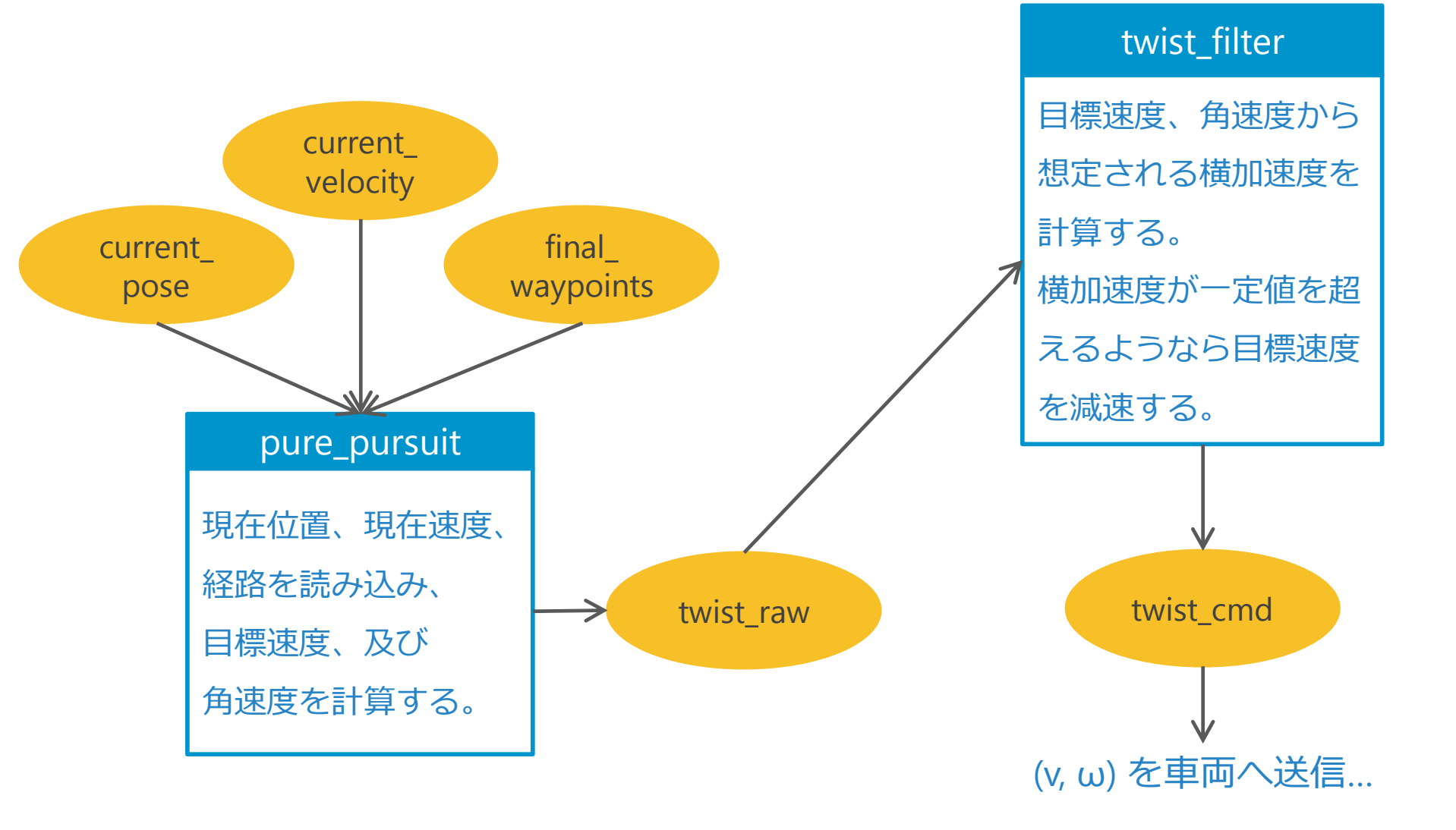

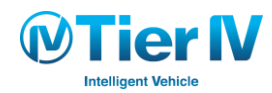

# 経路追従と車両制御 – Rosbagを使用する場合の手順(1/4)

### 前提

- 自己位置推定が完了し、 /current\_pose 、/current\_velocity が publish されている
- /final\_waypoints が publish されている (path\_selectまで起動済)
- ROSBAG は Pause しておく

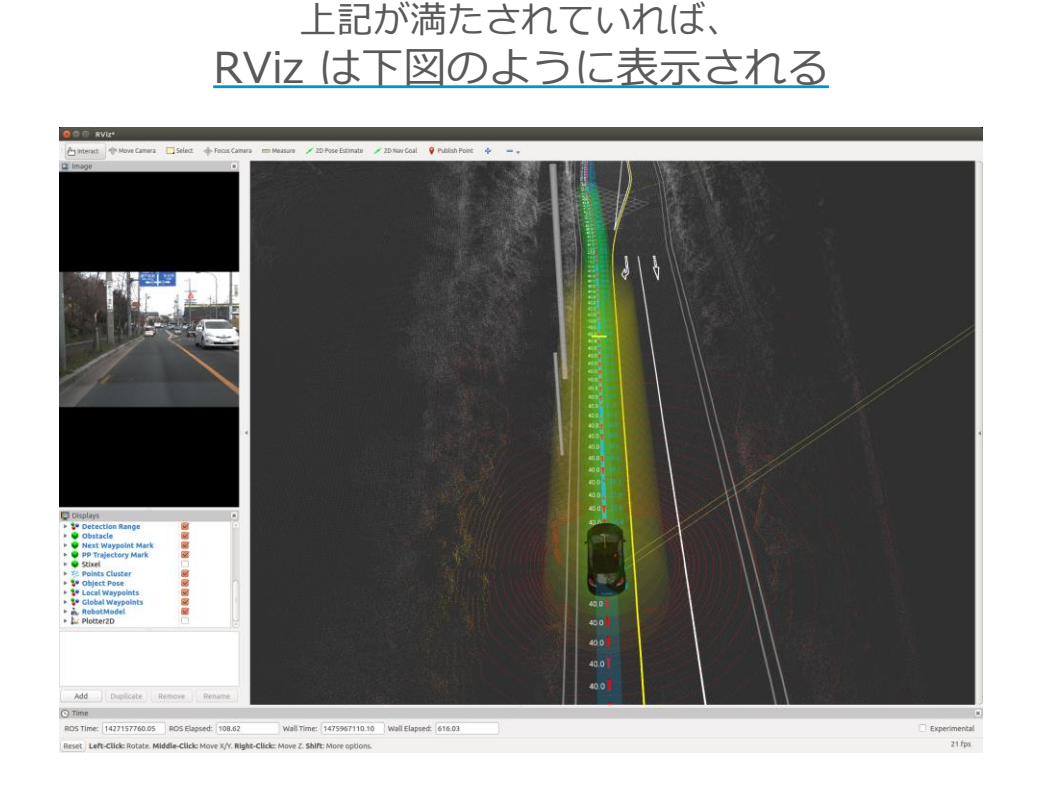

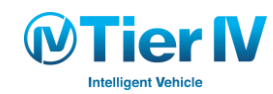

# 経路追従と車両制御 – Rosbagを使用する場合の手順 (2/4)

### pure\_pursuitの設定、及び起動

- 1. 左図、pure\_pursuit の [app] をクリックすると右図が出現する図のような設定になっていることを確認
- 2. pure\_pursuit を 🛛 して起動

| 😣 🖨 💷 Runtime Manager                         |                                                                         |                                    |
|-----------------------------------------------|-------------------------------------------------------------------------|------------------------------------|
| Quick Start Setup Map Sensing Computing Inter | ace Database Simulation Status Topics                                   |                                    |
| ▼ Localization                                | <pre>Ø lane_select [sys] [app]</pre>                                    |                                    |
| ▼ gnss_localizer                              | ▼ freespace_planner                                                     |                                    |
| fix2tfpose [sys]                              | 🗆 astar_navi [ <u>sys</u> ]                                             |                                    |
| mea2tfpose sys                                | Motion Planning                                                         |                                    |
| <pre>* ndt_localizer</pre>                    | driving_planner                                                         |                                    |
| Indt_mapping[sys][app]                        | ፼ velocity_set [ <u>sys</u> ] [ <u>app</u> ]                            | 😣 waypoint_follower                |
| <pre>lazy_ndt_mapping[sys] [app]</pre>        | ፼ path_select [ <u>sys</u> ]                                            |                                    |
| ✓ Idc_Indc(ing (sys) (app)                    | <pre>lattice_trajectory_gen [sys] [app]</pre>                           | Waypoint                           |
| $\Box$ ico matching [sys] [app]               | <pre>lattice_twist_convert [sys]</pre>                                  |                                    |
| ▼ vel pose mux                                | waypoint_maker                                                          |                                    |
| vel pose mux [sys] [app]                      |                                                                         | Velocity 10 🗘                      |
| ▼ Detection                                   | waypoint_saver [sys] [app]                                              |                                    |
| cv_detector                                   | ▼ waypoint follower                                                     | Lookahead Distance — 4             |
| dpm_ocv [sys] [app]                           | ure pursuit [sys] [app]                                                 | lookabead ratio                    |
| dpm_ttic [sys] [app]                          | twist_filter [sys] [app]                                                |                                    |
| rcnn_node [sys] [app]                         | wf_simulator [sys] [app]                                                | minimum_lookahead_distance — 🛛 🗍 4 |
|                                               |                                                                         |                                    |
| Synchronization                               | ROSBAG RViz RQT                                                         |                                    |
| 18.2% 0.0% 0.0% 10.0% 54.5%                   | 20.0% 10.0% 0.0% /opt/ros/indigo/lb/rviz/rviz (82<br>compiz (27.3 %CPU) | relative_angle_threshold           |
|                                               | top (9.1%CPU)<br>/sbin/init (0.0%CPU)                                   | 👿 Linear Interpolate               |
|                                               | 12GB/31GB(39%)                                                          |                                    |
|                                               | cros cros memory                                                        | OK Cancel                          |

# 経路追従と車両制御 – Rosbagを使用する場合の手順 (3/4)

twist\_filter の設定、及び起動

1. 左図、twist\_filter の [app] をクリックすると右図が出現する 図のような設定になっていることを確認

2. twist\_filter を 🛛 して起動

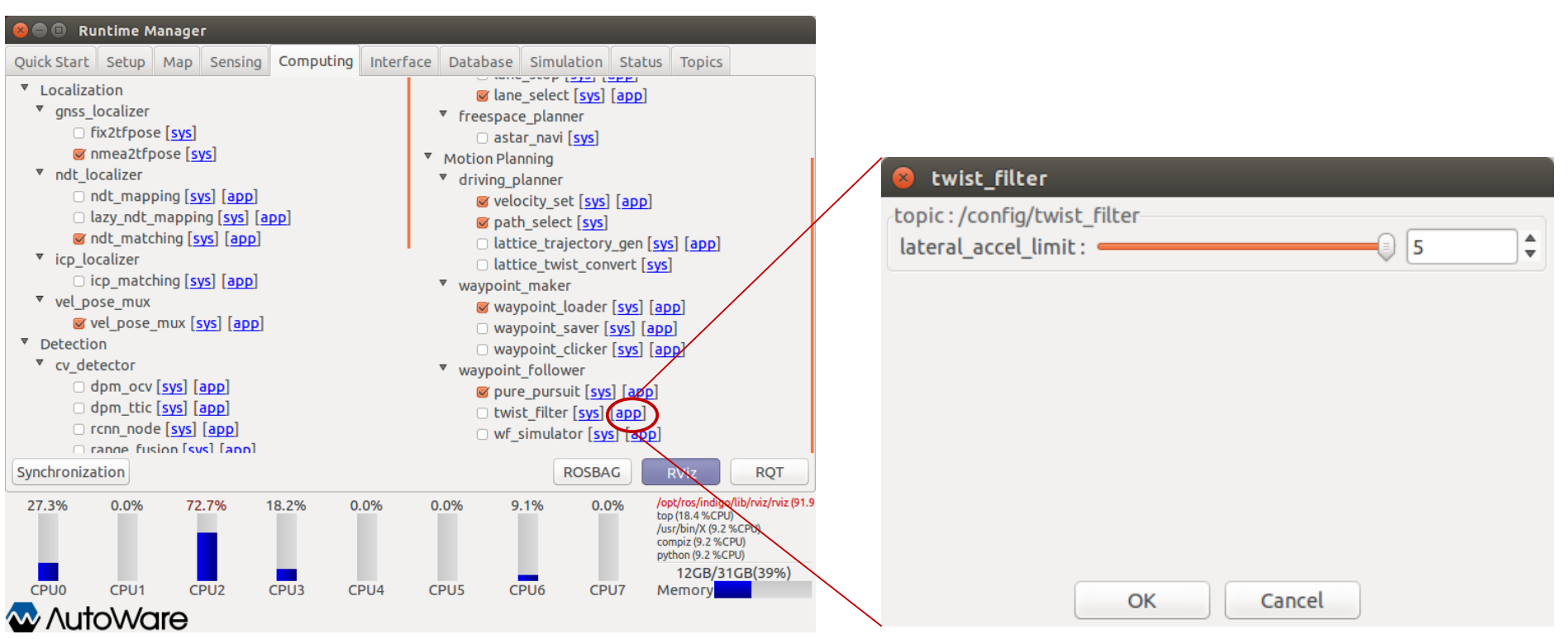

#### 

# 経路追従と車両制御 – Rosbagを使用する場合の手順 (4/4) ROSBAG の Pause を解除すれば、下図のようになる

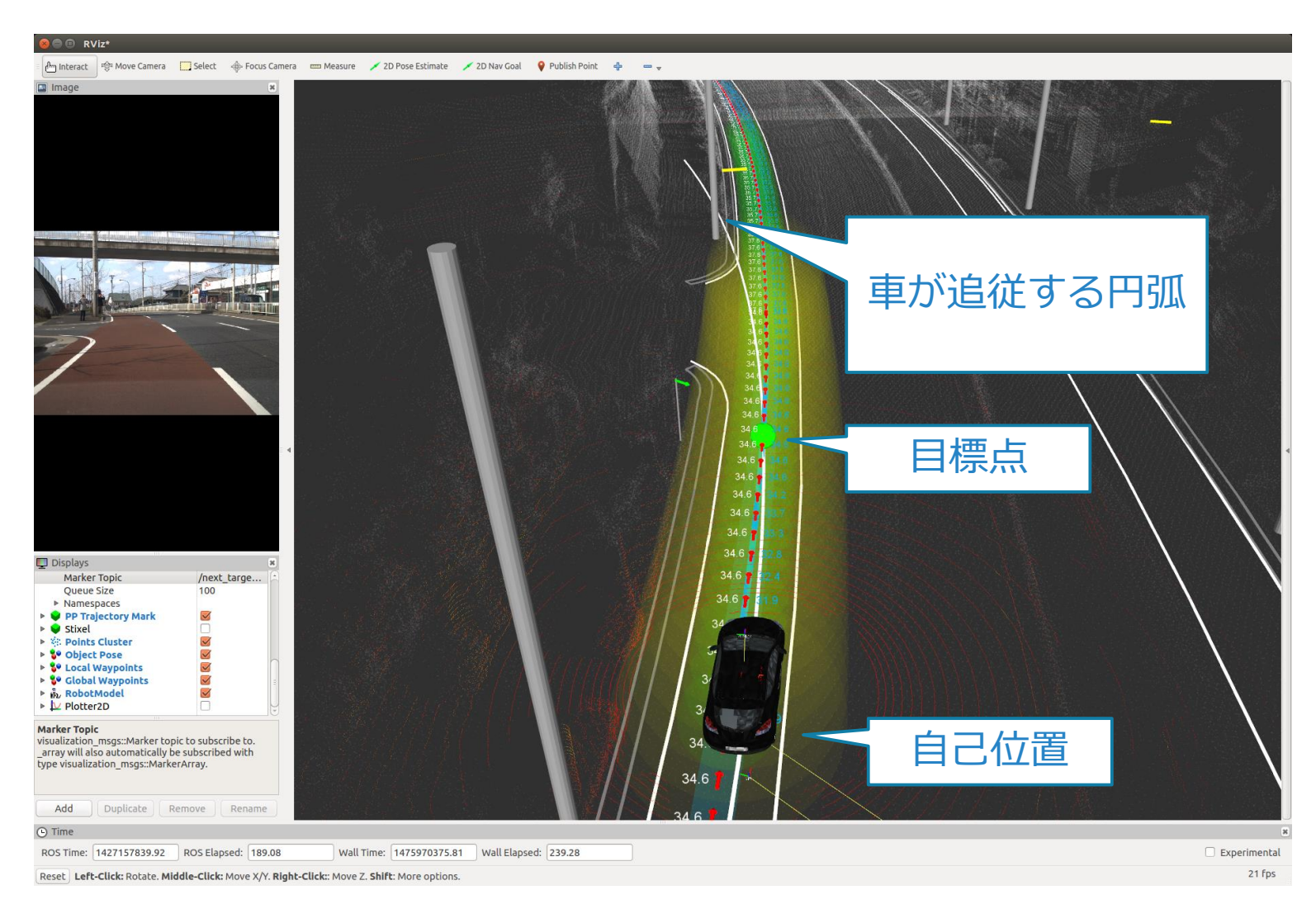

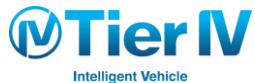

### 経路追従と車両制御 – トピックの確認(参考)

トピックが publishされているかを確認するには...

- 「Topic」 タブで「Echo」 を ☑ する
- 2. /[topic\_name]をクリック、ここでは /twist\_cmd を表示
  - ・もし存在しない場合は Refreshをクリック

#### 上記が満たすと、 <u>青で囲った場所にトピックが流れる</u>

| 😣 🖻 🗊 Runtime Manager                                                                                                    |                   |                                                                                            |                                                                                                    |                                                                                     |                                           |                                                                             |                                               |
|----------------------------------------------------------------------------------------------------|-------------------|--------------------------------------------------------------------------------------------|----------------------------------------------------------------------------------------------------|-------------------------------------------------------------------------------------|-------------------------------------------|-----------------------------------------------------------------------------|-----------------------------------------------|
| Quick Start Setup Map                                                                                                    | Sensing Computing | Interface                                                                                  | Database                                                                                                    | Simulation                                                                          | Status                                    | Topics                                                                      |                                               |
| /config/pedestrian_dpm                                                                                                    |                   |                                                                                            | Echo                                                                                                    |                                                                                     |                                           |                                                                             |                                               |
| /config/pedestrian fusion         /config/random filter         /config/ring filter         /config/ring filter         /config/ving filter         /config/vist_filter         /config/velocity_set         /config/velocity_set         /config/waypoint_follower         /from rtmgr         /light_color managed         /ndt_stat         /rosout_agg         /steer_cmd         /to_rtmgr         /to_rtmgr         /topic1 |                   | lir<br>x<br>y<br>z<br>ar<br>x<br>y<br>y<br>z<br>linf<br>191<br>Pul<br>*/<br>*/<br>*/<br>*/ | near:<br>:: 11.1111111<br>:: 0.0<br>:: 0.0<br>:: 0.0<br>:: 0.0<br>:: -0.01298051<br>o<br>pe: geometry<br>blishers:<br>runime_mana<br>twist_filter (h<br>bsscribers:<br>rostopic_290 | 111<br>77543<br>_msgs/ Iwiststa<br>ager_10347_14<br>http://LapisLaz<br>56_147597107 | ampeo<br>7596768<br>culi2:406<br>6495 (ht | 7021 (hti<br>92/)<br>tp://Lapi                                              | :p://LapisLa<br>sLazuli2:33                   |
| <u>/twist_cmd</u>                                                                                                    |                   |                                                                                            |                                                                                                    |                                                                                     |                                           |                                                                             |                                               |
| Refresh                                                                                                    |                   |                                                                                            |                                                                                                    | ROSBAG                                                                              | F                                         | Viz                                                                         | RQT                                           |
| 16.7% 83.3% 0.0                                                                                                    | % 0.0% 9.         | 1% 10                                                                                      | 0.0% 0.                                                                                                    | 0% 0.0%                                                                             | 6 pyti<br>/op<br>con<br>top<br>/usi       | non (101.0 %<br>t/ros/indigo<br>npiz (18.4 %<br>(18.4 %CPU<br>/bin/X (9.2 % | CPU)<br>/lib/rviz/rviz (101.<br>CPU)<br>6CPU) |
|                                                                                                    |                   |                                                                                            | PUIS CE                                                                                                    | PU6 CPU                                                                             | 7 M                                       | 12GB/31                                                                     | GB(39%)                                       |
| √ AutoWare                                                                                                    |                   |                                                                                            |                                                                                                    | cro                                                                                 |                                           |                                                                             |                                               |

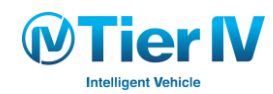

### 経路追従と車両制御 – wf\_simulator を使用する場合

wf\_simulatorとは?

- 車両制御信号 (v, ω) を受け取り、理想的な自己位置及び速度を
   シミュレート
- ・計算式は以下の通り

$$x_{i+1} = x_i + \nu \cos \theta_i \Delta t$$
  

$$y_{i+1} = y_i + \nu \sin \theta_i \Delta t$$
  

$$\theta_{i+1} = \theta_i + \omega \Delta t$$
  

$$i : 0, 1, ..., n$$

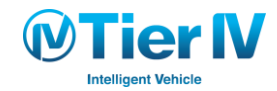

# 経路追従と車両制御 – wf\_simulator を使用する場合

構成

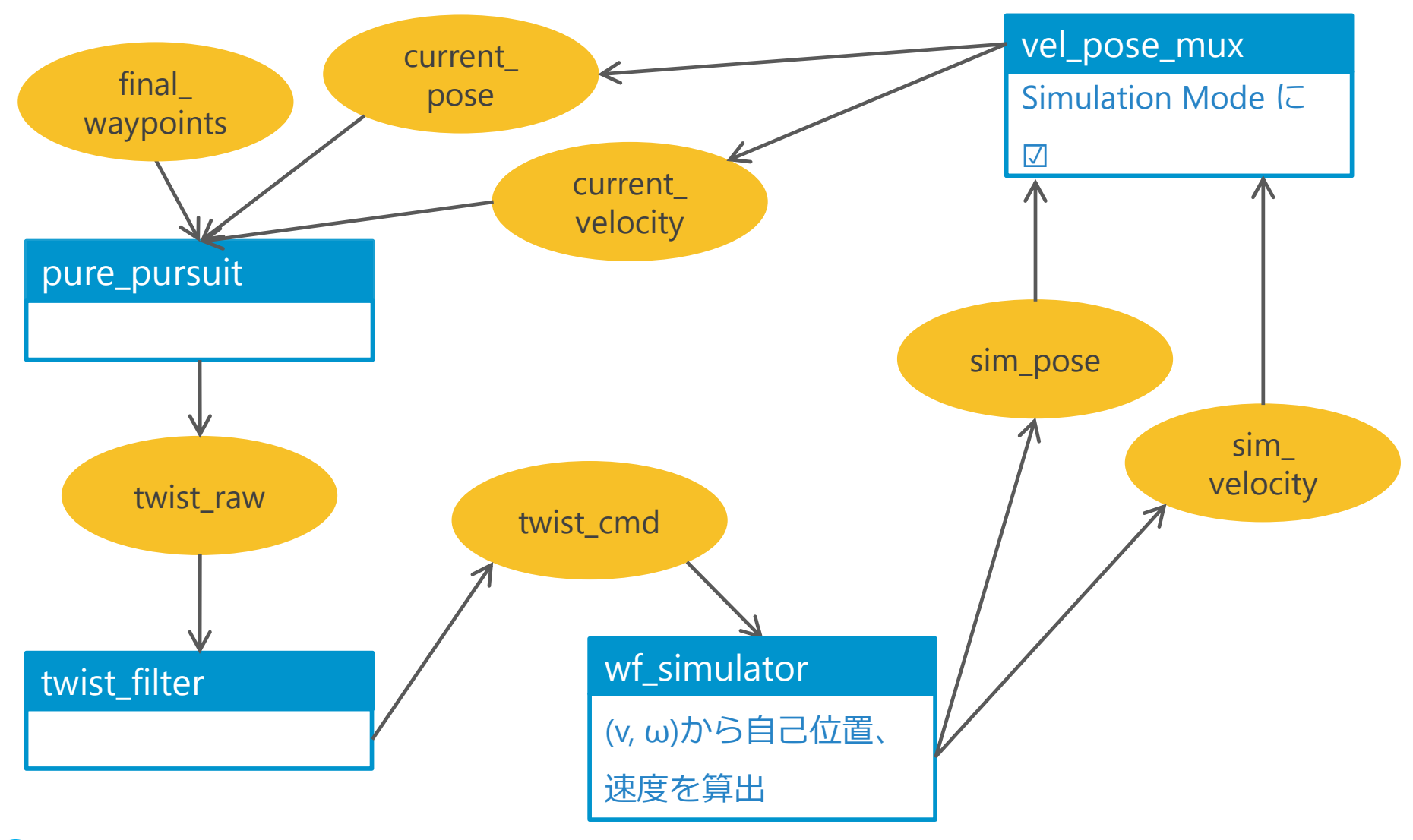

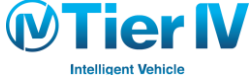

Autoware 演習

### 経路追従と車両制御 - wf\_simulator を使用する場合の手順 (1/6)

### 前提

- 地図、及び /base\_waypoints が publish されている (lane\_select まで起動済)
- この操作の前にROSBAGを使った作業をしていた場合は、ROSBAGの再生を Stop した後に TFとRViz をそれぞれ再起動しておく
- 「Setup」 タブの「Vehicle Model」で /\$HOME/Autoware/ros/.config/model/sim\_default.urdfをロードしておく

| 8-0 R.               | untime Ma        | inager     |               |                         |           |                         |                               |                                                                                            |                                          |
|----------------------|------------------|------------|---------------|-------------------------|-----------|-------------------------|-------------------------------|--------------------------------------------------------------------------------------------|------------------------------------------|
| Quick Start          | Setup            | Map Ser    | sing Comput   | ing Interface           | Database  | Simulation              | Status                        | Topics                                                                                     |                                          |
| Localizer<br>Velodyn | e 🔿 Hoku         | iyo 3D URG |               |                         |           |                         |                               |                                                                                            |                                          |
| Baselink to          | Localizer        |            |               |                         |           |                         |                               |                                                                                            |                                          |
| TF                   | rospar<br>x: 1.2 | am: ros    | oaram : rospi | aram : rospar<br>yaw: ( | am:tf ros | param : tf_j<br>ch: 0 🗘 | rospara<br>roll: 0            | m : tf                                                                                     |                                          |
| Vehicle Mod          | del              |            |               |                         |           |                         |                               |                                                                                            | Pef                                      |
| Venicie Mi           | odec             |            |               |                         |           |                         |                               |                                                                                            | Kei                                      |
| Vehicle Inf          | 0                |            |               |                         |           |                         |                               |                                                                                            |                                          |
| Vehicle In           | nfo              |            |               |                         |           |                         |                               |                                                                                            | Ref                                      |
|                      |                  |            |               |                         |           |                         |                               |                                                                                            |                                          |
|                      |                  |            |               |                         |           |                         |                               |                                                                                            |                                          |
|                      |                  |            |               |                         |           |                         |                               |                                                                                            |                                          |
|                      |                  |            |               |                         |           | ROSBA                   | G                             | RViz                                                                                       | RQT                                      |
| 0.0%                 | 0.0%             | 0.0%       | 0.0%          | 53.8%                   | 0.0% 9    | .1% 0.0                 | 1% P)<br>/u<br>/s<br>[k<br>[k | /thon (53.0 %C<br>sr/bin/X (8.8 %<br>bin/init (0.0 %<br>threadd] (0.0 %<br>softirgd/0] (0. | PU)<br>6CPU)<br>CPU)<br>%CPU)<br>0 %CPU) |
| CDUO                 | CDU1             | CDU2       | CDU2          | CDUA                    | DUE C     |                         | 17 1                          | 4GB/310                                                                                    | GB(13%)                                  |
|                      |                  |            | CP03          | CP04 (                  | LPU5 C    | PUO CP                  | 07 IV                         | lenory                                                                                     |                                          |
| 🛶 /\ur               | ovva             | e          |               |                         |           |                         |                               |                                                                                            |                                          |

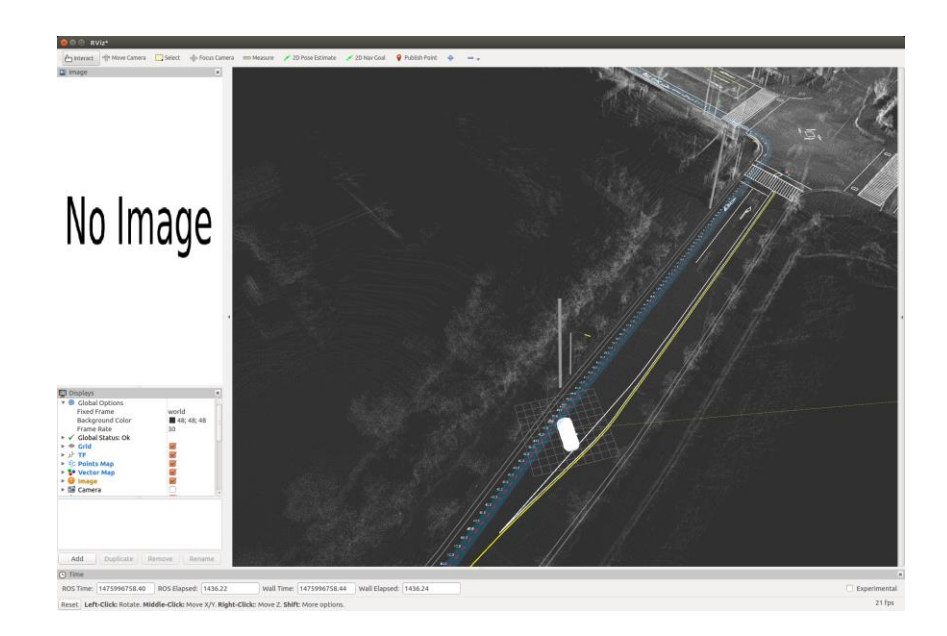

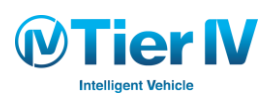

### 経路追従と車両制御 - wf\_simulator を使用する場合の手順 (2/6)

wf\_simulatorの起動

- 1. 左図、「wf\_simulator」の [app] をクリックすると右図が出現する 図のような設定になっていることを確認
- 2. 「wf\_simulator」を ☑ して起動

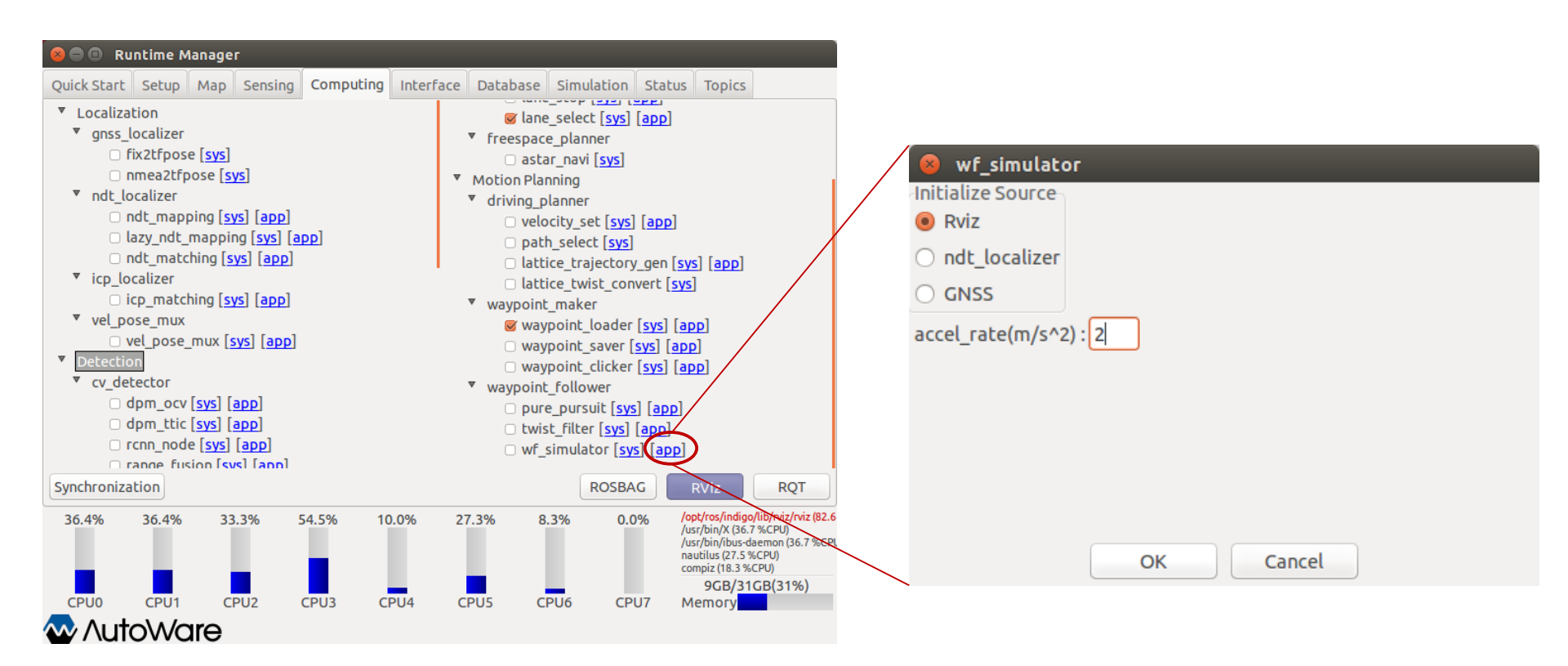

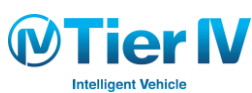

経路追従と車両制御 - wf\_simulator を使用する場合の手順 (3/6)

wf\_simulatorの起動

- 1. RVizにて、2D Pose Estimateを使用し、初期位置を決定
- 2. 自動車のモデルが現れる、位置が正しくない場合はもう一度 1.を繰り返す

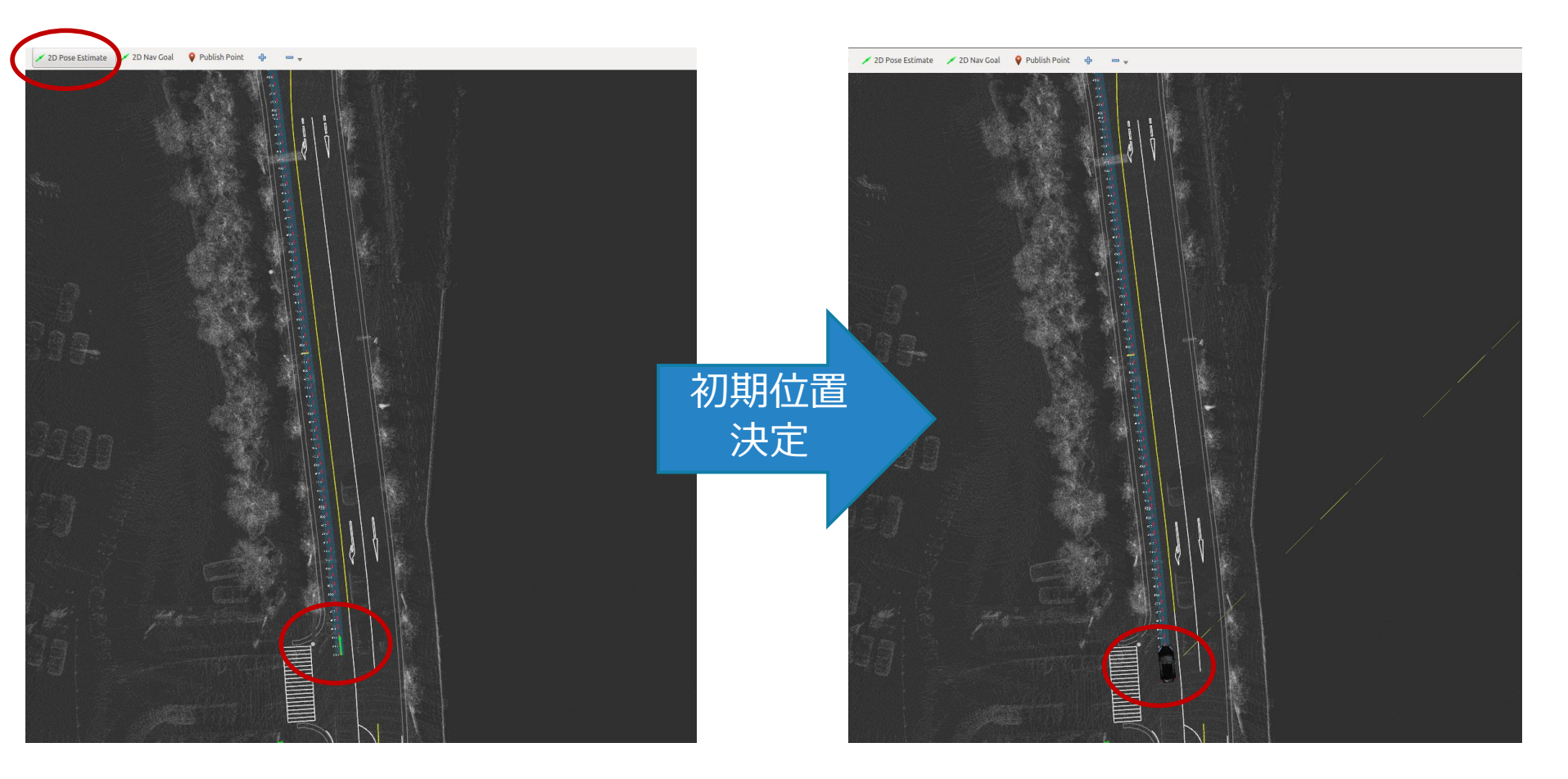

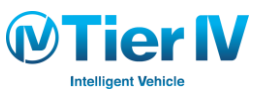

### 経路追従と車両制御 - wf\_simulator を使用する場合の手順 (4/6)

### 経路の設定

- 1. 「velocity\_set」、「path\_select」を 🛛 して起動
- 2. 「vel\_pose\_mux」の [app] をクリックすると 右図が出現する Simulation Mode に ☑する
- 3. vel\_pose\_mux に ☑ する

| 😣 🖻 💷 Runtime Manager                                                                                                    |                                                                                                    |  |
|----------------------------------------------------------------------------------------------------|----------------------------------------------------------------------------------------------------|--|
| Quick Start Setup Map Sensing Computing Interf                                                                                                    | ace Database Simulation Status Topics                                                                                                    |  |
| <ul> <li>Localization</li> <li>gnss_localizer</li> <li>fix2tfpose [sys]</li> <li>nmea2tfpose [sys]</li> <li>ndt_localizer</li> </ul>                                                                                                    | <ul> <li>✓ Iane_select [sys] [app]</li> <li>✓ freespace_planner</li> <li>□ astar_navi [sys]</li> <li>✓ Motion Planning</li> <li>✓ driving_planner</li> </ul> Pose Select Velocity Select Imatching Imatching Imat |  |
| <pre>     ndt_mapping [sys] [app]     lazy_ndt_mapping [sys] [app]     ndt_matching [sys] [app]     vicp_localizer         icp_matching [sys] [app]     vel pose mux </pre>                                                                                                    | <pre></pre>                                                                                                    |  |
| vel_pose_mux[sys[app]     Detection vel_pose_mux desc sample     v_detector     dpm_ocv[sys][app]     dpm_ttic[sys][app]     cron_node[sys][app]     crane_fusion[sys][app]     crane_fusion[sys][app]     crane[sys][app]     crane[sys][app]     crane[sys][app]     crane[sys][app]     crane[sys][app]     crane[sys][app]     crane[sys][app]     crane[sys][app]     crane[sys][app]     crane[sys][sys][sys][sys][sys][sys][sys][sys | <ul> <li>waypoint_loster [sys] [app]</li> <li>waypoint_clicker [sys] [app]</li> <li>waypoint_follower</li> <li>pure_pursuit [sys] [app]</li> <li>twist_filter [sys] [app]</li> <li>w f_simulator [sys] [app]</li> </ul>                                                                                                    |  |
| 16.7% 45.5% 54.5% 10.0% 9.1%<br>CPU0 CPU1 CPU2 CPU3 CPU4                                                                                                    | 9.1% 10.0% 0.0% /opt/ros/indigo/lib/rviz/197.4<br>/usr/bin/K1.7% CPU)<br>compic (17.7% CPU)<br>/home/h.ohta/Autoware/ros/dev<br>python (8.9% CPU)<br>10GK31CB(32%)                                                                                                    |  |
| ∧uto\//are                                                                                                    |                                                                                                    |  |

### 経路追従と車両制御 - wf\_simulator を使用する場合の手順 (5/6)

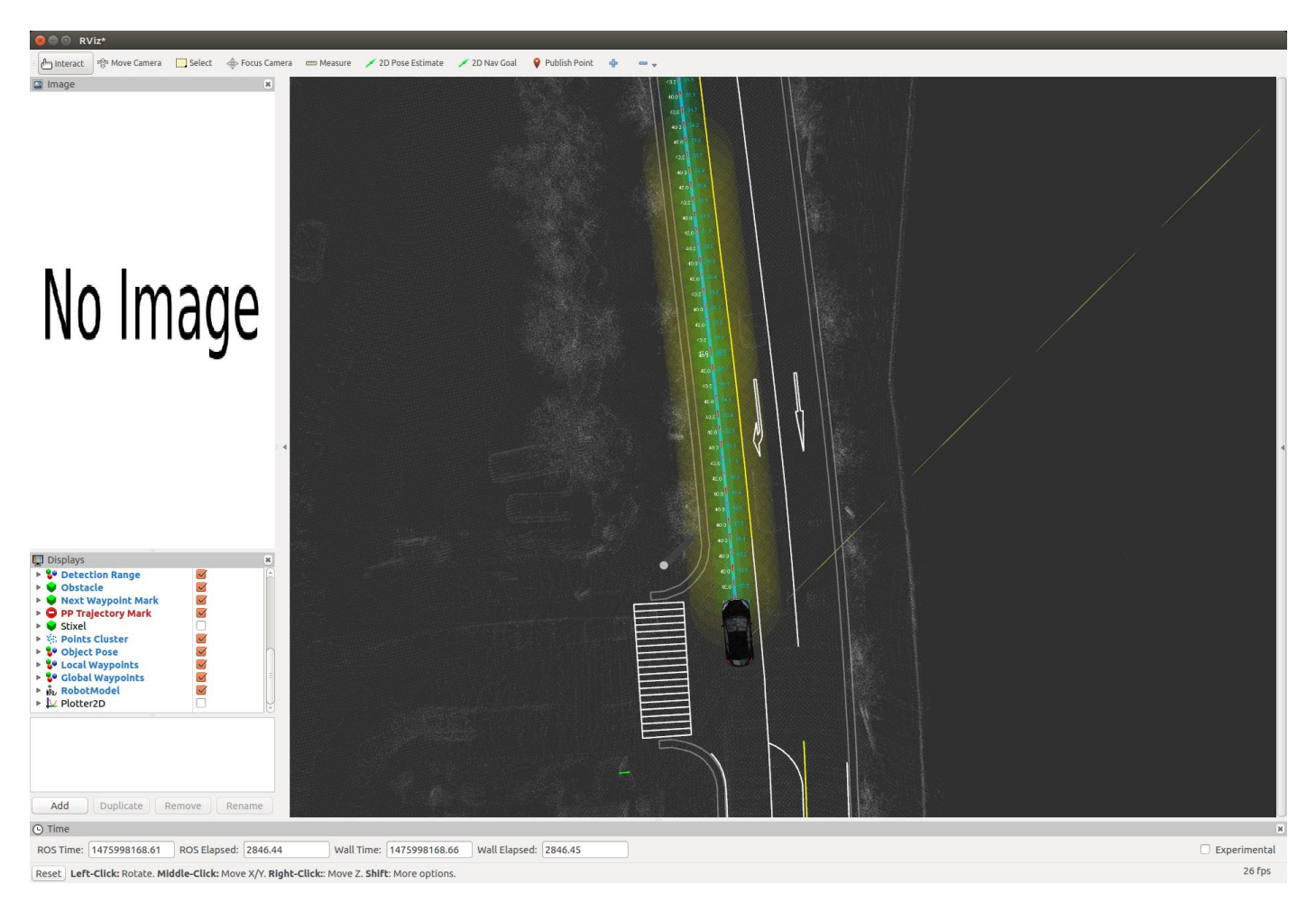

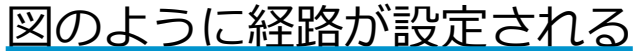

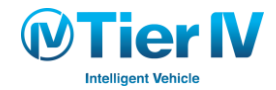

Autoware 演習
## 経路追従と車両制御 - wf\_simulator を使用する場合の手順 (6/6)

経路追従の開始

- 1. 「pure\_pursuit」、「twist\_filter」 を起動
- 2. 下図のように目標点、円弧が表示され、シミュレータが動き出す

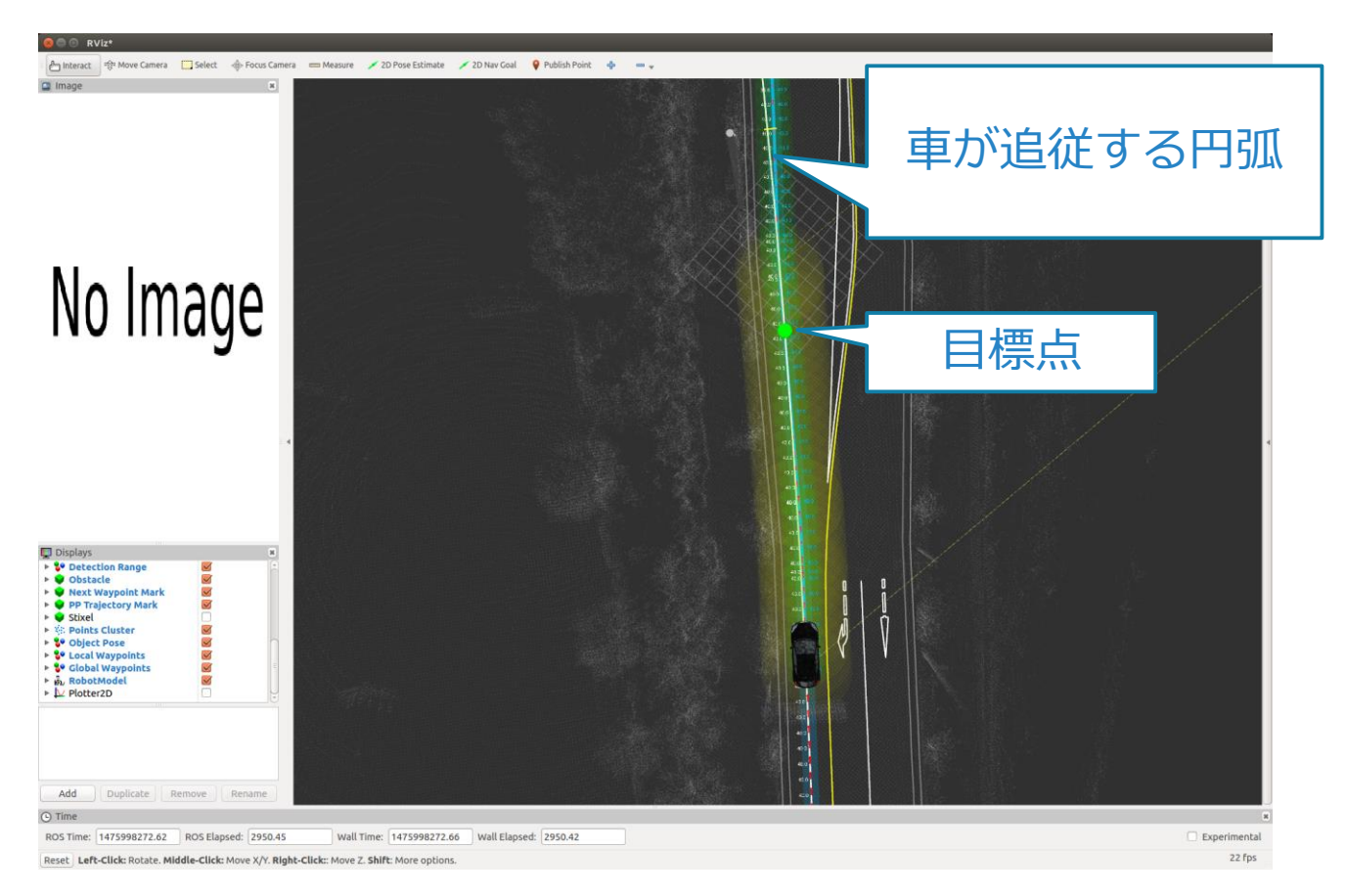

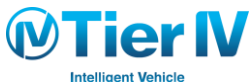

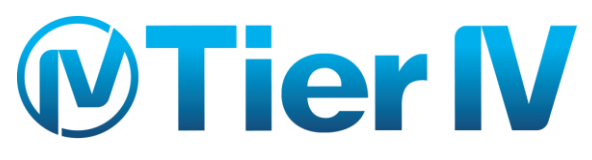

Intelligent Vehicle

www.tier4.jp